# 数据包络分析(Data Envelopment Analysis)with deaR 软件包

使用指导

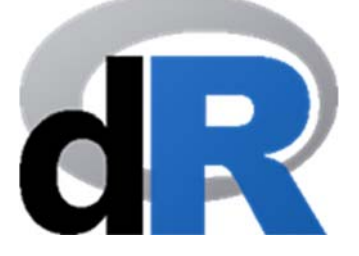

1.0版本(中文) (2018年11月)

翻译:王莹\*

Vicente Coll-Serrano<sup>(1)</sup> Rafael Benítez<sup>(2)</sup> Vicente J. Bolós<sup>(3)</sup>

- (1)应用经济系. <u>Vicente.Coll@uv.es</u>文化计量与定量分析 (MC2)
- (2) 商业数学系. Benitez.Suarez@uv.es
- (3) 商业数学系. <u>Vicente.Bolos@uv.es</u>(西班牙) 瓦伦西亚大学经济学院

\* 云南大学文化发展研究院助理研究员,瓦伦 西亚大学在读博士. <u>wangyingynu@163.com</u>

| 目 | 录 |
|---|---|
|   |   |

| 1. 概试        | 述                                          | 1      |
|--------------|--------------------------------------------|--------|
| 2. 下载        | 载并安装 R 和 RSTUDIO                           | 1      |
| 2.1.<br>2.2. | 安装 R 软件<br>安装 RStudio                      | 1<br>3 |
| 3. RST       | тирю入门                                     | 4      |
| 3.1.         | 如何创建脚本                                     | 4      |
| 4. 如何        | 何在 RSTUDIO 中创建和使用项目(PROJECT)               | 5      |
| 4.1.         | 创建项目                                       | 5      |
| 4.2.         | 打开项目                                       | 6      |
| 4.3.         | 补充信息                                       | 6      |
| 4.4.         | 如何创建项目                                     | 6      |
| 5. 安乳        | 装和加载                                       | 8      |
| 5.1.         | 安装                                         |        |
| 5.2.         | 加载                                         |        |
| 6. 保ィ        | 存脚本并关闭工作会话                                 | 9      |
| 7. 使月        | 用 DEAR 进行数据包络分析(DATA ENVELOPMENT ANALYSIS) | 10     |
| 7.1.         | 将数据导入 R                                    |        |
| 7.2.         | 根据                                         |        |
| 7.2          | 2.1. 从 deaR 获取帮助                           |        |
| 7.2          | 2.2. read_data()函数                         |        |
| 7.2          | 2.3. read_malmquist()函数                    | 20     |
| 7.2          | ?. <b>4.</b> read_data_fuzzy()函数           | 25     |
| 7.3.         | 选择和运行 DEA Model                            |        |
| 7.4.         | 提取主要结果                                     |        |
| 7.5.         | 函数                                         | 35     |
| 7.6.         | 图表结果: plot()函数                             |        |

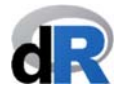

# 1. 概述

**deaR** 是一种新的、灵活的 R 软件包(免费软件),它允许用户运行各种建立在数据包 络分析(Data Envelopment Analysis)基础上的模型。

本指导并非 R<sup>1</sup>软件的使用说明,而是帮助非 R 软件用户使用 deaR。

#### 如果你是一名 R 软件使用者,可直接跳过本节,前往第 7 节。

我们希望 deaR 软件包能够成为学者、实践者、教师、学生和数据包络分析方法用户的 参考软件。为此,我们欢迎任何能够改进 deaR 的意见和建议。我们也期待大家的建议 和推荐,在新版的 deaR 软件包中加入一些在当前版本中没有被包括进去的新模型和新 特征,诸如: stochastic DEA, network DEA, Malmquist index (other decompositions and bootstrapping),负值以及未预见的 input/output 结果的拓展等。

# 2. 下载并安装 R 和 RStudio

要使用 deaR, 首先我们需要下载并安装 R 和 RStudio 软件。

#### 2.1. 安装 R 软件

安装 R 软件,我们需要前往 R-project 的官方网站: http://www.r-project.org (参见图 1)

图 1: R-project 网站

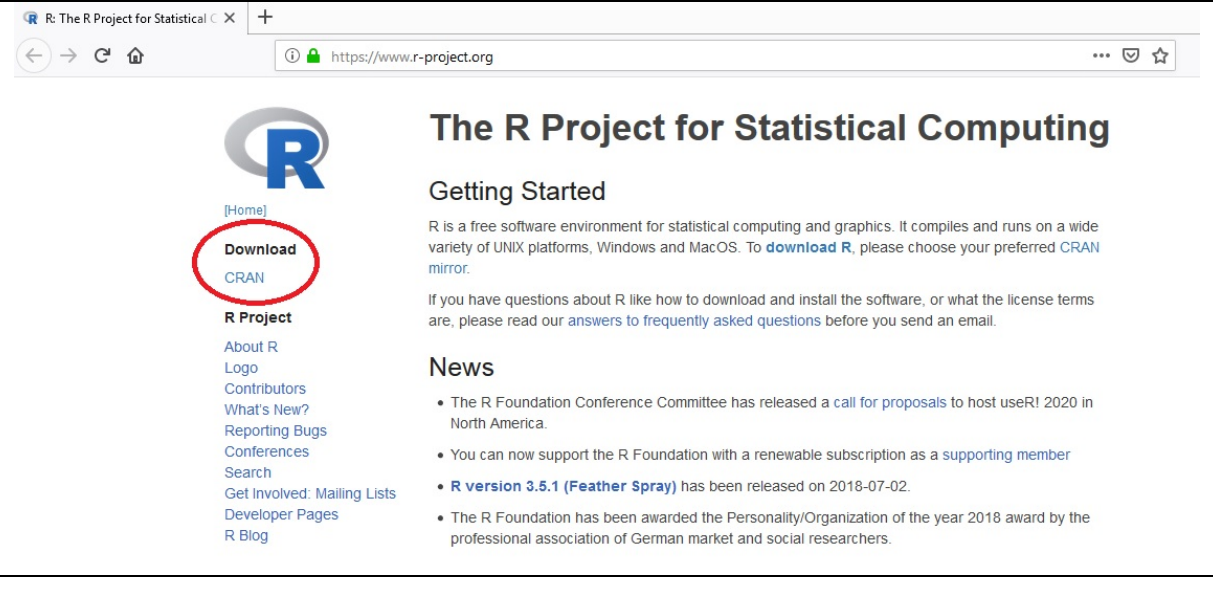

下载 R 软件,首先点击 CRAN 链接,选择距离我们所处位置最近的"镜像站点" (mirror site)。

其次,根据所使用计算机的操作系统选择适当的选项(参见图2)。

<sup>&</sup>lt;sup>1</sup>Manual of introduction to R: <u>https://cran.r-project.org/doc/manuals/r-release/R-intro.pdf</u>

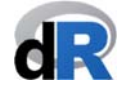

图 2: R 的不同版本

The Comprehensive R Archive Network

| ownload and Install R                                                                                                    |
|----------------------------------------------------------------------------------------------------|
| recompiled binary distributions of the base system and contributed packages, Windows and Mac users most likely want on<br>nese versions of R: |
| <ul> <li><u>Download R for Linux</u></li> <li><u>Download R for (Mac) OS X</u></li> <li><u>Download R for Windows</u></li> </ul>              |
| is part of many Linux distributions, you should check with your Linux package management system in addition to the link bove.                 |

#### a) 在 Windows 上安装 R

点击 Download R for Windows 链接,我们将打开如下图所示的网页,然后点击 install R for the first time (参见图 3)

图 3: Windows 版的 R

|                           | R for Windows                                                                                                    |
|---------------------------|----------------------------------------------------------------------------------------------------|
| Subdirectories:           |                                                                                                    |
| base                      | Binaries for base distribution. This is what you want to install R for the first time.                                                                                                    |
| contrib                   | Binaries of contributed CRAN packages (for $R \ge 2.13 x$ ; managed by Live Eigges). There is also information on <u>third</u><br>party software available for CRAN Windows services and corresponding environment and make variables. |
| old contrib               | Binaries of contributed CRAN packages for outdated versions of R (for $R < 2.13 x$ ; managed by Uwe Ligges).                                                                                                    |
| Rtools                    | Tools to build R and R packages. This is what you want to build your own packages on Windows, or to build R itself.                                                                                                    |
| Please do not submit bina | ries to CRAN. Package developers might want to contact Uwe Ligges directly in case of questions / suggestions related to Windows binaries.                                                                                             |
| You may also want to rea  | d the R FAO and R for Windows FAO                                                                                                    |

Note: CRAN does some checks on these binaries for viruses, but cannot give guarantees. Use the normal precautions with downloaded executables.

## 接下来,点击 Download R 3.5.1 for Windows 并保存安装文件(参见图 4)。

| 4: 下载 Windows 版的 R                                                                             |                                                                                                    |
|------------------------------------------------------------------------------------------------|----------------------------------------------------------------------------------------------------|
|                                                                                                | R-3.5.1 for Windows (32/64 bit)                                                                                                    |
| Download B 2 5 1 for Windows M                                                                 | 20(645)                                                                                                    |
| Installation and minimum instructions                                                          | megaoytes, 52/04 off)                                                                                                    |
| New features in this version                                                                   |                                                                                                    |
| If you want to double-check that the package<br>fingerprint on the master server. You will nee | you have downloaded matches the package distributed by CRAN, you can compare the <u>md5sum</u> of the .exe to the<br>d a version of md5sum for windows: both graphical and command line versions are available. |
|                                                                                                | Frequently asked questions                                                                                                    |
| Does R run under my version of Winder                                                          | ows?                                                                                                    |
| How do I update packages in my previ-                                                          | ous version of R?                                                                                                    |
| Should I run 32-bit or 64-bit R?                                                               |                                                                                                    |
|                                                                                                |                                                                                                    |

#### 双击下载的文件以启动 R 的安装程序。

#### b) 在 Mac 上安装 R

点击 Download R for (Mac) OS X, 打开如下图所示的网页, 然后点击 R-3.5.1.pkg 下载安装文件 (参见图 5)。

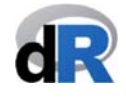

#### 图 5: Mac 版的 R

R for Mac OS X

This directory contains binaries for a base distribution and packages to run on Mac OS X (release 10.6 and above). Mac OS 8.6 to 9.2 (and Mac OS X 10.1) are no longer supported but you can find the last supported release of R for these systems (which is R 1.7.1) here. Releases for old Mac OS X systems (through Mac OS X 10.5) and PowerPC Macs can be found in the old directory.

Note: CRAN does not have Mac OS X systems and cannot check these binaries for viruses. Although we take precautions when assembling binaries, please use the normal precautions with downloaded executables.

As of 2016/03/01 package binaries for R versions older than 2.12.0 are only available from the <u>CRAN archive</u> so users of such versions should adjust the CRAN mirror setting accordingly.

R 3.5.1 "Feather Spray" released on 2018/07/05

Important: since R 3.4.0 release we are now providing binaries for OS X 10.11 (El Capitan) and higher using non-Apple toolkit to provide support for OpenMP and C++17 standard features. To compile packages you may have to download tools from the tools directory and read the corresponding note below.

Please check the MD5 checksum of the downloaded image to ensure that it has not been tampered with or corrupted during the mirroring process. For example type md5 R-3.5.1.pkg

in the Terminal application to print the MD5 checksum for the R-3.5.1.pkg image. On Mac OS X 10.7 and later you can also validate the signature using pkgutil --check-signature R-3.5.1.pkg

R-3.5.1.pkg D5-bash: 58-35-5640024f267ef1e521e17e7f8 58787-mart=F001bf6226896d5fea+511e22d17276d149621 (ca. 74MB) Lastest release:

**R 3.5.1** binary for OS X 10.11 (El Capitan) and higher, signed package. Contains R 3.5.1 framework, R app GUI 1.70 in 64-bit for Intel Macs, Tcl/Tk 8.6.6 X11 libraries and Texinfo 5.2. The latter two components are optional and can be ommitted when choosing "custom install", they are only needed if you want to use the toltk R package or build package documentation from sources.

Note: the use of X11 (including toltx) requires <u>XQuartz</u> to be installed since it is no longer part of OS X. Always re-install XQuartz when upgrading your macOS to a new major version.

**Important:** this release uses Clang 6.0.0 and GNU Fortran 6.1, neither of which is supplied by Apple. If you wish to compile R packages from sources, you will need to download and install those tools - see the <u>tools</u> directory.

#### 打开 R-3.5.1.pkg 并按照说明安装 R。

#### 2.2. 安装 RStudio

#### R软件安装成功后,我们通过以下链接下载 RStudio (参见图 6)。

#### https://www.rstudio.com/products/rstudio/download/#download

#### 图 6: 下载 RStudio

| R Studio                                | Products | Resources | Pricing | About Us | Blogs | Q |  |
|-----------------------------------------|----------|-----------|---------|----------|-------|---|--|
| RStudio Desktop 1.1.463 — Release Notes |          |           |         |          |       |   |  |

RStudio requires R 3.0.1+. If you don't already have R, download it here.

Linux users may need to import RStudio's public code-signing key prior to installation, depending on the operating system's security policy.

#### **Installers for Supported Platforms**

| Installers                                                     | Size    | Date       | MD5                              |
|----------------------------------------------------------------|---------|------------|----------------------------------|
| RStudio 1.1.463 - Windows Vista/7/8/10                         | 85.8 MB | 2018-10-29 | 58b3d796d8cf96fb8580c62f46ab64d4 |
| RStudio 1.1.463 - Mac OS X 10.6+ (64-bit)                      | 74.5 MB | 2018-10-29 | a79032ba4d7daaa86a8da01948278d94 |
| RStudio 1.1.463 - Ubuntu 12.04-15.10/Debian 8 (32-bit)         | 89.3 MB | 2018-10-29 | 8a6755fa9fae2bafce289df3358aaf63 |
| RStudio 1.1.463 - Ubuntu 12.04-15.10/Debian 8 (64-bit)         | 97.4 MB | 2018-10-29 | bc50d6bd34926c1cc3ae4a209d67d649 |
| RStudio 1.1.463 - Ubuntu 16.04+/Debian 9+ (64-bit)             | 65 MB   | 2018-10-29 | cfd659db18619cc78d1592fefaa7c753 |
| RStudio 1.1.463 - Fedora 19+/RedHat 7+/openSUSE 13.1+ (32-bit) | 88.1 MB | 2018-10-29 | 742f0bad60dfeaa3281576e14ad6699e |
| RStudio 1.1.463 - Fedora 19+/RedHat 7+/openSUSE 13.1+ (64-bit) | 90.6 MB | 2018-10-29 | c7303067a0ca99deea7e427b856952d1 |

#### 下载可执行文件时,我们需要根据操作系统选择与其对应的选项:

• RStudio 1.1.463 - Windows Vista/7/8/10

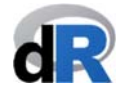

• RStudio 1.1.463 - Mac OS X 10.6+ (64-bit)

先保存可执行文件,然后按照说明安装 RStudio。

# 3. RStudio 入门

鉴于 RStudio 有着非常良好的交互界面,一般情况下,我们使用 RStudio 而不是 R。

点击 RStudio 图标 ( ),启动软件。

打开 RStudio 后,我们可以看到如图 7 所展示的内容:

图 7: RStudio 操作界面

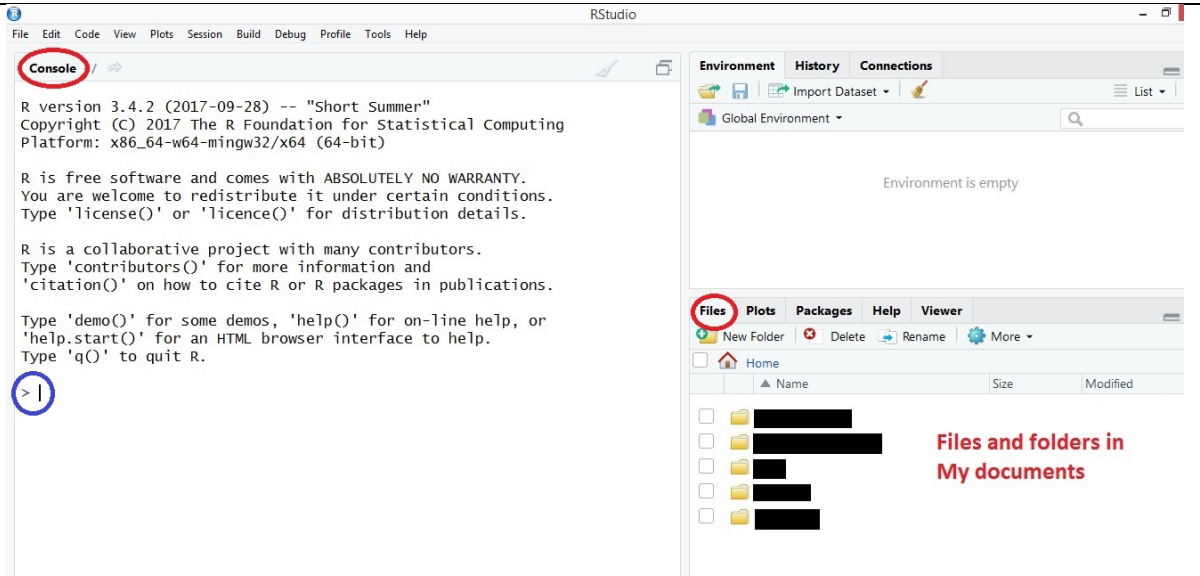

默认设置下, *Console*(控制台)位于面板左侧。在简短的信息文本之后,出现系统提示符(">")。你能看到闪烁的光标吗?在这里我们可以编写由 R 运行的命令和指令。 要在 *Console* 中执行指令并获得结果,按 *Enter* 键。

#### 3.1. 如何创建脚本

在控制台中工作非常受限,因为在这里指令通常都是被逐个编写和执行的。因此,我 们通常使用脚本(scripts)或指令文件。这些文件的扩展名为".*R*"。

要创建脚本,我们选择 File > New File > R Script

现在, 左上方是脚本面板, 左下方是 Console(控制)面板。默认设置下, 该脚本文件 被命名为 "Untitled1" (参见图 8)。

在脚本中,我们可以逐行编写指令。这些指令可以被逐一运行,我们也可以通过选择 全部(或部分)指令来进行有针对性的操作。运行指令请点击 → Run。

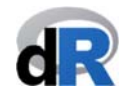

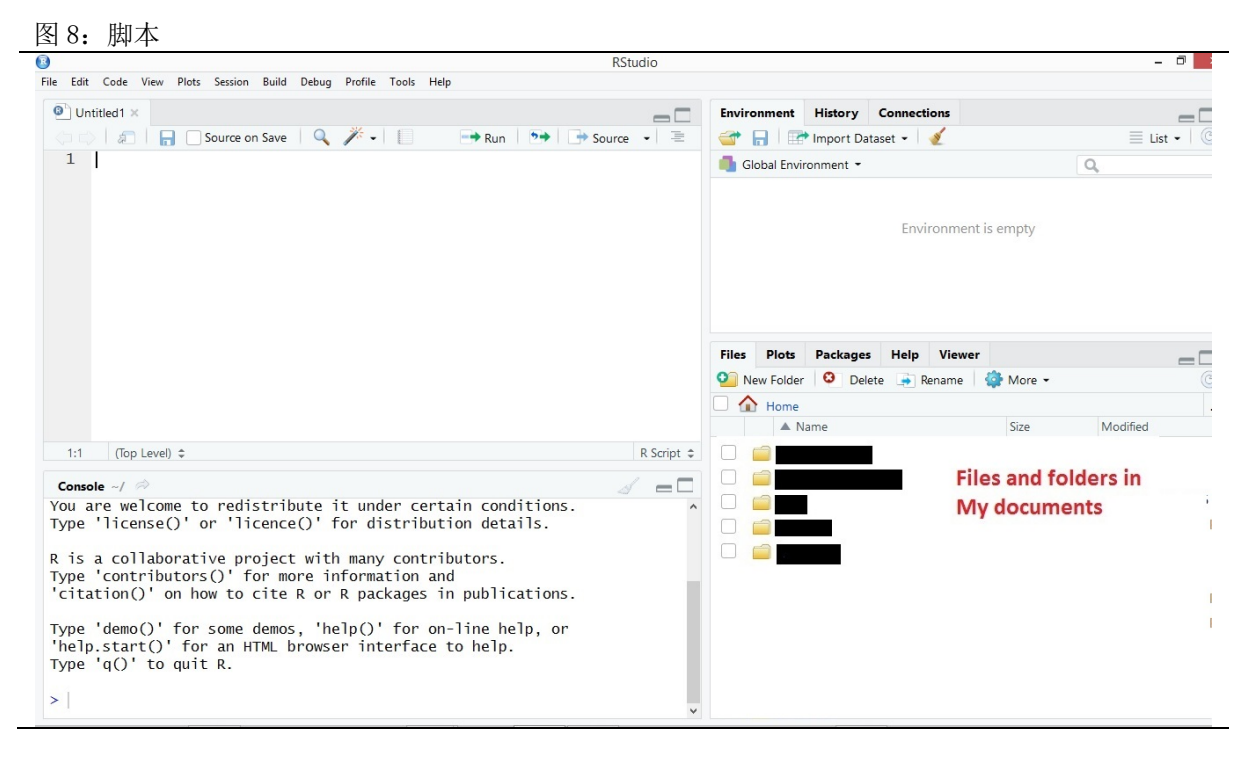

# 4. 如何在 RStudio 中创建和使用项目(project)

一旦启动 RStudio,我们就应该设置工作目录(working directory),用于向 R 和 RStudio 指明数据、脚本等的所在路径。但是,我们认为,最好的选择是在 RStudio 中创建一个 项目(project),并使所有文件(数据、脚本等)以及目录都能直接链接到该项目。这 样,项目中所有的工作都将包含在目录中。通过这种方式,我们可以轻松地与他人共 享项目,或将项目复制粘贴到另一台计算机等。

#### 重要提示:

应当为每一个活动/工作创建一个项目(例如,为每篇文章/论 文)。

为了恰当地管理项目,我们建议在项目中为原始数据、结果、文本文件等分别创建特定的目录。

#### 4.1. 创建项目

要在 RStudio 中创建项目,我们选择 *File > New project...* 然后,可以看到如下图所展示的内容:

#### Data Envelopment Analysis with deaR

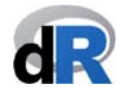

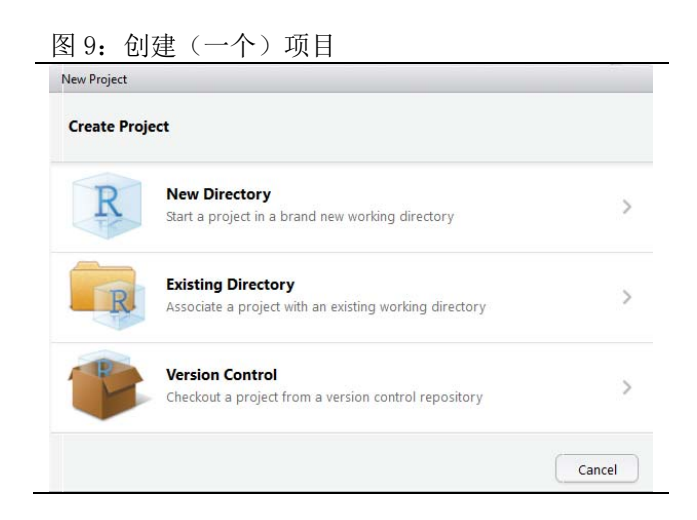

要在新目录中创建项目,单击 New Directory 按钮,然后选择项目类型。在我们的示例中,选择 New Project。接下来,对所创建的目录(或文件夹)进行命名,而它也将是项目的名称。最后,点击 Create Project。以上过程完成后,我们将在电脑文档中找到新创建的文件: "folder\_name.Rproj"。

要在现有目录中创建项目,则单击 Existing Directory 按钮,然后点击 Browse...选择目录 或文件夹,最后点击 Create Project 完成创建。

#### 4.2. 打开项目

要打开项目,需要双击带有".*Rproj*"扩展名的文件。我们也可以通过选择 RStudio 菜 单上的 *File > Open Project...* 来执行此项操作。

项目的优势:我们在项目中工作时保存的任何文件都将储存在项目的目录中。

#### 4.3. 补充信息

以下是两份介绍 RStudio 项目的可读资料,第二份还包括了如何创建项目的有关内容。

- <u>https://www.r-bloggers.com/managing-projects-using-rstudio/</u>
- https://www.ssc.wisc.edu/sscc/pubs/RFR/RFR Projects.html#projects

#### 4.4. 如何创建项目

- 步骤1: 启动 RStudio
- 步骤 2: 选择 File > New Project
- 步骤 3: 选择 New Directory
- 步骤 4: Project Type (项目类型)选择 New Project
- 步骤 5: Directory name (目录名称): Paper\_1

步骤 6: <u>Create project as subdirectory of</u> (创建项目为子目录): 点击 Browse 选择新建项目文件夹的路径。例如,选择"桌面"文件夹。

步骤 7: 点击 Create Project

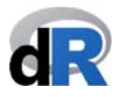

**结果:** 文件夹 "*Paper\_1*" 将被创建在桌面文件夹中。该文件夹包含以下两个文件(参见图 10):

- Paper\_1 (类型: R Project)
- .Rhistory (类型: RHISTORY file)

| 图 10: 项目 "Paper_1"                                                                                                    |                                 |                            |
|----------------------------------------------------------------------------------------------------|---------------------------------|----------------------------|
| C:/Users/Vicente/Desktop/Paper                                                                                                    | 1 - RStudio                     | - 8 ×                      |
| File Edit Code View Plots Session Build Debug Profile Tools Help                                                                                                    |                                 |                            |
| O Untitled1 ×                                                                                                    | Environment History Connections | = -                        |
| 🖉 🖉 🔒 Source on Save 🔍 🎢 - 📄 👄 Run 🐤 🕞 Source 🔹 🗷                                                                                                    | 💣 📊 🖙 Import Dataset 🔹 🥑        | 🗏 List •   🕜               |
| 1                                                                                                    | 💼 Global Environment 🝷          | Q,                         |
|                                                                                                    | Environment is e                | empty<br>More ~ C          |
|                                                                                                    | A Name                          | Size Modified              |
| 1:1 (Top Level)   R Script   R                                                                                                    | <b>t</b> .                      |                            |
| Console C:/Users/Vicente/Desktop/Paper 1/                                                                                                    | .Rhistory                       | 0 B Nov 1, 2018, 8:19 Al   |
| You are welcome to redistribute it under certain conditions.<br>Type 'license()' or 'licence()' for distribution details.<br>R is a collaborative project with many contributors.<br>Type 'contributors()' for more information and<br>'citation()' on how to cite R or R packages in publications.<br>Type 'demo()' for some demos, 'help()' for on-line help, or<br>'help.start()' for an HTML browser interface to help.<br>Type 'q()' to quit R.<br>> | Paper_1.Rproj                   | 218 B Nov 1, 2018, 8:20 AI |

# 重要提示: 特定项目的工作会话框将处于始终被打开的状态,你可以: 双击带有扩展名为 ".*Rproj*"的文件 或者 通过菜单 File > Open Project 选择项目 不建议同时运行多个项目。

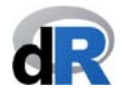

# 5. 安装和加载 deaR

打开 RStudio 或者项目"Paper\_1"

选择 File > New File > R script

#### 5.1. 安装 deaR

要安装 deaR,我们在脚本中输入以下指令:

#### install.packages("deaR")

然后,点击按钮 → Run 执行该指令(参见图 11)。

通过单击右下窗口中的 *Packages* 菜单,页面将会显示所有己安装软件包的列表。现在, **deaR** 软件包应该位列其中。

#### 重要提示:

我们只需安装 deaR 一次即可。此后可以通过更新软件包获得 deaR 的最新版本。

图 11:安装 deaR

|                                                                                                    | C:/Users/Vicente/Desktop/Paper_1 | - RStud | lio          |                                                |                  | -       | o × |
|----------------------------------------------------------------------------------------------------|----------------------------------|---------|--------------|------------------------------------------------|------------------|---------|-----|
| File Edit Code View Plots Session Build Debug Profile Tools Help                                    |                                  |         |              |                                                |                  |         |     |
| Untitled1* ×                                                                                        |                                  | Envire  | onment       | History Connections                            |                  |         |     |
| 🗇 🕫 🗐 🔒 🗌 Source on Save 🛛 🔍 🥕 🗸 📔 🤅                                                                | 🕂 Run) 🐤 🕞 Source 🗸 🚖            | -       |              | Import Dataset 👻 🔏                             |                  | List    | - C |
| 1 install.packages("deaR")                                                                          |                                  | 🐴 G     | lobal Enviro | onment -                                       | Q,               |         |     |
|                                                                                                    |                                  | Files   | Plots        | Environment is er Packages Help Viewer         | mpty             |         |     |
|                                                                                                    |                                  | O In    | Nome         | Opdate Packrat                                 | Q                | Version | G   |
|                                                                                                    |                                  |         |              | Description                                    |                  | version |     |
| 1:24 (Top Level) \$                                                                                 | R Script 🗢                       |         | csvy         | Import and Export CSV<br>Metadata Header       | Data with a YAML | 0.3.0   | 0   |
|                                                                                                    |                                  |         | curl         | A Modern and Flexible V                        | Web Client for R | 3.2     | 0   |
| Console C:/Users/Vicente/Desktop/Paper_1/                                                           |                                  |         | data.table   | Extension of `data.frame                       | e`               | 1.11.6  | 0   |
| You are welcome to redistribute it under certain                                                    | n conditions.                    |         | DBI          | R Database Interface                           |                  | 1.0.0   | 0   |
| type freelise() of freelice() for discribited                                                       | il decarro.                      |         | dbplyr       | A 'dplyr' Back End for D                       | atabases         | 1.2.2   | 0   |
| R is a collaborative project with many contributry contributors()' for more information and         | tors.                            |         | deaR         | Conventional and Fuzzy<br>Envelopment Analysis | / Data           | 1.0     | 0   |
| 'citation()' on how to cite R or R packages in p                                                    | publications.                    |         | debugme      | Debug R Packages                               |                  | 1.1.0   | 0   |
| Type 'demo()' for some demos, 'help()' for on-l'<br>'help.start()' for an HTML browser interface to | ine help, or<br>help.            |         | DEoptimR     | Differential Evolution Op<br>Pure R            | ptimization in   | 1.0-8   | ۵   |
| Type 'q()' to quit R.                                                                               |                                  |         | desc         | Manipulate DESCRIPTIC                          | ON Files         | 1.2.0   | 0   |
| >                                                                                                   |                                  |         | devtools     | Tools to Make Developir<br>Easier              | ng R Packages    | 1.13.6  | 0   |

### 5.2. 加载 deaR

安装了 deaR 或其他任何 R 软件包后,首先需要对其进行加载才能正常使用(参见图 12)。为此,我在脚本写入以下指令:

#### library("deaR")

然后点击按钮 ➡Run 执行该指令。

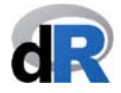

#### 重要提示:

每个工作会话都必须加载 deaR 软件包。

| 12. 加载 <b>deaR</b>                                               |                                                                |            |
|------------------------------------------------------------------|----------------------------------------------------------------|------------|
| C:/Users/Vicente/Desktop/Pap                                     | er_1 - RStudio                                                 | - 0 ×      |
| File Edit Code View Plots Session Build Debug Profile Tools Help |                                                                |            |
| Untitled1* ×                                                     | Environment History Connections                                |            |
| 🗇 🕼 🔚 🔄 Source on Save 🔍 🎢 - 📘 🛛 🕞 Run 🐎 🕞 Source 🕒 🚍            | 😅 🔒 📑 Import Dataset 👻 🎻                                       | 🗏 List 🛛 🕑 |
| 1 install.packages("deaR")                                       | 📳 Global Environment 👻 🔍                                       |            |
| 3 ]ibrary("deaR")<br>4                                           | Environment is empty                                           | Version    |
| 4:1 (Top Level) C R Script                                       | csvy Import and Export CSV Data with a YAN     Metadata Header | ИL 0.3.0 💮 |
| Controls Collinson Officiante (Dealther (Denses 1/ 2)            | and Curl A Modern and Flexible Web Client for F                | ₹ 3.2 💿    |
|                                                                  | data.table Extension of `data.frame`                           | 1.11.6 🔇   |
| The following objects are masked from 'package:stats':           | DBI R Database Interface                                       | 1.0.0 💿    |
|                                                                  | A 'dplyr' Back End for Databases                               | 1.2.2 💿    |
| filter, lag                                                      | deaR Conventional and Fuzzy Data<br>Envelopment Analysis       | 1.0 💿      |
| The following objects are masked from 'package:base':            | debugme Debug R Packages                                       | 1.1.0 💿    |
| intersect, setdiff, setequal, union                              | DEoptimR Differential Evolution Optimization in<br>Pure R      | 1.0-8 📀    |
| Warning message:                                                 | desc Manipulate DESCRIPTION Files                              | 1.2.0 💿    |
| package 'dplyr' was built under R version 3.4.4 >                | devtools Tools to Make Developing R Packages<br>Easier         | 1.13.6 💿   |

# 6. 保存脚本并关闭工作会话

要保存脚本,选择 File > Save as...

现在,我们命名文件(如: session\_1)后单击 *Save* 保存文件。默认设置下,脚本将被保存在名为"*Paper\_1*"的项目文件夹中,这也正是在工作中使用项目的一个优势。

请注意,此时 R 文件(即脚本)的名称是 "session\_1.R"而不是 "Untitled1" (参见图 13)。该文件会显示在属于 Paper 1 项目的文件列表中。

提示:第一个脚本的内容仅作为示例举出。重要的是要记住我们可以在同一个脚本文件中保存一组指令。

#### 重要提示:

脚本文件的名称要能反映他们的内容。

#### Data Envelopment Analysis with deaR

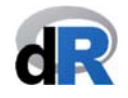

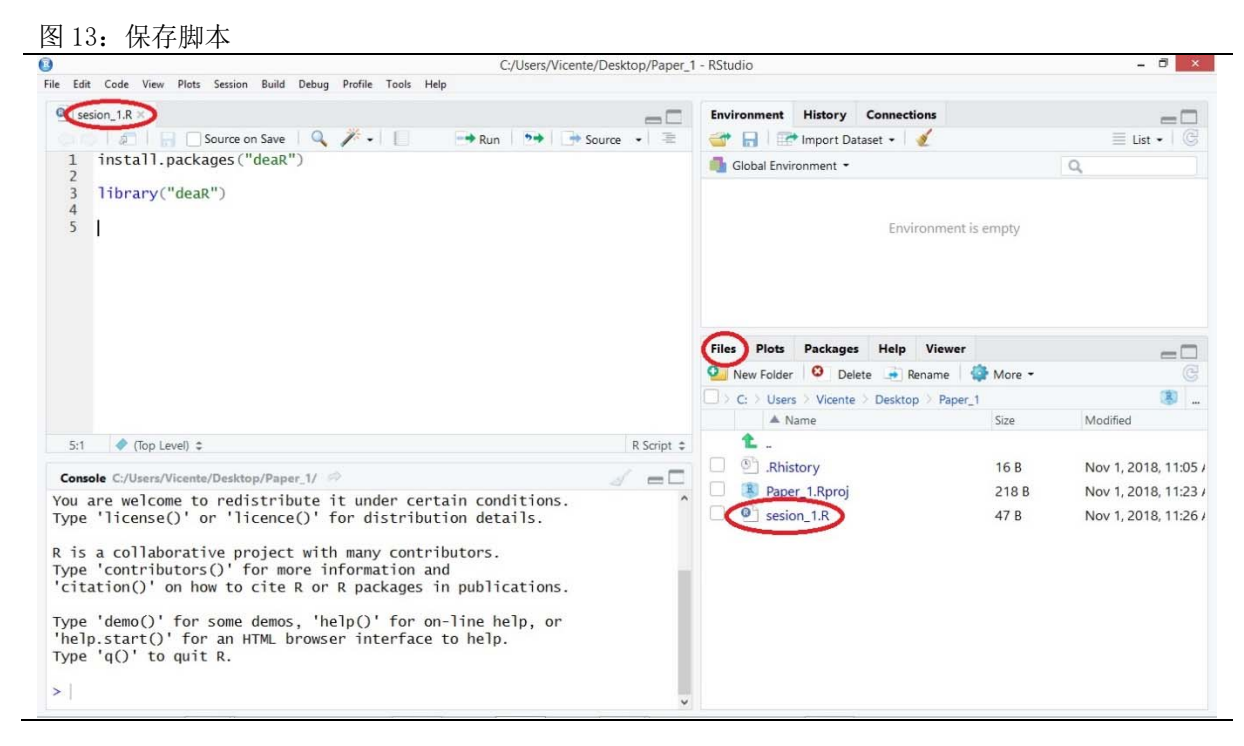

如果想要关闭当前项目保留 Rstudio, 请选择 File > Close project

如果想要同时关闭当前项目和 Rstudio,请选择 File > Quit Session

现在,我们保存"session\_1.R",关闭项目"Paper\_1"并退出 RStudio。

# 7. 使用 deaR 进行数据包络分析 (Data Envelopment Analysis)

首先打开项目"*Paper\_1*"。为此,我们双击文件"*Paper\_1.Rproj*",打开 RStudio 和该项目。请注意,你也可以先打开 RStudio,然后通过 *File > Open Project* 打开指定项目。

接下来,我们创建一个新的脚本(*File > New File > R Script*)。在这个新的脚本中,我们输入以下指令以加载 deaR:

#### library("deaR")

(提示: 点击 Run 按钮 → Run 执行指令)

在下面的流程图中(参见图 14),我们可以看到使用 deaR 执行任何 DEA (数据包络 分析,以下简称 DEA)的步骤。

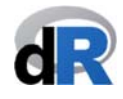

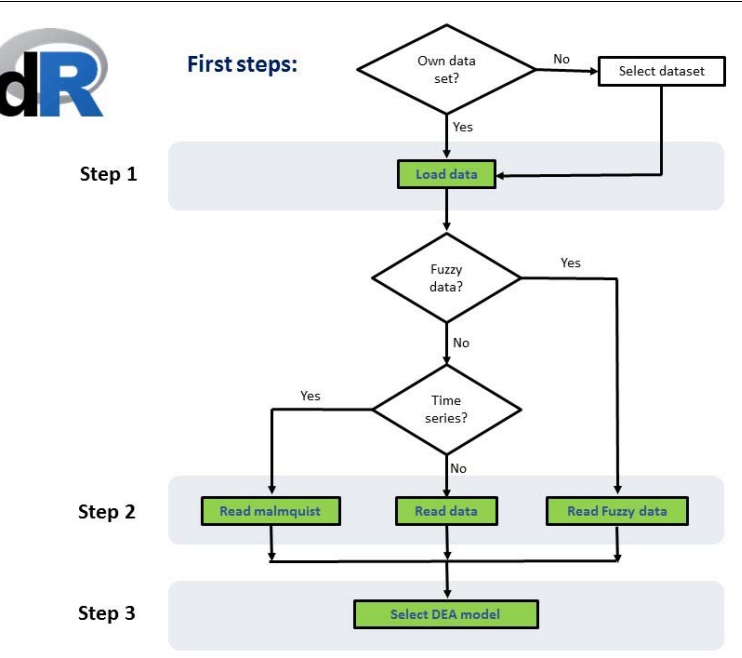

#### 7.1. 将数据导入 R

第一步是导入我们将要用于执行 DEA 分析的数据。非 R 用户可以使用 Import dataset (导入数据集)选项。示例1用于演示如何导入数据。

# <del>示例 1</del>:从 Excel 文件导入

1. 点击 <u>www.uv.es/vcoll/Coll Blasco 2006.xlsx</u>下载示例数据,并将该文件保存至 项目 "*Paper\_1*" 的文件夹中。

2. 在 RStudio 面板左上窗口的 Environment 菜单中,我们选择 Import Dataset < From Excel (参见图 15)。

#### Data Envelopment Analysis with deaR

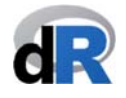

| C:/Users/Vicente/Desktop/Paper_     Ele Edit Code View Plots Session Build Debug Profile Tools Help                                                                                                    | 1 - RStudio                                                                                                    |                         | - 8 ×                                                           |
|----------------------------------------------------------------------------------------------------|----------------------------------------------------------------------------------------------------|-------------------------|-----------------------------------------------------------------|
| File Edit Code View Plots Session Build Debug Profile Tools Help Unstitled1* Source on Save  File Edit Code View Plots Source on Save T Tibrary(deaR)                                                                                                    | Environment History Connections                                                                                              | t is empty              | = []<br>= List • []<br>[Q,                                      |
| 2:1 (Top Level) \$ R Script \$                                                                                                    | From Stata Files Plots Packages Help Viewe Wew Folder Delete Rename C > Users > Vicente > Desktop > Pape A Name C C Rhistory | r More -<br>er_1 Size   | Modified  Nov 2, 2018, 9:44 /                                   |
| Console C/Users/Vicente/Desktop/Paper_1/ Console C/Users/Vicente/Desktop/Paper_1/ Console C/Users/Vicente/Desktop/Paper | S Paper_1.Rproj     Sesjon 1.R     Coll_Blasco_2006.xlsx                                                                     | 218 B<br>47 B<br>8.4 KB | Nov 2, 2018, 9:56 A<br>Nov 1, 2018, 11:26<br>Oct 14, 2018, 2:02 |
| <pre>intersect, setdiff, setequal, union Warning message: package 'dplyr' was built under R version 3.4.4 &gt;  </pre>                                                                                                    |                                                                                                    |                         |                                                                 |

- 3. 待 Import Excel Data 窗口打开后,点击 Browse 选中 Excel 文件 "Coll\_Blasco\_2006.xlsx"<sup>2</sup>,然后点击 Open 按钮(参见图 16)。
- 图 16: 导入 "Coll\_Blasco\_2006.xlsx"

| Untitled1* ¥ |                 |                          |                     | Favi                   | ronment Histor | v Connections     |               |               |
|--------------|-----------------|--------------------------|---------------------|------------------------|----------------|-------------------|---------------|---------------|
|              | n               | . 10 # 10                |                     |                        |                | /                 |               |               |
| 1 libra      | Import Excel Da | ita                      |                     |                        |                |                   |               | E List +   (g |
| 2            | File/Url:       |                          |                     |                        |                |                   |               |               |
|              |                 |                          |                     |                        |                |                   | 6             |               |
|              | 1               |                          |                     |                        |                |                   | Browse        |               |
|              | Data Preview    | г.                       |                     |                        |                |                   |               |               |
|              |                 |                          | 0                   |                        |                |                   |               |               |
|              |                 |                          | 8                   | Cho                    | ose File       |                   |               |               |
|              |                 |                          | 💮 🕘 - 🕇 🎒 🕨         | Paper_1                | ~ C            | Buscar en Paper_1 | Q             |               |
|              |                 |                          | Organizar 👻 Nueva   | a carpeta              |                | 800               | - 🗆 🛛         |               |
|              |                 |                          |                     | Nombre                 |                | Fecha de modifica | т 🚄 🔺         | (             |
|              |                 |                          | Descargas           | 📙 .Rproj.user          |                | 01/11/2018 8:19   | c 1 Autho     | (1)           |
|              |                 |                          | Escritorio          |                        |                | 02/11/2018 9:44   | A 3           | ed            |
| 2:1 (Top     |                 |                          | Sitios recientes    | Coll_Blasco_2006       |                | 14/10/2018 14:02  | P 4           |               |
|              |                 |                          | - ownCloud          | sesion_1               |                | 01/11/2018 11:26  | ρ 5           | 2, 2018, 9:44 |
| onsole C:/U  | Import Optio    | ons:                     |                     |                        |                |                   | 6             | 2, 2018, 9:56 |
| e follow     |                 |                          | 😽 Grupo en el hogar |                        |                |                   | 8             | 1, 2018, 11:2 |
| c rorrow     | Name:           | dataset                  | N Este equipo       |                        |                |                   | 9 ULL)        | 4, 2018, 2:02 |
| filter       | Sheet:          | Default                  | c Descargas         |                        |                |                   | 10            |               |
| e follow     |                 | 41.010                   | Documentos          |                        |                |                   | 12 *          |               |
|              | Range:          | ALDIO                    | E Imágenes          | v <                    |                |                   | > · · · ·     |               |
| inters       |                 |                          | No                  | mbre: Coll_Blasco_2006 |                |                   | ~             |               |
| rning me     | ? Reading I     | Excel files using readxl |                     |                        |                | Open              | Cancelar Canc | rel           |
| ckago (d     |                 |                          |                     |                        |                |                   | Guile         |               |

4. 现在,我们可以通过导入数据选项可视化 "*Coll\_Blasco\_2006.xlsx*"。如下图 所示,用于导入数据的 R 代码显示在窗口的右下角(参见图 17)。鉴于 *Open Data Viewer* 选项已经被选中<sup>3</sup>,数据集将在导入程序结束时被打开。然后,我们 点击 *Import* 按钮。

<sup>&</sup>lt;sup>2</sup> Coll-Serrano, V.; Blasco-Blasco, O. (2006). Evaluación de la Eficiencia mediante el Análisis Envolvente de Datos. Introducción a los Modelos Básicos. <u>www.eumed.net/libros/2006c/197/</u> <sup>3</sup> 它对应于 R 代码: View(Coll\_Blasco\_2006)

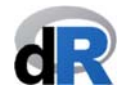

| Edit Code V           | iew Plots Ses       | tion Build Debu       | a Profile Tools Help   | C:/Users/Vic        | cente/Desktop/Pape   | r_1 - RStudio        |                                             | - 0               |
|-----------------------|---------------------|-----------------------|------------------------|---------------------|----------------------|----------------------|---------------------------------------------|-------------------|
| Duntitled1*×          | Imment Furnel Da    |                       |                        |                     |                      | Environment          | History Connections                         |                   |
| 1 libra<br>2          | File/Url:           |                       |                        |                     |                      |                      |                                             |                   |
|                       | C:/Users/Vie        | cente/Desktop/I       | Paper_1/Coll_Blasco_20 | 006.xlsx            |                      |                      | Br                                          | owse              |
|                       | Authorized_         | dealer<br>(character) | Employees<br>(double)  | Capital<br>(double) | Vehicles<br>(double) | Orders<br>(double) * |                                             |                   |
|                       | A                   |                       | 8                      | 8                   | 14                   | 20                   |                                             | ^                 |
|                       | В                   |                       | 11                     | 15                  | 25                   | 42                   |                                             | -0                |
|                       | с                   |                       | 14                     | 12                  | 8                    | 30                   |                                             |                   |
|                       | D                   |                       | 12                     | 13                  | 25                   | 8                    |                                             |                   |
| 2:1 (Top              | F<br>Previewing fir | rst 50 entries.       | 11                     | 18                  | 40                   | 22                   |                                             | v eo              |
| Console C:/U          | Import Optic        | ons:                  |                        |                     |                      |                      | Code Preview:                               | 2, 2018, 9:44     |
| he follow             | Name:               | Coll_Blasco_2         | 006                    | Max Rows:           | First                | Row as Names         | library(readx1)<br>Coll_Blasco_2006 <- read | exce 4, 2018, 11: |
| filter                | Sheet:              | Default               |                        | škip:               | 0 🗹 Ope              | n Data Viewer        | View(Coll_Blasco_2006)                      | .,                |
| he follow<br>inters   | Range:              | A1:D10                |                        | NA:                 |                      |                      |                                             |                   |
| arning me<br>ackage'd | ⑦ Reading I         | Excel files using     | readxl                 |                     |                      |                      | Import                                      | Cancel            |

5. 单击 Import 按钮后,我们就会返回到项目"Paper\_1"的主窗口,刚才被导入 的数据则显示在新的工作表中(它与数据集的名称相同)(参见图 18)。同时, 在 Environment 菜单(右上界面)下则会显示我们在 R 中创建的所有对象 (object)<sup>4</sup>的列表。现在,我们只有一个对象,即"Coll Blasco 2006"。实际 上,这个对象是一个包含了 6 个观测值(observation)和 5 个变量(variable) 的数据框(dataframe)。

|                                     |                                                                                              |                             |               |          | C:// lears/Micante/Decl  | op/Paper 1 - PStudio            |           | _ 6                   |
|-------------------------------------|----------------------------------------------------------------------------------------------|-----------------------------|---------------|----------|--------------------------|---------------------------------|-----------|-----------------------|
| Edit (                              | ode View Plots Session                                                                       | Build Debug                 | Profile Tools | Help     | C./ Users/ vicente/ Desi | op/Paper_1 - KStudio            |           |                       |
| Untit                               | ed1* X Coll_Blass                                                                            | to_2006 ×                   |               |          | _                        | Environment History Connections |           | -                     |
|                                     | a 🗍 🖓 Filter                                                                                 |                             |               |          | Q                        | ar 📊 📑 Import Dataset 🗸 🔏       |           | ≣ List • 0            |
| -                                   | Authorized_dealer                                                                            | Employees                   | Capital       | Vehicles | Orders =                 | 📑 Global Environment 👻          |           | Q                     |
| 1                                   | A                                                                                            | 8                           | 8             | 14       | 20                       | Data                            |           |                       |
| 2                                   | В                                                                                            | 11                          | 15            | 25       | 42                       | Coll_Blasco_20 6 obs. of 5      | variables |                       |
| 3                                   | с                                                                                            | 14                          | 12            | 8        | 30                       |                                 |           |                       |
| 4                                   | D                                                                                            | 12                          | 13            | 25       | 8                        |                                 |           |                       |
| 5                                   | E                                                                                            | 11                          | 18            | 40       | 22                       |                                 |           |                       |
| 6                                   | F                                                                                            | 18                          | 20            | 24       | 30                       |                                 |           |                       |
| Console                             | C:/Users/Vicente/Deskte                                                                      | op/Paper_1/ 🗇               |               |          | 1 =                      | New Folder O Delete Rename      | 🛟 More -  | (                     |
|                                     |                                                                                              | -                           |               |          |                          | A Name                          | Size      | Modified              |
| ttach                               | ng package: dea                                                                              | IR                          |               |          |                          | <b>t</b>                        |           |                       |
| he fo                               | llowing object is                                                                            | masked _by                  | _ '.Globa     | alEnv':  |                          | .Rhistory                       | 6.7 KB    | Nov 11, 2018, 4:41 PM |
| CO                                  | 1 Blasco 2006                                                                                |                             |               |          |                          | Coll_Blasco_2006.xlsx           | 8.4 KB    | Oct 14, 2018, 2:02 PM |
| co                                  | 1_010500_2000                                                                                |                             |               |          |                          | Paper_1.Rproj                   | 218 B     | Nov 14, 2018, 4:16 PM |
| arning<br>ackage<br>libra<br>arning | y message:<br><u>'dplyr' was but</u><br>ary(readxl)<br>y message:<br><u>c'readxl' was bu</u> | ilt under R<br>uilt under R | version       | 3.4.4    |                          | session_1.R                     | 47 B      | Nov 1, 2018, 11:26 AM |

在 Console 面板中,我们可以看到用于导入数据的 R 代码(参见图 18):

<sup>&</sup>lt;sup>4</sup>R中的一切事项都被视为对象(object)。一个对象可以是一个数据集,一个函数,一条指令,一个矩 阵模型, 等等。

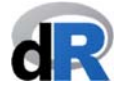

- library(readxl) → 加载 "readxl"包
- Coll\_Blasco\_2006 <- read\_excel("Coll\_Blasco\_2006.xlsx") → 函 数 "read\_excel" (来自于 readlx 包)读取数据文件,并将该数据分配("< ")给对象 "Coll\_Blasco\_2006"。</li>

#### 重要提示:

R术语: A <- B 意指 B (无论 B 是一个数据集、一个函数、一个矩阵、或数学运算的结果等) 被分配 (<-) 到对象 A。

• View(Coll\_Blasco\_2006) → 可视化对象 "Coll\_Blasco\_2006"

6. 我们把以上代码复制到脚本"Untitled1",将文件命名为"session\_2"并保存 文件。

这时,操作界面将会显示如下内容(参见图 19)。

图 19: 保存脚本 "session\_2"

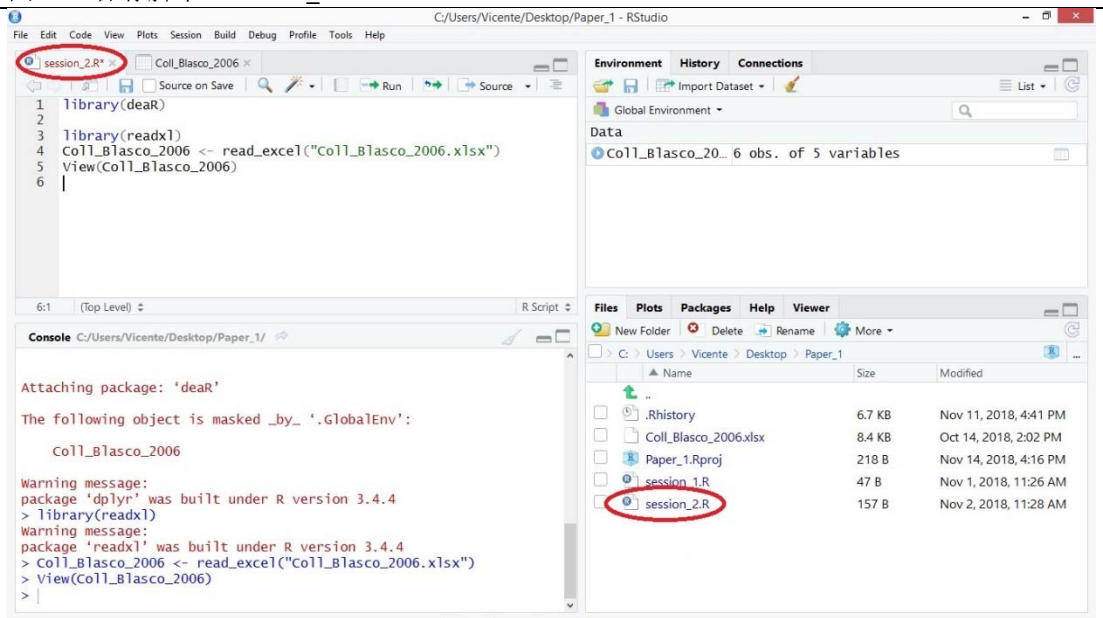

不需要在后续的所有工作中重复执行以上 1-5 步,因为我们已经把完整的代码储存在了文件 "session\_2.R"中。如果要再次从 "Coll\_Blasco\_2006.xlsx"导入数据,我们只需直接执行 "session\_2.R"中的代码指令即可。

**deaR**还提供庞大的数据集(dataset)。这些数据集来自于各类已经公开发表的文献,并用于重复这些文献的研究结果。我们认为,这是 **deaR**为研究人员和从业者提供的一

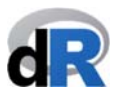

个巨大的附加价值,因为它可以帮组和支持你教授和研习 DEA 的方法论。我们可以通过获取 deaR 的帮助信息<sup>5</sup>来了解它的数据结构和来源。

接下来,我们用示例 2 演示如何加载数据集(dataset)。

#### 示例 2: 在 deaR 中加载可用的数据集

要查看 deaR 中的可用数据集,我们写入并执行以下指令:

data(package="deaR")

图 20: deaR 提供的数据集

|                                                                                                    | C:/Users/Vicente/De                                                                                                    | ktop/Paper_1 - RStudio                                                                                                    |                                                     | - 0                                                                                                    |
|----------------------------------------------------------------------------------------------------|----------------------------------------------------------------------------------------------------|----------------------------------------------------------------------------------------------------|-----------------------------------------------------|----------------------------------------------------------------------------------------------------|
| le Edit Code View Plots                                                                                                    | Session Build Debug Profile Tools Help                                                                                   |                                                                                                    |                                                     |                                                                                                    |
| session_2.R* × C R                                                                                                    | data sets 🔊                                                                                                    | Environment History                                                                                                    | Connections                                         |                                                                                                    |
| 401a                                                                                                    |                                                                                                    | 💣 🔒 📑 Import D                                                                                                    | ataset 🔹 🔏                                          | ≣ List •   @                                                                                                    |
| Data sets in packa                                                                                                    | age 'deaR':                                                                                                    | 🔷 📑 Global Environment 👻                                                                                                    |                                                     | Q,                                                                                                    |
|                                                                                                    |                                                                                                    | Data                                                                                                    |                                                     |                                                                                                    |
| Coll_Blasco_2006                                                                                                    | Data: Coll and Blasco (2006).                                                                                            | Coll_Blasco_20.                                                                                                    | 6 obs. of 5 variables                               |                                                                                                    |
| Doyle Green 1994                                                                                                    | Data: Dowle and Green (1966).                                                                                            |                                                                                                    |                                                     |                                                                                                    |
| Economy                                                                                                    | Data: Wang and Lan (2011).                                                                                               |                                                                                                    |                                                     |                                                                                                    |
| EconomyLong                                                                                                    | Data: Wang and Lan (2011).                                                                                               |                                                                                                    |                                                     |                                                                                                    |
| Electric_plants                                                                                                    | Data: Färe, Grosskopf and Kokkelenberg (1989).                                                                           |                                                                                                    |                                                     |                                                                                                    |
| Fortune500                                                                                                    | Data: Zhu (2014).                                                                                                    |                                                                                                    |                                                     |                                                                                                    |
| Fried1993                                                                                                    | Data: Fried, Knox Lovell and Schmidt (1993).                                                                             |                                                                                                    |                                                     |                                                                                                    |
| Golany_Roll_1989                                                                                                    | Data: Golany and Roll (1989).                                                                                            | <ul> <li>Files Plots Package</li> </ul>                                                                                                    | es Help Viewer                                      |                                                                                                    |
| Console C:/Users/Vicente                                                                                                    | /Desktop/Paper_1/ 🗇                                                                                                    | New Folder 🙁 De                                                                                                    | elete 📑 Rename 🛛 🎲 More 🔹                           |                                                                                                    |
|                                                                                                    |                                                                                                    | C: > Users > Vicent                                                                                                    | e > Desktop > Paper_1                               | 3                                                                                                    |
| Attaching package:                                                                                                    | 'deaR'                                                                                                    | A Name                                                                                                    | Size                                                | Modified                                                                                                    |
| The following obje                                                                                                    | et is marked by ' ClobalEnv'                                                                                             | <b>1</b>                                                                                                    |                                                     |                                                                                                    |
| The forfowing obje                                                                                                    | CL IS MASKED DV .GIUDAIENV.                                                                                              |                                                                                                    |                                                     |                                                                                                    |
|                                                                                                    |                                                                                                    | .Rhistory                                                                                                    | 6.7 KB                                              | Nov 11, 2018, 4:41 PM                                                                                                    |
| Coll_Blasco_20                                                                                                    | 06                                                                                                    | Coll_Blasco_2                                                                                                    | 6.7 KB<br>006.xlsx 8.4 KB                           | Nov 11, 2018, 4:41 PM<br>Oct 14, 2018, 2:02 PM                                                                            |
| Coll_Blasco_20                                                                                                    | 06                                                                                                    | Coll_Blasco_2<br>Paper_1.Rproj                                                                                                    | 6.7 KB<br>006.xlsx 8.4 KB<br>218 B                  | Nov 11, 2018, 4:41 PM<br>Oct 14, 2018, 2:02 PM<br>Nov 14, 2018, 4:16 PM                                                   |
| Coll_Blasco_20<br>Warning message:<br>backage 'dplyr' wa                                                                                                    | 06<br>s built under R version 3.4.4                                                                                      | Coll_Blasco_2 Coll_Blasco_2 Paper_1.Rproj Session 1.R                                                                                                    | 6.7 KB<br>006.xlsx 8.4 KB<br>218 B<br>47 B          | Nov 11, 2018, 4:41 PM<br>Oct 14, 2018, 2:02 PM<br>Nov 14, 2018, 4:16 PM<br>Nov 1, 2018, 11:26 AM                          |
| Coll_Blasco_20<br>Warning message:<br>package 'dplyr' wa<br>> library(readxl)                                                                                                    | 06<br>s built under R version 3.4.4                                                                                      | Scheme Content of the second second sec | 6.7 KB<br>006.xlsx 8.4 KB<br>218 B<br>47 B<br>157 B | Nov 11, 2018, 4:41 PM<br>Oct 14, 2018, 2:02 PM<br>Nov 14, 2018, 4:16 PM<br>Nov 1, 2018, 11:26 AM                          |
| Coll_Blasco_20<br>Warning message:<br>package 'dplyr' wa<br>> library(readxl)<br>Warning message:                                                                                         | 06<br>s built under R version 3.4.4                                                                                      | Schlassen 2. Rhistory     Coll_Blasco_2.     Schlassen 2. Ression_1.R     Session_1.R     Session_2.R                                                                                                    | 6.7 KB<br>006.xlsx 8.4 KB<br>218 B<br>47 B<br>157 B | Nov 11, 2018, 4:41 PM<br>Oct 14, 2018, 2:02 PM<br>Nov 14, 2018, 4:16 PM<br>Nov 1, 2018, 11:26 AM<br>Nov 2, 2018, 11:28 AM |
| Coll_Blasco_20<br>warning message:<br>package 'dplyr' wa<br>> library(readxl)<br>warning message:<br>package 'readxl' w                                                                   | 06<br>s built under R version 3.4.4<br>as built under R version 3.4.4                                                    | Image: Second Second                           | 6.7 KB<br>006.xlsx 8.4 KB<br>218 B<br>47 B<br>157 B | Nov 11, 2018, 4:41 PM<br>Oct 14, 2018, 2:02 PM<br>Nov 14, 2018, 4:16 PM<br>Nov 1, 2018, 11:26 AM<br>Nov 2, 2018, 11:28 AM |
| Coll_Blasco_20<br>warning message:<br>package 'dplyr' wa<br>> library(readxl)<br>warning message:<br>package 'readxl' w<br>> Coll_Blasco_2006<br>View(coll_Blasco                         | 06<br>s built under R version 3.4.4<br>as built under R version 3.4.4<br><- read_excel("Coll_Blasco_2006.xlsx")<br>2006) | Image: Second Second             | 6.7 KB<br>206.xlsx 8.4 KB<br>218 B<br>47 B<br>157 B | Nov 11, 2018, 4:41 PM<br>Oct 14, 2018, 2:02 PM<br>Nov 14, 2018, 4:16 PM<br>Nov 1, 2018, 11:26 AM<br>Nov 2, 2018, 11:28 AM |
| Coll_Blasco_20<br>Warning message:<br>package 'dplyr' wa<br>> library(readxl)<br>Warning message:<br>package 'readxl' w<br>> Coll_Blasco_2006<br>> View(Coll_Blasco<br>> data(package="de | 06<br>s built under R version 3.4.4<br><- read_excel("Coll_Blasco_2006.xlsx")<br>_2006)<br>aR")                          | Image: Second Second                           | 6.7 KB<br>206xilsx 8.4 KB<br>218 B<br>47 B<br>157 B | Nov 11, 2018, 4:41 PM<br>Oct 14, 2018, 2:02 PM<br>Nov 14, 2018, 4:16 PM<br>Nov 1, 2018, 11:26 AM<br>Nov 2, 2018, 11:28 AM |

加载数据集,我们需要使用 data()函数。例如,我们要从 Tomkins and Green (1988)<sup>6</sup>中加载数据,该数据集的名称是"Departments"。为此,我们在脚本"session2.R"中写入以下指令(参见图 21):

#### data("Departments")

想要可视化数据集,指令如下(参见图 21):

View(Departments)

<sup>&</sup>lt;sup>5</sup>获取 R 的帮助信息,请点击链接: <u>http://www.r-project.org/help.html</u>

<sup>&</sup>lt;sup>6</sup> Tomkins, C.; Green, R. (1988). "An Experiment in the Use of Data Envelopment Analysis for Evaluating the Efficiency of UK University Departments of Accounting", Financial Accountability and Management, 4(2), 147-164. <u>https://doi.org/10.1111/j.1468-0408.1988.tb00296.x</u>

#### Data Envelopment Analysis with deaR

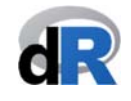

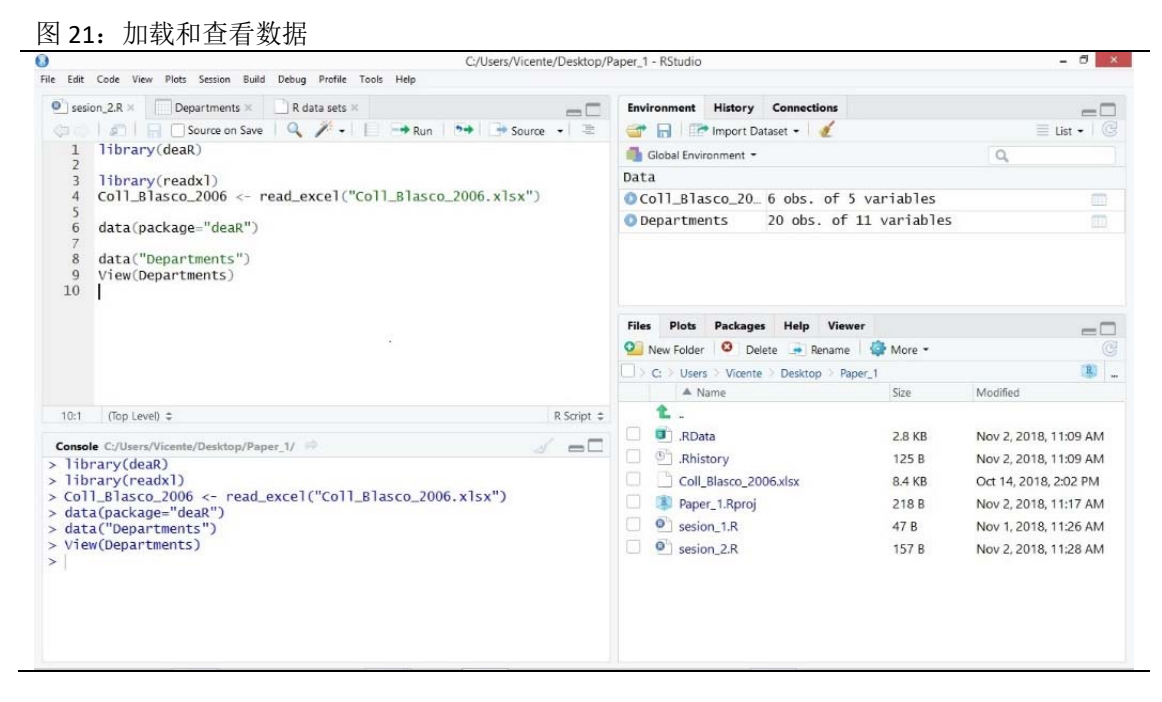

点击 ➡ Run 按钮运行指令(参见图 22)。

|            |                      |                   |                   | (            | :/Users/Vicente/Desktop, | Paper_1 - RStudio                                                                                                    |              | - 8                   |
|------------|----------------------|-------------------|-------------------|--------------|--------------------------|----------------------------------------------------------------------------------------------------|--------------|-----------------------|
| Edi        | rt Code View Pl      | ots Session Build | Debug Profile Too | ls Help      |                          |                                                                                                    |              |                       |
| se         | ession_2.R × 🤇       | Departments ×     | 🔪 🗋 R data sets 🛛 |              |                          | Environment History Connections                                                                                                    |              | _                     |
| þ          | 👌   🚛   🖓 Fil        | lter              |                   |              | Q                        | 🕣 🔒 🖙 Import Dataset 🗸 💉                                                                                                    |              | 🗏 List 🗸              |
| •          | Departments 🔅        | Undergrad 🌐       | Research_post     | Taught_post  | Res_co_income            | 🛑 Global Environment 👻                                                                                                    |              | Q                     |
| 1          | Department1          | 128.70            | 4                 | 6            | 0 1                      | Data                                                                                                    |              | C                     |
| 2          | Department2          | 83.35             | 0                 | 0            | 0                        | OCOll_Blasco_20_6 obs. of 5                                                                                                    | variables    |                       |
| 3          | Department3          | 92.77             | 10                | 10           | 2162                     | <pre>ODepartments 20 obs. of</pre>                                                                                                    | 11 variables | >                     |
| 4          | Department4          | 80.03             | 4                 | 0            | 0                        |                                                                                                    |              |                       |
| 5          | Department5          | 119.85            | 3                 | 14           | 0                        |                                                                                                    |              | (C                    |
| 6          | Department6          | 112.69            | 4                 | 25           | 150                      |                                                                                                    |              | A                     |
|            |                      |                   |                   |              | >                        |                                                                                                    |              |                       |
| wi         | ng 1 to 7 of 20 entr | ries              |                   |              |                          | Files Plots Packages Help View                                                                                                    |              |                       |
|            |                      |                   |                   |              |                          | New Folder     O     New Folder     O     Delete     Prove Packages     The packages     The packages | More -       |                       |
| ons<br>1 i | brary(deaR)          | ente/Desktop/Pap  | er_1/ 🕾           |              | 1 L                      | C: Users Vicente Desktop Par                                                                                                    | ver 1        | R                     |
| 11         | brary(readx]         | 0                 |                   |              |                          | A Name                                                                                                    | Size         | Modified              |
| Co         | 11_Blasco_20         | 006 <- read_      | excel("Coll_B     | lasco_2006.x | lsx")                    | <b>£</b>                                                                                                    |              | 2                     |
| da         | ita(package="        | 'deaR")           |                   |              |                          | 🔲 📴 .RData                                                                                                    | 3.6 KB       | Nov 14, 2018, 4:45 PM |
| da         | ta("Departme         | ents")            |                   |              |                          | 🗋 🖳 Rhistory                                                                                                    | 7 KB         | Nov 14, 2018, 4:45 PM |
| 11         | ew(Depar tiller      | its)              |                   |              |                          | Coll_Blasco_2006.xlsx                                                                                                    | 8.4 KB       | Oct 14, 2018, 2:02    |
| Vi         |                      |                   |                   |              |                          | Paper_1.Rproj                                                                                                    | 218 B        | Nov 14, 2018, 4:45 -  |
| Vi         |                      |                   |                   |              |                          | session_1.R                                                                                                    | 47 B         | Nov 1, 2018, 11:26 Al |
| Vi         |                      |                   |                   |              |                          |                                                                                                    |              |                       |
| Vi         |                      |                   |                   |              |                          | session_2.R                                                                                                    | 181 B        | Nov 14, 2018, 4:44 PM |

提示: 我们现在有两个对象: "*Coll\_Blasco\_2006*"和"*Departments*", 其中 "*Departments*"是一个包含了 20 个观测值(observation, 即 DMU: 决策单位) 和 11 个变量(variable)的数据框。

现在,我们保存 "session\_2.R",关闭项目 "Paper\_1"并退出 RStudio。

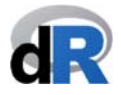

#### 7.2. 根据 deaR 调整数据

加载数据后,需要对其格式进行调整,以便于 deaR 能够顺利读取它们。deaR 有三种 不同的数据读取函数,每一个函数都与一个特定的 DEA model 相对应。这些数据读取 函数是:

Read\_data(): 用于运行 conventional DEA model(传统 DEA 模型)。

**Read\_malmquist()**:用于执行 Malmquist productivity index (Malmquist 生产力指数)运算。

**Read\_data\_fuzzy()**:用于运行含有不确定数据(uncertain data)的 DEA model (fuzzy DEA)

#### 7.2.1. 从 deaR 获取帮助7

我们可以通过 **deaR** 的 help(帮助)功能学习如何使用特定的函数,并阅读关于每个函数的不同参数和使用示例。我们用示例 3 演示如何使用 deaR 的 help 函数。

#### 示例 3:获取 deaR 帮助

- 1. 打开项目" Paper\_1",创建一个新的脚本,并将其命名为 "example\_read\_data"。
- 2. 加载 deaR
- 3. 加载由 deaR 提供的数据集(dataset)"Coll\_Blasco\_2006"(参加图 23)。

图 23: 加载数据集 "Coll\_Blasco\_2006"

| top/Paper_1 - RStudio                                                                                                    | - 0                                                                                                    |
|----------------------------------------------------------------------------------------------------|----------------------------------------------------------------------------------------------------|
| Environment History Connectic                                                                                                    | 205                                                                                                    |
| E Import Dataset •                                                                                                    |                                                                                                    |
| Global Environment                                                                                                    |                                                                                                    |
| Malues                                                                                                    | 4                                                                                                    |
| Coll Plasco 20 «Promis                                                                                                    |                                                                                                    |
|                                                                                                    |                                                                                                    |
| ot 🗘 Files Plots Packages Help                                                                                                    | Viewer                                                                                                    |
| 💼 🤷 New Folder 🙁 Delete 🗼 Re                                                                                                    | name 🛛 🍄 More 👻                                                                                                    |
| C: > Users > Vicente > Desktop                                                                                                    | > Paper_1                                                                                                    |
| A Name                                                                                                    | Size Modified                                                                                                    |
| <b>L</b> .                                                                                                    |                                                                                                    |
| .RData                                                                                                    | 3.6 KB Nov 14, 2018, 4:45 Pl                                                                                                    |
| .Rhistory                                                                                                    | 7.3 KB Nov 14, 2018, 4:52 Pl                                                                                                    |
| Coll Blasco 2006 xlsx                                                                                                    | 8.4 KB Oct 14, 2018, 2:02 PM                                                                                                    |
|                                                                                                    |                                                                                                    |
| example_read_data.R                                                                                                    | 45 B Nov 14, 2018, 4:52 Pl                                                                                                    |
| example_read_data.R     Image: Read_data.R     Image: Read_data | 45 B Nov 14, 2018, 4:52 P<br>218 B Nov 14, 2018, 4:52 P                                                                                                    |
| example_read_data.R     session_1.R                                                                                                    | 45 B Nov 14, 2018, 4:52 Pl<br>218 B Nov 14, 2018, 4:52 Pl<br>47 B Nov 14, 2018, 11:26 Al                                                                                    |
| Image: Construction of the second second                            | 45 B         Nov 14, 2018, 4:52 PI           218 B         Nov 14, 2018, 4:52 PI           47 B         Nov 1, 2018, 11:26 AI           181 B         Nov 14, 2018, 4:44 PI |
|                                                                                                    | bit : File Plots Packages Help                                                                                                    |

要访问 deaR 软件包函数文档,我们使用 help()函数。写入:

help(package="deaR")

<sup>7</sup> 获取关于 R 的帮助,请点击链接: <u>https://www.r-project.org/help.html</u>

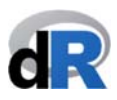

在 *Help* 菜单中(右下窗口)将显示 deaR 中的所有函数和数据集(dataset)列 表。它也是 deaR 软件包的文档(参见图 24)。

图 24: 从 deaR 获取帮助

| 9                                                                                                    | C:/Users/Vicente/Desktop/Paper_1 - RStudio                    | - 0          |
|----------------------------------------------------------------------------------------------------|---------------------------------------------------------------|--------------|
| File Edit Code View Plots Session Build Debug Profile Tools Help                                                                                                    |                                                               |              |
| example_read_data.R* ×                                                                                                    | Environment History Connections                               | - 0          |
| 🗇 🗇 🖉 🔚 🔄 Source on Save 🔍 🎢 🗸 📔 🔿 Run                                                                                                    | 👐 📑 Source 🔹 🚔 📊 🖙 Import Dataset 🔹 💰                         | 📃 List •   🤅 |
| 1 library(deaR)                                                                                                    | Global Environment 👻                                          | Q            |
| data("Coll Blasco 2006")                                                                                                    | Values                                                        |              |
| 4                                                                                                    | Coll_Blasco_20 <promise></promise>                            |              |
| 6 help(package="deaR")                                                                                                    |                                                               |              |
|                                                                                                    | Files Plots Packages Help Viewer                              | -0           |
|                                                                                                    |                                                               | Q            |
|                                                                                                    | R: Conventional and Fuzzy Data Envelopment Analysis • Find in | n Topic      |
|                                                                                                    |                                                               |              |
| 6:1 (Top Level) ≑                                                                                                    | R Script : Conventional and Fuzzy Dat                         | ta           |
| Course of the second state of the second state | 1 - 5                                                         |              |
| Console C./ Osens/ vicente/ Desktop/Paper_1/                                                                                                    | Envelopment Analysis                                          |              |
| Attaching package: 'dplyr'                                                                                                    |                                                               |              |
| The following objects are masked from 'package:stat                                                                                                    | ts':                                                          |              |
|                                                                                                    | 90                                                            |              |
| filter, lag                                                                                                    |                                                               |              |
| The following objects are masked from 'package:base                                                                                                    | e':                                                           |              |
| intersect setdiff setequal union                                                                                                    | Documentation for package 'd                                  | eaR' version |
| menseer, securit, secendar, anon                                                                                                    | 1.0                                                           |              |
| Warning message:                                                                                                    |                                                               |              |
| > data("Coll_Blasco_2006")                                                                                                    | DESCRIPTION file.                                             |              |
| <pre>&gt; help(package="deaR")</pre>                                                                                                    |                                                               |              |
| >                                                                                                    | Help Pages                                                    |              |

#### 7.2.2. read\_data()函数

访问了 **deaR** 的(help)文档后,我们可以通过单击"*read\_data*"链接获得有关此函数 的特定帮助。我们也可以通过在脚本中写入并执行以下指令获得相同的结果:

#### help(read\_data) (或者 ?read\_data)

Usage 部分列出了 read\_data()函数的所有参数,此外,我们还可以在 Arguments 部分读 到关于这些参数的简要说明(参见图 25)。

| 图 25: | read | data( | )函数的帮助信息 |
|-------|------|-------|----------|
|-------|------|-------|----------|

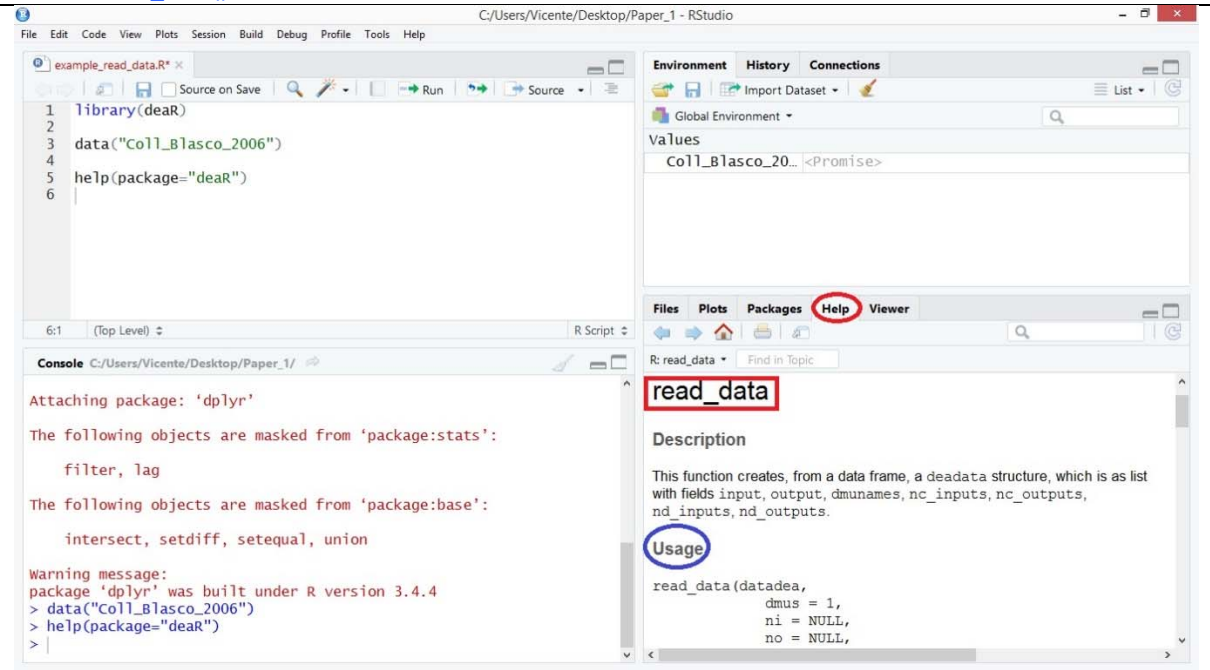

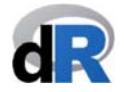

read\_data()函数采用以下参数:

- datadea: 它是一个数据集(且必须是一个数据框).
- dmus: DMU 所在列的编号。默认设置下, deaR 把 DMU 置于数据集的第一列。
- *ni*: inputs (输入)的数量
- *no*: outputs (输出)的数量
- *inputs*: 用于指明 input 所在的列的编号,而不是 input 的数量
- Outputs: 用于指明 output 所在的列的编号,而不是 output 的数量
- *nc\_inputs*: 如果有 non-controllable inputs (不可控输入),可用于指明它们是哪些
- *nc\_outputs*:如果有 non-controllable outputs(不可控输出),可用于指明它们是 哪些
- *nd\_inputs*: 如果有 non-discretionary inputs(非目录化输入),可用于指明它们是 哪些
- *nd\_outputs*: 如果有 non-discretionary outputs (非目录化输出),可用于指明它 们是哪些
- *ud\_inputs*: 如果有 undesirable (bad) inputs (不良/坏输入),可用于指明它们是 哪些
- *ud\_outputs*: 如果有 undesirable (bad) outputs (不良/坏输出),可用于指明它们 是哪些

示例 4 演示了如何使用 read\_data()函数。deaR 文档则提供了软件包里所有函数的使用 示例。

#### 示例 4<mark>:</mark>使用 read\_data()函数

目前,我们已加载了数据集 "*Coll\_Blasco\_2006*"。该数据集有 6 个 DMU (第 1 列)、 2 个 input (第 2 列和第 3 列)及 2 个 output (第 4 列和第 5 列)。

假设我们想要通过运用 BCC DEA model 来测量这些 DMU 的效率。

由于 BCC BCC model 是一个 conventional DEA model (它不是 fuzzy DEA model),我们 必须使用 read\_data()函数使原始数据集符合 deaR 的读取格式。

我们在脚本 "example\_read\_data" 中写入以下指令 (参见图 26):

#### data\_example <- read\_data(Coll\_Blasco\_2006, ni=2, no=2)

#### 非常重要:阅读并理解指令

赋值符号(<-)右侧的表达式表示:读取 Coll\_Blasco\_2006 中的数据 (read\_data);它有 2 个 input (ni=2)和 2 个 output (no=2)。DMU 在第 1 列 (dmus=1),但在这里此参数不会出现,因为它是默认值。

然后,将此函数的结果被分配(<-)到对象 data\_example。

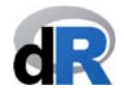

点击按钮执行指令( Run )

请注意,此时 Environment 菜单列出了 "Coll\_Blasco\_2006"和 "data\_example"两个对 象,并且 "data\_example" 是一个包含了 9 个组件的列表 (参见图 26)。

图 26: 使用 read\_data()函数

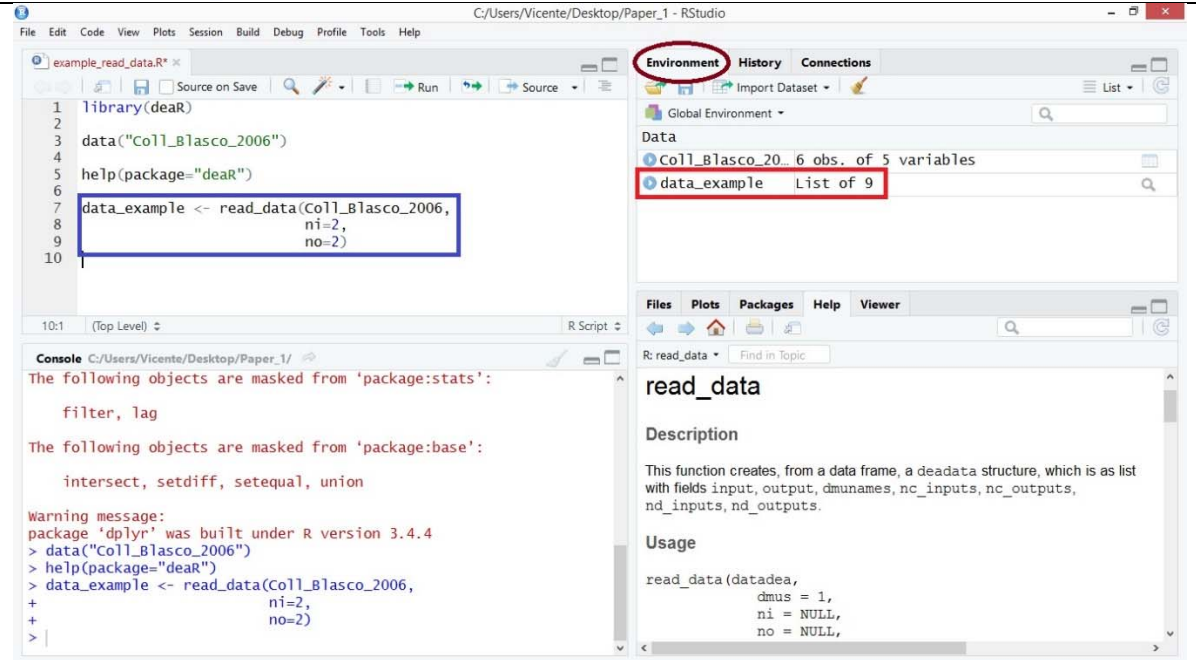

现在,数据已经做好准备与 conventional DEA model 一起使用了(参见第 7.3 节)。为此,我们应该使用我们之前创建的对象: "*data\_example*"。

建议:请用文档中的示例来练习使用 read\_data()函数

#### Save "example\_read\_data.R".

#### 7.2.3. read\_malmquist()函数

如果我们有时间序列数据(time series data)并且想要测量 Malmquist productivity index (Malmquist 生产力指数),就必须使用 read\_malmquist()函数以使数据符合 deaR 的读 取格式。

deaR 能够读取两种不同格式的时间序列数据(time series data):

- Wide format: DMU 按列列出, input 和 output 分别根据不同的时间段按列列出。示例:请参看 deaR 中的 "*Economy*"数据集<sup>8</sup>(参见图 27)。
- Long format:时间按列列出,DMU、input 和 output 按照时间分组后按列列出。示例:请参看 deaR 中的 "*EconomyLong*"数据集(参见图 28)。

我们将在接下来的示例中演示以上说明。

<sup>&</sup>lt;sup>8</sup> Wang, Y.; Lan, Y. (2011). "Measuring Malmquist Productiviy Index: A New Approach Based on Double Frontiers Data Envelopment Analysis". Mathematical and Computer Modelling, 54, 2760-2771. <u>https://doi.org/10.1016/j.mcm.2011.06.064</u>

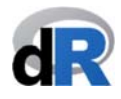

#### 示例 5<mark>:</mark>Wide and Long data formats.

现在,我们逐一展示这两种不同的数据格式。因此:

- 创建一个新的脚本,将其命名为"example\_read\_malmquist"。
   提示:如果已经关闭了工作会话窗口,请打开项目"Paper\_1",然后创建新的脚本, 同时也需要加载 deaR。
- 2. 在 deaR 中加载数据集"Economy" (参见图 27)。
- 3. 可视化 "*Economy*",可以看到这个对象(数据集)有 31 个 DMU、2 个 input (Capital 和 Labor)及1个 output (GIOV),时间段为5年(2005 至 2009)。所 以, "*Economy*" 是一个具有 wide forma 格式的数据集。

| exa        |                | W Plots Session     | Build Debug Pro   | ofile Tools Help |             |           |              |           |                     |           |                       |
|------------|----------------|---------------------|-------------------|------------------|-------------|-----------|--------------|-----------|---------------------|-----------|-----------------------|
|            | ample_read_c   | data.R* 🗴 🥑 exa     | imple_read_data_i | malmquist.R*     | Economy ×   |           | Environment  | History   | Connections         |           | -                     |
|            |                | V Filter            |                   |                  | Q           |           |              | Import Da | itaset 👻 🔮          |           | ≣ List •              |
| ^ I        | DMUs           | Capital2005         | Labor2005         | GIOV2005         | Capital2006 | Labor2006 | Global Envir | ronment * |                     |           | Q                     |
| 1 E        | Beijing        | 12829.79            | 116.97            | 6946.07          | 14244.40    | 117.36    | Data         |           |                     |           |                       |
| <b>2</b> T | Tianjin        | 6347.92             | 122.17            | 6774.10          | 7129.02     | 116.33    | OColl_Bla    | sco_20    | 6 obs. of 5 va      | riables   |                       |
| 3 +        | Hebei          | 9473.70             | 292.21            | 11008.12         | 11250.95    | 303.35    | O data_exa   | mple      | List of 9           |           |                       |
| 4 5        | Shanxi_1       | 7045.09             | 213.20            | 4850.91          | 8865.50     | 220.59    | Economy      |           | 31 ODS. OT 16       | variables |                       |
| 5 1        | Neimenggu      | 4595.89             | 83.70             | 2995.59          | 5605.92     | 90.72     |              |           |                     |           |                       |
| 6 L        | Liaoning       | 11902.12            | 276.55            | 10814.51         | 14140.89    | 303.02    |              |           |                     |           |                       |
|            |                |                     |                   |                  |             | >         | Filer Plate  | Package   | Holp Viewer         |           |                       |
| nowin      | ng 1 to 7 of 3 | 1 entries           |                   |                  |             |           | O New Folder | O Del     | ete 🔿 Rename        | More -    |                       |
|            | ele Cultures   | 0//                 | (Damas 17 - c2)   |                  |             |           |              | > Vicente | > Desktop > Paper 1 |           | 18                    |
| t          | filter.        | lag                 | raper_1/          |                  |             |           | A N          | ame       |                     | Size      | Modified              |
|            |                |                     |                   |                  |             |           | <b>1</b>     |           |                     |           |                       |
| he f       | following      | g objects are       | e masked fr       | om 'package      | :base':     |           | 🗌 💷 .RDa     | ta        |                     | 3.6 KB    | Nov 14, 2018, 4:45 P  |
| 1          | intersect      | t, setdiff, s       | setequal, u       | nion             |             |           | 🗌 🕑 .Rhis    | tory      |                     | 7.3 KB    | Nov 14, 2018, 4:52 P  |
| 2.000      |                | 2020                |                   |                  |             |           | Coll_        | Blasco_20 | 06.xlsx             | 8.4 KB    | Oct 14, 2018, 2:02 PM |
| acka       | age 'dply      | age:<br>vr'was buil | t under R v       | ersion 3.4.      | 4           |           | 🗌 🎱 exam     | ple_read_ | data.R              | 45 B      | Nov 14, 2018, 4:52 P  |
| dat        | ta("Coll       | _Blasco_2006        | ')                |                  |             |           | 🗌 🔋 Pape     | r_1.Rproj |                     | 218 B     | Nov 14, 2018, 4:52 P  |
| hei        | Ip(packa       | ge="deaR")          | ata(Coll Bl       | asco 2006        |             |           | 🗌 🕘 sessi    | on_1.R    |                     | 47 B      | Nov 1, 2018, 11:26 A  |
| uai        | ca_cxamp       | ie i leau_u         | ni=2,             | asco_2000,       |             |           | 🗌 🎱 sessi    | on_2.R    |                     | 181 B     | Nov 14, 2018, 4:44 P  |
|            | (1)=           | IIN                 | no=2)             |                  |             |           | exam         | ple_read_ | data_malmquist.R    | 301 B     | Nov 8, 2018, 5:06 PM  |
| Vie        | ew(Econor      | omy )<br>mv)        |                   |                  |             |           |              |           |                     |           |                       |

4. 接下来,加载数据集"EconomyLong"

5. 可视化 "*EconomyLong*" 后可以看到(参见图 28),这个新的 R 对象(实际上它 是一个数据集)有 155 个观测值(31DMU x 5 年)、2 个 input(Capital 和 Labor)和 1 个 output(GIOV);时间栏中显示的时间段是 2005 年至 2009 年。

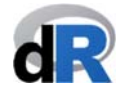

| e Edit I                                                                                   | Code View F                                                                                                    | lots Session                                                                                      | Build Debug                                                                             | Profile Too                                   | is Help                                   | /Desktop/Paper_1 - RStudio                                                                                                    | - 0                                                                                                    |
|--------------------------------------------------------------------------------------------|----------------------------------------------------------------------------------------------------|---------------------------------------------------------------------------------------------------|-----------------------------------------------------------------------------------------|-----------------------------------------------|-------------------------------------------|----------------------------------------------------------------------------------------------------|----------------------------------------------------------------------------------------------------|
| ad_data.R                                                                                  | <ul> <li>Key P</li> <li>Key P</li> <li>Key P</li> <li>DMUs</li> <li>Beijing</li> <li>Tianjin</li> </ul>                           | ample_read_da<br>ilter<br>Period<br>2005<br>2005                                                  | Capital<br>12829.79<br>6347.92                                                          | Labor *<br>116.97<br>122.17                   | GIOV<br>6946.07<br>6774.10                | Environment History Connections                                                                                                    |                                                                                                    |
| 3<br>4<br>5<br>6<br>7                                                                      | Shanxi_1<br>Neimenggu<br>Liaoning<br>Jilin                                                                                        | 2005<br>2005<br>2005<br>2005<br>2005                                                              | 9473.70<br>7045.09<br>4595.89<br>11902.12<br>4506.88                                    | 292.21<br>213.20<br>83.70<br>276.55<br>101.83 | 4850.91<br>2995.59<br>10814.51<br>3791.96 | Economy 31 obs. of 16 variables     EconomyLong 155 obs. of 5 variables     Files Plots Packages Help Viewer                                                                                                    |                                                                                                    |
| Console<br>The fo<br>inv<br>Varning<br>ackage<br>> data<br>> help<br>> data<br>-<br>> data | C:/Users/Vic<br>llowing o<br>tersect,<br>g message<br>e 'dplyr'<br>("coll_B1<br>(package=<br>_example<br>("Economy)<br>("Economy) | ente/Desktop<br>bjects an<br>setdiff,<br>:<br>was buil<br>asco_2006<br>"deaR")<br><- read_d<br>") | /Paper_1/ //<br>e masked<br>setequal,<br>t under R<br>")<br>ata(Coll_<br>ni=2,<br>no=2) | from 'pa<br>union<br>versior<br>Blasco_2      | ackage:bas<br>n 3.4.4<br>2006,            | C > Users > Vicente > Desktop > Paper_1      Name     Size     T     Name     Size     Coll_Blasco_2006.xlsx     SA KB     Coll_Blasco_2006.xlsx     SA KB     Session_1.R     Session_2.R     Session_2. | Modified<br>Nov 14, 2018, 4:45 PM<br>Nov 14, 2018, 4:52 PM<br>Oct 14, 2018, 4:52 PM<br>Nov 14, 2018, 4:52 PM<br>Nov 14, 2018, 4:52 PM<br>Nov 14, 2018, 4:52 PM<br>Nov 14, 2018, 4:44 PM<br>Nov 4, 2018, 5:06 PM |

提示:在工作会话中创建的所有对象都会显示在 Environment 菜单中(右上窗口)。

read\_malmquist()函数采用以下参数: 9

- datadea: 它是一个数据集(且必须是一个数据框).
- *nper*: 年数(数据格式: wide format)
- *percol*: 变量时间所在的列的编号(数据格式: long format)
- *arrangement*: wide format 格式数据的"水平排列"(horizontal) 或者 long format 格式数据的"垂直排列"(vertical)
- dmus: DMU 所在列的编号。默认设置下, deaR 把 DMU 置于数据集的第一列。
- *ni*: inputs (输入)的数量
- no: outputs (输出)的数量
- *inputs*: 用于指明 input 所在的列的编号,而不是 input 的数量
- *outputs:* 用于指明 output 所在的列的编号,而不是 output 的数量
- *nc\_inputs*: 如果有 non-controllable inputs (不可控输入),可用于指明它们是哪 些
- *nc\_outputs*:如果有 non-controllable outputs(不可控输出),可用于指明它们是 哪些
- *nd\_inputs*: 如果有 non-discretionary inputs(非目录化输入),可用于指明它们是 哪些
- *nd\_outputs*: 如果有 non-discretionary outputs (非目录化输出),可用于指明它 们是哪些

<sup>&</sup>lt;sup>9</sup> See help(read\_malmquist).

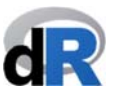

- *ud\_inputs*: 如果有 undesirable (bad) inputs (不良/坏输入),可用于指明它们是 哪些
- *ud\_outputs*: 如果有 undesirable (bad) outputs (不良/坏输出),可用于指明它们 是哪些

当前版本的 **deaR** 无法运用 undesirable inputs/outputs 计算 Malmquist productivity index, 但此功能将被写入未来的版本中。

示例 6 和示例 7 分别演示了如何针对 wide format 格式数据和 long format 格式数据运用 read malmquist()函数

#### 示例 6<mark>:</mark> wide format 格式的 read\_malmquist()函数

在这个示例中,我们将使用数据集"Economy"。该数据集已经被加载到了当前的工作 会话中。

为了使"Economy"符合 deaR 的读取格式,我们在脚本"example\_read\_malmquist" 中写入以下文本:

data\_example\_1 <- read\_malmquist(Economy,</pre>

nper=5, arrangement="horizontal", ni=2, no=1)

执行指令后,一个新的对象("*data\_example\_1*")被创建出来了,它显示在 *Environment* 菜单中(参见图 29)。

图 29: wide data format 格式的 read\_malmquist()函数

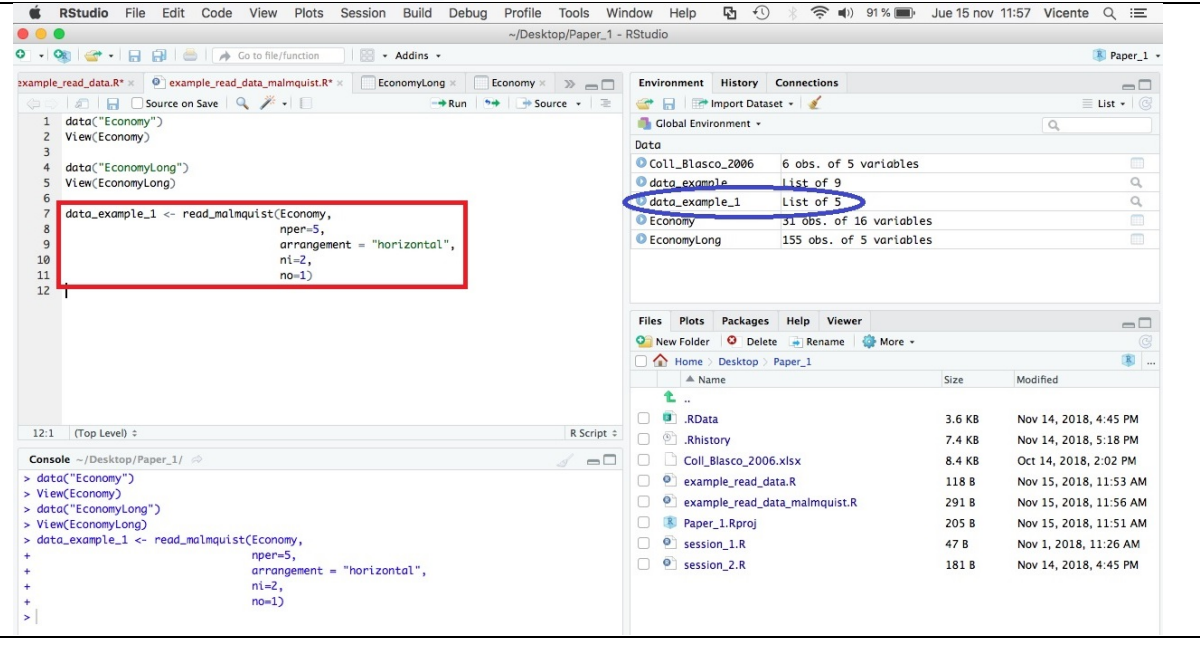

我们可以看到,"*data\_example\_1*"是一个含有 5 个组件的列表。如果我们单击对象 名称旁边的图 () ,还能看到该对象的具体结构(参见图 30)。

#### Data Envelopment Analysis with deaR

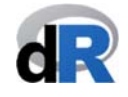

|                                                              | Studio File Edit Code View Plots Session Build Debug Profile Tools Wil                                                                                                    | ndow Help 41 +9                                                                                                    | ∦ '≎. ∎)) 91% 🗖                                                                                                    | Jue 15 nov                                                                                                    | 11:58 Vicente Q :=                                                                                                    |
|--------------------------------------------------------------|----------------------------------------------------------------------------------------------------|----------------------------------------------------------------------------------------------------|----------------------------------------------------------------------------------------------------|----------------------------------------------------------------------------------------------------|----------------------------------------------------------------------------------------------------|
|                                                              | ~/Desktop/Paper_1 -                                                                                                    | KStudio                                                                                                    |                                                                                                    |                                                                                                    | 1 Dawn 1                                                                                                    |
| • %                                                          |                                                                                                    |                                                                                                    |                                                                                                    |                                                                                                    | Naper_1                                                                                                    |
| ample_r                                                      | ead_data.R* × 💽 example_read_data_malmquist.R* × 📄 EconomyLong × 📄 Economy × 🚿 👝 🗖                                                                                            | Environment History                                                                                                    | Connections                                                                                                    |                                                                                                    | -0                                                                                                    |
|                                                              | 🖉 🔒 🖸 Source on Save 🔍 🎢 🗸 📋 🔿 Run 🐤 🕞 Source 👻                                                                                                    | 💣 🔒 📑 Import Datas                                                                                                    | et 🕶 🔏                                                                                                    |                                                                                                    | 🗏 List 🕶 🕝                                                                                                    |
| 1 0                                                          | lata("Economy")                                                                                                    | 📑 Global Environment 👻                                                                                                    |                                                                                                    |                                                                                                    | Q,                                                                                                    |
| 2                                                            | /iew(Economy)                                                                                                    | Data                                                                                                    |                                                                                                    |                                                                                                    |                                                                                                    |
| 4 (                                                          | lata("EconomyLong")                                                                                                    | Coll_Blasco_2006                                                                                                    | 6 obs. of 5 variable                                                                                                    | es                                                                                                    |                                                                                                    |
| 5 1                                                          | /iew(EconomyLong)                                                                                                    | data_example                                                                                                    | List of 9                                                                                                    |                                                                                                    | Q,                                                                                                    |
| 6                                                            |                                                                                                    | <pre>ata_example_1</pre>                                                                                                    | List of 5                                                                                                    |                                                                                                    | Q,                                                                                                    |
| 8                                                            | ata_example_1 <- reaa_malmqu1st(Economy,                                                                                                    | Period.1:List of 9                                                                                                    |                                                                                                    |                                                                                                    |                                                                                                    |
| 9                                                            | arrangement = "horizontal",                                                                                                    | \$ input : num [1                                                                                                    | :2, 1:31] 12830 117 6                                                                                                    | 348 122 9474                                                                                                    |                                                                                                    |
| 10                                                           | ni=2,                                                                                                    | attr(*, "di                                                                                                    | mnames")=List of 2                                                                                                    |                                                                                                    |                                                                                                    |
| 11                                                           | no=1)                                                                                                    | \$ : chr [1                                                                                                    | :2] "Capital2005" "La                                                                                                    | ibor2005"                                                                                                    |                                                                                                    |
| 12                                                           |                                                                                                    | \$ : chr [1                                                                                                    | :31] "Beijing" "Tianj                                                                                                    | in" "Hebei" "                                                                                                    | Shanxi_1"                                                                                                    |
|                                                              |                                                                                                    | \$ output : num [                                                                                                    | 1, 1:31] 6946 6774 11                                                                                                    | .008 4851 2996                                                                                                    |                                                                                                    |
|                                                              |                                                                                                    | attr(*, at                                                                                                    | mnames J=List of 2                                                                                                    |                                                                                                    |                                                                                                    |
|                                                              |                                                                                                    | S · chn "G                                                                                                    | TOV2005"                                                                                                    |                                                                                                    |                                                                                                    |
|                                                              |                                                                                                    | \$ : chr "G                                                                                                    | IOV2005"<br>31] "Reijing" "Tioni                                                                                                    | in" "Hebei" "                                                                                                    | Shanyi 1"                                                                                                    |
|                                                              |                                                                                                    | \$ : chr "G<br>\$ : chr [1                                                                                                    | IOV2005"<br>:31] "Beijing" "Tianj<br>tor w/ 31 levels "Ank                                                                                                    | in" "Hebei" "<br>wi"."Beijing"                                                                                                  | Shanxi_1"                                                                                                    |
|                                                              |                                                                                                    |                                                                                                    | IOV2005"<br>:31] "Beijing" "Tianj<br>tor w/ 31 levels "Anh<br>LL                                                                                              | in" "Hebei" "<br>wi","Beijing"                                                                                                  | Shanxi_1"<br>,: Z 28 10 24 19 18…                                                                                                    |
|                                                              |                                                                                                    | \$ : chr "G<br>\$ : chr [1<br>\$ dmunames : Fac<br>\$ nc_inputs : NU<br>\$ nc_outputs: NU                                                                                                    | IOV2005"<br>:31] "Beijing" "Tianj<br>tor w/ 31 levels "Anh<br>LL<br>LL                                                                                        | in" "Hebei" "<br>wi","Beijing"                                                                                                  | Shanxi_1"<br>,: Z 28 10 Z4 19 18…                                                                                                    |
| 12:1                                                         | (Top Level) t R Script t                                                                                                    | S : chr "G<br>S : chr [1<br>S dmunames : Fac<br>S nc_inputs : NU<br>S nc_outputs: NU<br>S nd_inputs : NU                                                                                                    | IOV2005"<br>:31] "Beijing" "Tianj<br>tor w/ 31 levels "Anh<br>LL<br>LL<br>LL                                                                                  | in" "Hebei" "<br>wi","Beijing"                                                                                                  | Shanxi_1"<br>,: Z Z8 10 Z4 19 18…                                                                                                    |
| 12:1<br>Console                                              | (Top Level) : R Script :<br>~/Desktop/Paper_1/                                                                                                    | S : chr "G<br>S : chr [1<br>S dmunames : Fac<br>S nc_inputs : NU<br>S nc_outputs: NU<br>S nd inputs : NU<br>Files Plots Packages                                                                                                    | IOV2005"<br>:31] "Beijing" "Tianj<br>tor w/ 31 levels "Anh<br>LL<br>LL<br>LL<br>Help Viewer                                                                   | in" "Hebei" "<br>ui","Beijing"                                                                                                  | Shanxi_1"<br>,: 2 28 10 24 19 18                                                                                                    |
| 12:1<br>Console<br>data(                                     | (Top Level) ≎ R Script ≎<br>~/Desktop/Paper_1/ ∅<br>"Economy")                                                                                                    |                                                                                                    | IOV2005"<br>:31] "Beijing" "Tianj<br>tor w/ 31 levels "Anf<br>LL<br>LL<br>Help Viewer<br>: Rename @ More                                                      | in" "Hebei" "<br>wi","Beijing"<br>•                                                                                             | Shanxi_1"<br>,: 2 28 10 24 19 18                                                                                                    |
| 12:1<br>Console<br>data(<br>View(<br>data)                   | (Top Level) :         R Script :           ~/Desktop/Paper_1/          ✓           %         ✓           Economy *)         ✓                                                 | S: chn "G<br>S: chn "G<br>S dnuncmes: Foc<br>S nc_inputs: NU<br>S nc_outputs: NU<br>Files Plots Packages<br>Wew Folder @ Delete<br>Meme Desktop )                                                                                                    | IOVZ005"<br>:31] "Beijing" "Tianj<br>tor w/ 31 levels "Anh<br>LL<br>LL<br>Help Viewer<br>E ⊇ Rename @ More<br>Paper_1                                         | in" "Hebei" "<br>wi","Beijing"<br>*                                                                                             | Shanxi_1"<br>,: 2 28 10 24 19 18<br>                                                                                                    |
| 12:1<br>Console<br>data(<br>View(<br>data(<br>View(          | (Top Level) : R Script :<br>~/Desktop/Paper_1/                                                                                                    |                                                                                                    | IOV2005"<br>:31] "Beijing" "Tianj<br>tor w/ 31 levels "Anh<br>LL<br>LL<br>Help Viewer<br>Rename @ More<br>Paper_1                                             | in" "Hebei" "<br>wi","Beijing"<br>•<br>Size                                                                                     | Shanxi_1"<br>,: 2 28 10 24 19 18<br>@<br>@<br>@<br>Modified                                                                                                    |
| 12:1<br>Console<br>data(<br>View(<br>data(<br>View(<br>data_ | (Top Level) : R Script :<br>~/Desktop/Paper_1/                                                                                                    |                                                                                                    | IOV2005"<br>:31] "Beijing" "Tianj<br>ton w/ 31 levels "Anh<br>LL<br>LL<br>Help Viewer<br>t @ Rename   @ More<br>Paper_1                                       | in" "Hebei" "<br>ui","Beijing"<br>•<br>Size                                                                                     | Shanxi_1"<br>,: 2 28 10 24 19 18<br>©<br>@<br>Modified                                                                                                    |
| 12:1<br>Console<br>data(<br>View(<br>data(<br>View(<br>data_ | (Top Level): R Script:<br>~/Desktop/Paper_1/<br>"Economy")<br>EconomyLong")<br>EconomyLong)<br>example_1 <- read_malmquist(Economy,<br>nper=5,                                | S: chr "G<br>S: chr "G<br>S dnuncmes: Fac<br>S nc_inputs: NU<br>S nc_outputs: NU<br>S nd inputs: NI<br>Files Plots Packages<br>New Folder © Delett<br>Mome > Desktop > 1<br>A Name<br>L<br>I RData                                                                                                    | IOV2005"<br>:31] "Beijing" "Tianj<br>ton w/ 31 levels "Anh<br>LL<br>LL<br>Help Viewer<br>e @ Rename @ More<br>Paper_1                                         | iin" "Hebei" "<br>wui","Beijing"<br>•<br>Size<br>3.6 KB                                                                         | Shanxi_1"<br>,: 2 28 10 24 19 18                                                                                                    |
| 12:1<br>Console<br>data(<br>View(<br>data(<br>View(<br>data_ | <pre>(Top Level) :</pre>                                                                                                    |                                                                                                    | IOV2005"<br>:31] "Betjing" "Tianj<br>tor w/ 31 levels "An"<br>LL<br>LL<br>Help Viewer<br>s a Rename & More<br>Paper_1                                         | iin" "Hebei" "<br>wui", "Beijing"<br>-<br>Size<br>3.6 KB<br>7.4 KB                                                              | Shanxi_1"<br>,: 2 28 10 24 19 18<br><br>Modified<br>Nov 14, 2018, 4:45 PM<br>Nov 14, 2018, 5:18 PM                                                                                                    |
| 12:1<br>Console<br>data(<br>View(<br>data(<br>View(<br>data_ | <pre>(Top Level) : R Script :<br/>~/Desktop/Paper_1/ Ø</pre>                                                                                                    |                                                                                                    | IOV2005"<br>:31] "Beijing" "Tianj<br>ton w/ 31 levels "An"<br>LL<br>Help Viewer<br>: @ Rename @ More<br>Paper_1<br>.xlsx                                      | iin" "Hebei" "<br>wui", "Beljing"<br>-<br>Size<br>3.6 KB<br>7.4 KB<br>8.4 KB                                                    | Shanxi_1"<br>,: Z 28 10 24 19 18<br>Modified<br>Nov 14, 2018, 4:45 PM<br>Nov 14, 2018, 5:18 PM<br>Oct 14, 2018, 2:02 PM                                                                                                    |
| 12:1<br>Console<br>data(<br>View(<br>data(<br>View(<br>data_ | <pre>(Top Level) : R Script :<br/>~/Desktop/Paper_1/</pre>                                                                                                    | S:chr"G<br>S:chr"G<br>S:chr"G<br>S:chr"G<br>S:nc_inguts:NU<br>S:nc_outputs:NU<br>S:nc_outputs:NU<br>S:nd_inguts:NU<br>Files Plots Packages<br>WewFolder © Delete<br>Meme Desktop )<br><br>                                                                                                    | IOV2005"<br>:31] "Beijing" "Tianj<br>ton w/ 31 levels "Anh<br>LL<br>Help Viewer<br>a Rename @ More<br>Paper_1<br>.xlsx<br>ta.R                                | in" "Hebei" "<br>"<br>"<br>Size<br>3.6 KB<br>7.4 KB<br>8.4 KB<br>118 B                                                          | Shanxi_1"<br>,: Z Z8 10 Z4 19 18<br>Modified<br>Nov 14, 2018, 4:45 PM<br>Nov 14, 2018, 4:45 PM<br>Nov 14, 2018, 5:18 PM<br>Oct 14, 2018, 12:33 M                                                                                |
| 12:1<br>Console<br>data(<br>View(<br>data(<br>View(<br>data_ | <pre>(Top Level) :</pre>                                                                                                    | S:chn"GS:chn"GS; chn"GS; chn"GS; chn"GS; nc_inputs:NUSnc_outputs:NUSnc_outputs:NU Files Plots PackagesPlots Packages | IOV2005"<br>:31] "Beijing" "Tianj<br>ton w/ 31 levels "Anh<br>LL<br>Help Viewer<br># @ Rename @ More<br>Paper_1<br>.xlsx<br>ta.R<br>ta.R<br>ta.R              | in" "Hebei" "<br>uit", "Beijing"<br>-<br>-<br>-<br>-<br>-<br>-<br>-<br>-<br>-<br>-<br>-<br>-<br>-<br>-<br>-<br>-<br>-<br>-<br>- | Shanxi_1"<br>,: Z 28 10 24 19 18<br>Modified<br>Nov 14, 2018, 4:45 PM<br>Nov 14, 2018, 5:18 PM<br>Oct 14, 2018, 5:18 PM<br>Nov 15, 2018, 11:55 AM<br>Nov 15, 2018, 11:55 AM                                                     |
| 12:1<br>Console<br>data(<br>View(<br>data(<br>View(<br>data_ | <pre>(Top Level) : R Script :<br/>~/Desktop/Paper_1/ Ø<br/>"Economy")<br/>EconomyLong")<br/>EconomyLong")<br/>EconomyLong (<br/>example_1 &lt;- read_malmquist(Economy,</pre> | S: chr "G<br>S: chr "G<br>S dmunames : Fac<br>S nc_inputs : NU<br>S nc_outputs: NU<br>S nc_outputs: NU<br>Files Plots Packages<br>New Folder O Detet<br>A Home Desktop )<br>A Name<br>L<br>D<br>RData<br>B.RData<br>O example_read_da<br>D example_read_da                                                                                                    | IOV2005"<br>:31] "Beijing" "Tianj<br>tor w' 31 levels "An'<br>LL<br>Help Viewer<br>: Rename @ More<br>Paper_1<br>.xlsx<br>ta.R<br>ta.R<br>ta.Rata_malmquist.R | in" "Hebei" "<br>"", "Beijing"<br>"<br>Size<br>3.6 KB<br>7.4 K8<br>8.4 K8<br>118 B<br>291 B<br>205 B                            | Sharxi_1"<br>,: 2 28 10 24 19 18.<br><br>Modified<br>Nov 14, 2018, 4:45 PM<br>Nov 14, 2018, 4:45 PM<br>Nov 14, 2018, 5:18 PM<br>Oct 14, 2018, 5:18 PM<br>Nov 15, 2018, 11:53 AM<br>Nov 15, 2018, 11:55 AM                       |
| 12:1<br>Console<br>data(<br>View(<br>data(<br>View(<br>data_ | <pre>(Top Level) : R Script :<br/>-/Desktop/Paper_1/ Ø<br/>"Economy")<br/>EconomyLong")<br/>EconomyLong)<br/>example_1 &lt;- read_malmquist(Economy,</pre>                    | S: chr "GS: chr "GS: chr "GS: chr [1S dmunames: FacS nc_inputs: NUS nc_inputs: NUS nd_inputs: NU Files Plots PackagesPlots PackagesPlots PackagePlots PackagePlots Packa                      | IOV2005"<br>:31] "Beijing" "Tianj<br>tor w' 31 levels "An'<br>LL<br>Help Viewer<br>a @ Rename @ More<br>Paper_1<br>.xIsx<br>ta.R<br>ta_malmquist.R            | in" "Hebei" "<br>"", "Beijing"<br>"<br>"<br>3.6 KB<br>7.4 KB<br>8.4 K8<br>118 8<br>291 8<br>205 8<br>205 8                      | Sharxi_1"<br>,: 2 28 10 24 19 18.<br><br>Modified<br>Nov 14, 2018, 4:45 PM<br>Nov 14, 2018, 5:18 PM<br>Oct 14, 2018, 5:18 PM<br>Oct 14, 2018, 1:53 AM<br>Nov 15, 2018, 11:51 AM<br>Nov 15, 2018, 11:51 AM                       |
| 12:1<br>Console<br>data(<br>View(<br>data_                   | <pre>(Top Level) :</pre>                                                                                                    |                                                                                                    | IOV2005"<br>:31] "Beijing" "Tianj<br>ton w/ 31 levels "An'<br>LL<br>Help Viewer<br>a Rename @ More<br>Paper_1<br>.xlsx<br>ta.R<br>ta.R<br>ta.Raimquist.R      | in" "Hebei" "<br>"ui", "Beijing"<br>"<br>Size<br>3.6 KB<br>7.4 K8<br>8.4 K8<br>118 B<br>291 B<br>205 B<br>47 8                  | Sharxi_1"<br>,: Z 28 10 24 19 18<br>Modified<br>Nov 14, 2018, 4:45 PM<br>Nov 14, 2018, 5:18 PM<br>Oct 14, 2018, 5:18 PM<br>Nov 15, 2018, 11:55 AM<br>Nov 15, 2018, 11:55 AM<br>Nov 15, 2018, 11:51 AM<br>Nov 15, 2018, 11:51 AM |

# 示例 7<mark>:</mark> long format 格式的 read\_malmquist()函数

现在,我们使用数据集"*EconomyLong*"。图 31 显示了调整该数据集使其符合 deaR 读 取格式的指令。

图 31: long data format 格式的 read\_malmquist()函数

|                                                                                                    | - RStudio                                                                                                    |                                                                                            |                                                                       |                                                                                                    |
|----------------------------------------------------------------------------------------------------|----------------------------------------------------------------------------------------------------|--------------------------------------------------------------------------------------------|-----------------------------------------------------------------------|----------------------------------------------------------------------------------------------------|
| 🔹 🕸 🗣 🖌 🔚 📑 🛛 🌧 Go to file/function                                                                                                    |                                                                                                    |                                                                                            |                                                                       | 🔋 Paper_                                                                                                    |
| nple_read_data.R* × 🕘 example_read_data_malmquist.R* × 📄 EconomyLong × 📄 Economy × 🚿 👝                                                                                                    | Environment History                                                                                                    | Connections                                                                                |                                                                       | -                                                                                                    |
| 🖘 🖉 🔚 🖸 Source on Save 🔍 🎢 📲 👘 Source 🔹 🚍                                                                                                    | 💣 🔒 📑 Import Data                                                                                                    | iset - 🔏                                                                                   |                                                                       | 🗏 List 👻                                                                                                    |
| 1 data("Economy")                                                                                                    | Global Environment •                                                                                                    |                                                                                            |                                                                       | Q,                                                                                                    |
| 2 View(Economy)                                                                                                    | Data                                                                                                    |                                                                                            |                                                                       |                                                                                                    |
| 4 data("EconomyLong")                                                                                                    | Coll_Blasco_2006                                                                                                    | 6 obs. of 5 variables                                                                      |                                                                       |                                                                                                    |
| 5 View(EconomyLong)                                                                                                    | O data_example                                                                                                    | List of 9                                                                                  |                                                                       | Q                                                                                                    |
| 6                                                                                                    | <pre>O data_example_1</pre>                                                                                                    | List of 5                                                                                  |                                                                       | 9                                                                                                    |
| <pre>8 nper=5.</pre>                                                                                                    | <pre> data_example_2</pre>                                                                                                    | List of 5                                                                                  |                                                                       | Q                                                                                                    |
| 9 arrangement = "horizontal",                                                                                                    | Economy                                                                                                    | 31 obs. of 16 variables                                                                    |                                                                       |                                                                                                    |
| 0 ni=2,                                                                                                    | EconomyLong                                                                                                    | 155 obs. of 5 variables                                                                    |                                                                       |                                                                                                    |
| 5 arrangement = "vertical",<br>6 ni=2,<br>7 no=1)                                                                                                    |                                                                                                    |                                                                                            |                                                                       |                                                                                                    |
| 5 arrangement = "vertical",<br>6 ni=2,<br>7 no=1)<br>:1 (Top Level) : R Script                                                                                                    |                                                                                                    |                                                                                            |                                                                       |                                                                                                    |
| 5 arrangement = "vertical",<br>7 ni=2,<br>8 1 (Top Level) ≎ R Script<br>nsole ~/Desktop/Paper_1/ ⇔                                                                                                    | Files Plots Package:                                                                                                    | s Help Viewer                                                                              |                                                                       | _                                                                                                    |
| 5 arrangement = "vertical",<br>7 no=1)<br>11 (Top Level) ≥ R Script<br>12 (Top Level) ≥ R Script<br>13 (Top Level) ≥ Construction of the second second secon                                                                                                    | Files Plots Package                                                                                                    | s Help Viewer<br>te ⊕ Rename ∰ More +                                                      |                                                                       | -                                                                                                    |
| 5 arrangement = "vertical",<br>6 ni=2,<br>7 no=1)<br>1 (Top Level) : R Script<br>nsole ~/Desktop/Paper_1/ ??<br>arc = =<br>tac("Economy")<br>tew(Economy)<br>tew(Economy)                                                                                                    | Files Plots Package<br>New Folder O Delo<br>Home > Desktop >                                                                                                    | s Help Viewer<br>te                                                                        |                                                                       |                                                                                                    |
| 5 arrangement = "vertical",<br>n(1=2,<br>no=1)<br>1 (Top Level) : R Script<br>nsole ~/Desktop/Paper_1/ ∞<br>arc("Economy")<br>tew(Economy)<br>tew(Economy)                                                                                                    | Files Plots Package<br>Prove Folder O Dele<br>Home > Desktop ><br>A Name                                                                                                    | s Help Viewer<br>tte ∂Rename @More +<br>Paper_1                                            | Size                                                                  |                                                                                                    |
| 5 arrangement = "vertical",<br>6 n(=2,<br>7 n0=1)<br>8<br>1 (Top Level) : R Script<br>1 (Top Level) : R Script<br>1 (Top Level) : R Script<br>1 (Top Level) : Construction (Construction)<br>1 (Construction)<br>1 (Construction)                 | Files Plots Package<br>New Folder O Dele<br>Home > Desktop ><br>A Name<br>1                                                                                                    | s Help Viewer<br>te ⊕ Rename ∰ More +<br>Paper_1                                           | Size                                                                  |                                                                                                    |
| 5<br>arrangement = "vertical",<br>no=1)<br>11 (Top Level) : R Script<br>nsole ~/Desktop/Paper_1/ ∅<br>ata("Economy')<br>lew(EconomyLong")<br>tew(EconomyLong")<br>tew(EconomyLong")                        | Files Plots Packager                                                                                                    | s Help Viewer<br>te ⊕ Rename @ More +<br>Paper_1                                           | Size<br>3.6 KB                                                        | Modified<br>Nov 14, 2018, 4:45 PM                                                                                                    |
| 5<br>6<br>7<br>7<br>7<br>8<br>1 (Top Level) :<br>nsole ~/Desktop/Paper_1/ ≫<br>ata("Economy')<br>iew(EconomyLong)<br>ata("EconomyLong)<br>ata("Econo             | Files Plots Packager<br>Files Plots Packager<br>Power Folder O Dele<br>Aname<br>Aname<br><br><br><br><br><br><br>                                                                                                    | i Help Viewer<br>te → Rename @ More •<br>Paper_1                                           | Size<br>3.6 KB<br>7.4 KB                                              | Modified<br>Nov 14, 2018, 4:45 PM<br>Nov 14, 2018, 5:18 PM                                                                                                    |
| <pre>5</pre>                                                                                                    | Files Plots Packager                                                                                                    | s Help Viewer<br>te a Rename @ More -<br>Paper_1                                           | Size<br>3.6 KB<br>7.4 KB<br>8.4 KB                                    | Modified<br>Nov 14, 2018, 4:45 PM<br>Nov 14, 2018, 5:18 PM<br>Oct 14, 2018, 2:02 PM                                                                               |
| <pre>5</pre>                                                                                                    | Files Plots Package<br>Files Plots Package<br>Plots Pole<br>Plots Package<br>Plots Package<br>Plots Plots<br>Plots Plots<br>Plots Plots<br>Plots Plots<br>Plots Plots<br>Plots Plots<br>Plots Plots<br>Plots Plots<br>Plots Plots<br>Plots<br>Plot | s Help Viewer<br>te → Rename ۞ More -<br>Paper_1<br>96.xlsx<br>data.R                      | Size<br>3.6 KB<br>7.4 KB<br>8.4 KB<br>118 B                           | Modified<br>Nov 14, 2018, 4:45 PM<br>Nov 14, 2018, 5:18 PM<br>Oct 14, 2018, 5:02 PM<br>Nov 15, 2018, 11:53 A                                                      |
| <pre>5 6 6 7 8 1 1 (Top Level) : 1 (Top Level) : 1 (Top Level</pre>                                                                                                    | Files Plots Packager<br>Files Plots Packager<br>Home Desktop<br>A Name<br>L<br>RData<br>O.I.Blasco_200<br>Coll_Blasco_200<br>example_read_c                                                                                                    | s Help Viewer<br>te → Rename ۞ More →<br>Paper_1<br>96.xlsx<br>data_malmquist.R            | Size<br>3.6 KB<br>7.4 KB<br>8.4 KB<br>118 B<br>291 B                  | Modified<br>Nov 14, 2018, 4:45 PM<br>Nov 14, 2018, 5:18 PM<br>Oct 14, 2018, 5:20 PM<br>Nov 15, 2018, 11:55 A<br>Nov 15, 2018, 11:56 A                             |
| 5<br>6<br>7<br>7<br>7<br>8<br>1 (Top Level) :<br>11 (Top Level) :<br>11 (Top Level) :<br>11 (Top Level) :<br>12 (Top Level) :<br>13 (Top Level) :<br>14 ("Economy')<br>14 ("EconomyLong")<br>14 ("EconomyLong")<br>14 (EconomyLong)<br>14 (EconomyLong)<br>14 (EconomyLong)<br>15 (EconomyLong)<br>16 (EconomyLong)<br>16 (EconomyLong)<br>16 (EconomyLong)<br>17 (EconomyLong)<br>17 (EconomyLong)<br>17 (EconomyLong)<br>18 (EconomyLong)<br>18 (Econom | Files Plots Packages Files Plots Packages Files Plots Packages Files Plots Packages Files Plots Packages Files Plots Packages Files Plots Packages Files Plots Packages Files Plots Packages Files Plots Packages Files Plots Plots                                                                                                    | s Help Viewer<br>te → Rename @ More →<br>Paper_1<br>96.xlsx<br>data.R<br>data_malmquist.R  | Size<br>3.6 KB<br>7.4 KB<br>8.4 KB<br>118 B<br>291 B<br>205 B         | Modified<br>Nov 14, 2018, 4:45 PM<br>Nov 14, 2018, 5:18 PM<br>Oct 14, 2018, 2:02 PM<br>Nov 15, 2018, 11:53 AI<br>Nov 15, 2018, 11:51 AI<br>Nov 15, 2018, 11:51 AI |
| <pre>15</pre>                                                                                                    | Files Plots Package:<br>Files Plots Package:<br>New Folder O Dele<br>Aname<br><br>SRData<br>SRData<br>SRDAta<br>SRDAta<br>SRDATA<br>SRDATA<br>SRDAta<br>SRD                                                        | s Help Viewer<br>te → Rename @ More -<br>Paper_1<br>96.xlisx<br>tata.R<br>tata_malmquist.R | Size<br>3.6 KB<br>7.4 KB<br>8.4 KB<br>118 B<br>291 B<br>205 B<br>47 B | Modified<br>Nov 14, 2018, 4:45 PM<br>Nov 14, 2018, 5:18 PM<br>Oct 14, 2018, 2:02 PM<br>Nov 15, 2018, 11:55 AI<br>Nov 15, 2018, 11:55 AI<br>Nov 15, 2018, 11:26 AI |

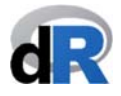

保存 "example\_read\_malmquist.R"。

#### 7.2.4. read\_data\_fuzzy()函数

如果想要运用 fuzzy DEA model 处理不确定数据(uncertain data)以测量效率,那么首先需要使用 read\_data\_fuzzy()函数把数据调整为 deaR 的可读模式。

**deaR** 可以处理梯形(trapezoidal)、对称三角形(symmetric triangular)和不对称三角形(non-symmetric triangular)的模糊数(fuzzy number)(参见图 **32**)。

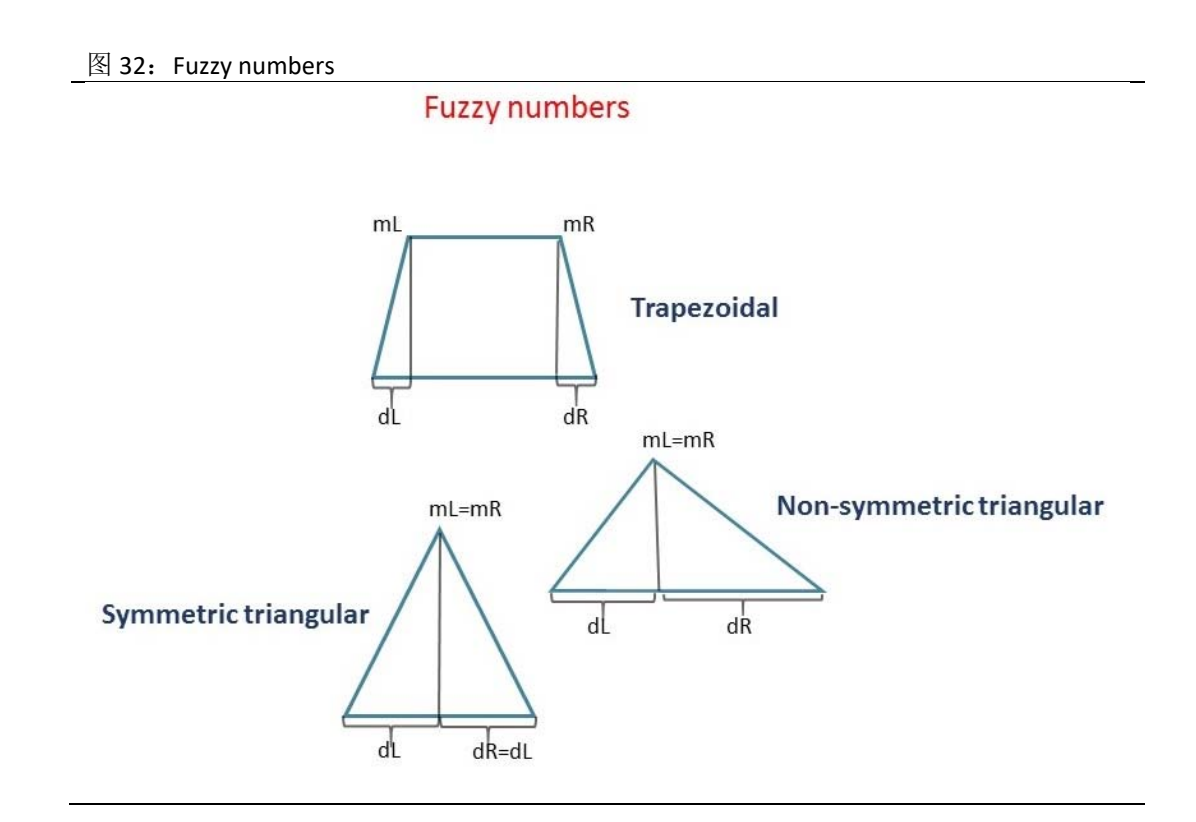

read\_data\_fuzzy()函数采用以下参数:

- datadea: 它是一个数据集(且必须是一个数据框)
- dmus: DMU 所在列的编号。默认设置下, deaR 把 DMU 置于数据集的第一列。
- *Inputs.mL*: input 的 mL value 数值所在的列的编号
- *Inputs.mR*: input 的 mR value 数值所在列的编号
- *Inputs.dL*: input 的 dL value 数值所在列的编号
- Inputs.dR: input 的 dR value 数值所在列的编号
- Outputs.mL: output 的 mL value 数值所在的列的编号
- Outputs.mR: output 的 mR value 数值所在列的编号
- Outputs.dL: output 的 dL value 数值所在列的编号
- Outputs.dR: output 的 dR value 数值所在列的编号

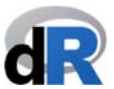

- *nc\_inputs*: 如果有 non-controllable inputs (不可控输入),可用于指明它们是哪些
- *nc\_outputs*:如果有 non-controllable outputs(不可控输出),可用于指明它们是 哪些
- *nd\_inputs*: 如果有 non-discretionary inputs(非目录化输入),可用于指明它们是 哪些
- *nd\_outputs*: 如果有 non-discretionary outputs (非目录化输出),可用于指明它 们是哪些
- *ud\_inputs*: 如果有 undesirable (bad) inputs (不良/坏输入),可用于指明它们是 哪些
- *ud\_outputs*: 如果有 undesirable (bad) outputs (不良/坏输出),可用于指明它们 是哪些

目前, **deaR** 仅能考量基于 BCC DEA Model 的 fuzzy DEA model 中的 undesirable inputs/outputs。

让我们来看示例 8。

#### 示例 8: read\_data\_fuzzy()函数

1. 创建一个新的脚本,将其命名为"example\_read\_data\_fuzzy"

提示:如果已经关闭了工作会话窗口,我们先打开项目"*Paper\_1*",然后创建新脚本,同时需要加载 deaR。

2. 加载数据集"Leon2003"<sup>10</sup>:

#### data("Leon2003").

该数据集(参见图 33) 有 8 个 DMU、1 个 symmetric triangular fuzzy input (对称三角模糊输入) (alpha 是 input 的扩展) 和 1 个 symmetric triangular fuzzy output (对称三角模糊输出) (beta 是 output 的扩展)

<sup>&</sup>lt;sup>10</sup> León, T.; Liern, V. Ruiz, J.; Sirvent, I. (2003). "A Possibilistic Programming Approach to the Assessment of Efficiency with DEA Models", Fuzzy Sets and Systems, 139, 407–419.<u>https://doi.org/10.1016/S0165-0114(02)00608-5</u>

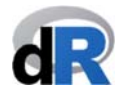

| 66 F                                                    | Studio                                                                     | File E                                                                             | dit Code                              | View                                                                                | Plots                                                                                                    | ion Build Debug Profile Tools Window Help                                                                                                    | <b>5</b>                                                                                                    | ) 🕴 🤶 🜓 89 % 🔳 🗍                                                                            | lue 15 nov                                                             | 12:01 Vicente Q :Ξ                                                                                                    |
|---------------------------------------------------------|----------------------------------------------------------------------------|------------------------------------------------------------------------------------|---------------------------------------|-------------------------------------------------------------------------------------|----------------------------------------------------------------------------------------------------|----------------------------------------------------------------------------------------------------|----------------------------------------------------------------------------------------------------|---------------------------------------------------------------------------------------------|------------------------------------------------------------------------|----------------------------------------------------------------------------------------------------|
|                                                         |                                                                            |                                                                                    |                                       |                                                                                     |                                                                                                    | ~/Desktop/Paper_1 - RStudio                                                                                                    |                                                                                                    |                                                                                             |                                                                        |                                                                                                    |
| - 0                                                     | ) 💣 ·                                                                      | - 8                                                                                |                                       | So to fil                                                                           | e/function                                                                                                   | - Addins -                                                                                                    |                                                                                                    |                                                                                             |                                                                        | Baper_1                                                                                                    |
| exam                                                    | ple read                                                                   | data malmo                                                                         | uist.R × 0                            | examp                                                                               | le read data                                                                                                 | R Leon2003 Econom >> _ 	 Environme                                                                                                    | t History                                                                                                    | Connections                                                                                 |                                                                        |                                                                                                    |
|                                                         | 0                                                                          | 7 Filter                                                                           |                                       | -                                                                                   | _                                                                                                    |                                                                                                    | mport Dat                                                                                                    | taset + 🥑                                                                                   |                                                                        | ≣ List • (6                                                                                                    |
|                                                         | DMU                                                                        | ¢ 🗙 ¢                                                                              | alpha ÷ v                             |                                                                                     | beta 🗧                                                                                                    | Global E                                                                                                    | nvironment •                                                                                                    |                                                                                             |                                                                        | 9                                                                                                    |
| 1                                                       | A                                                                          | 3.0                                                                                | 2.0                                   | 3.0                                                                                 | 1.00                                                                                                    | Data                                                                                                    |                                                                                                    |                                                                                             |                                                                        |                                                                                                    |
| 2                                                       | R                                                                          | 4.0                                                                                | 0.5                                   | 2.5                                                                                 | 1.00                                                                                                    | O Coll_BL                                                                                                    | asco_2006                                                                                                    | 6 obs. of 5 variables                                                                       |                                                                        |                                                                                                    |
|                                                         | с<br>С                                                                     | 4.0                                                                                | 1.5                                   | 6.0                                                                                 | 1.00                                                                                                    | O data_ex                                                                                                    | ample                                                                                                    | List of 9                                                                                   |                                                                        | Q                                                                                                    |
|                                                         |                                                                            | 4.3                                                                                | 1.5                                   | 0.0                                                                                 | 1.00                                                                                                    | O data_ex                                                                                                    | ample_1                                                                                                    | List of 5                                                                                   |                                                                        | Q                                                                                                    |
| 4                                                       | 0                                                                          | 6.5                                                                                | 0.5                                   | 4.0                                                                                 | 1.25                                                                                                    | O data_ex                                                                                                    | ample_2                                                                                                    | List of 5                                                                                   |                                                                        | Q,                                                                                                    |
| >                                                       | E                                                                          | 7.0                                                                                | 2.0                                   | 5.0                                                                                 | 0.50                                                                                                    | Economy                                                                                                    |                                                                                                    | 31 obs. of 16 variables                                                                     |                                                                        |                                                                                                    |
| 6                                                       | F                                                                          | 8.0                                                                                | 0.5                                   | 3.5                                                                                 | 0.50                                                                                                    | O Economy                                                                                                    | Lona                                                                                                    | 155 obs. of 5 variables                                                                     |                                                                        |                                                                                                    |
| 7                                                       | G                                                                          | 10.0                                                                               | 1.0                                   | 6.0                                                                                 | 0.50                                                                                                    | Leon200                                                                                                    | 3                                                                                                    | 8 obs. of 5 variables                                                                       |                                                                        |                                                                                                    |
|                                                         |                                                                            |                                                                                    |                                       |                                                                                     |                                                                                                    |                                                                                                    |                                                                                                    |                                                                                             |                                                                        |                                                                                                    |
| owing                                                   | 1 to 8 of                                                                  | 8 entries                                                                          |                                       |                                                                                     |                                                                                                    |                                                                                                    |                                                                                                    |                                                                                             |                                                                        |                                                                                                    |
| owing                                                   | 1 to 8 of<br>e ~/Des                                                       | 8 entries<br>ktop/Paper,                                                           | 1/ <i>i</i> i                         |                                                                                     |                                                                                                    | J = Files Plo                                                                                                    | ts Package                                                                                                    | 15 Help Viewer                                                                              |                                                                        | =0                                                                                                    |
| onsol<br>View                                           | 1 to 8 of<br>e ~/Des<br>Econom                                             | 8 entries<br>ktop/Paper<br>y)                                                      | M ≈                                   |                                                                                     |                                                                                                    | J m Files Pilo                                                                                                    | ts Package<br>der 오 Del                                                                                                    | ss Help Viewer<br>iete ⊕ Rename ∰ More +                                                    |                                                                        | =                                                                                                    |
| owing<br>Consol<br>View<br>data<br>View                 | 1 to 8 of<br>e ~/Desi<br>Econom<br>"Econo                                  | 8 entries<br>ktop/Paper,<br>y)<br>myLong")<br>vLong)                               | J/ @                                  |                                                                                     |                                                                                                    | Files Pilo<br>Q New Fol                                                                                                    | ts Package<br>der O Del<br>ne Desktop                                                                                                    | ss Help Viewer<br>ete a_Rename @ More -<br>> Paper_1                                        |                                                                        |                                                                                                    |
| owing<br>Consol<br>View<br>data<br>View<br>data         | 1 to 8 of<br>a ~/Desi<br>(Econom<br>("Econom<br>example)                   | 8 entries<br>ktop/Paper<br>y)<br>myLong")<br>yLong)<br>e_1 <- re                   | 1/ ⇔<br>ad_malmquis                   | t(Ecor                                                                              | nomy,                                                                                                    | Files Plo<br>New Fol                                                                                                    | ts Package<br>der O Del<br>De Desktop<br>Name                                                                                            | ts Help Viewer<br>ete ⊕Rename @More •<br>> Paper_1                                          | Size                                                                   | m ()<br>Modified                                                                                                    |
| owing<br>Consol<br>View<br>data<br>View<br>data         | 1 to 8 of<br>a ~/Desi<br>(Econom<br>("Econom<br>(Econom)<br>example        | 8 entries<br>ktop/Paper.<br>y)<br>myLong")<br>yLong)<br>e_1 <- re                  | .1/ ≫<br>ad_malmquist                 | t(Ecor                                                                              | 10my,<br>'=5,                                                                                                | Files Pio                                                                                                    | ts Package<br>der O Del<br>ne Desktop<br>Name                                                                                            | ts Help Viewer<br>ete @Rename @More -<br>> Paper_1                                          | Size                                                                   | Modified                                                                                                    |
| owing<br>Consol<br>View<br>data<br>View<br>data         | 1 to 8 of<br>e ~/Desi<br>(Econom<br>("Econom<br>(Econom)<br>example        | 8 entries<br>ktop/Paper<br>y)<br>myLong")<br>yLong)<br>e_1 <- re                   | 1/ ≈<br>ad_malmquist                  | t(Ecor<br>nper<br>arro                                                              | nomy,<br>=5,<br>ingement =                                                                                   | izontol",                                                                                                    | ts Package<br>der Oel<br>te Desktop<br>Name<br>Data                                                                                      | ns Help Viewer<br>lete ∂Rename ∰ More +<br>Paper_1                                          | Size<br>3.6 KB                                                         | Modified<br>Nov 14, 2018, 4:45 PM                                                                                                    |
| owing<br>onsol<br>View<br>data<br>View<br>data          | 1 to 8 of<br>e ~/Desi<br>(Econom<br>("Econom<br>(example)                  | 8 entries<br>ktop/Paper,<br>y)<br>myLong")<br>yLong)<br>e_1 <- re                  | _1/ ≈<br>ad_malmquist                 | t(Ecor<br>nper<br>arro<br>ni=                                                       | nomy,<br>*=5,<br>ingement =<br>;<br>.)                                                                       | izontal",                                                                                                    | ts Package<br>der O Del<br>te Desktop<br>Name<br>Data<br>history                                                                         | s Help Viewer<br>ete a Rename Ware +<br>> Paper_1                                           | Size<br>3.6 KB<br>7.4 KB                                               | Modified<br>Nov 14, 2018, 4:45 PM<br>Nov 14, 2018, 5:18 PM                                                                                                    |
| onsol<br>View<br>data<br>View<br>data                   | 1 to 8 of<br>a ~/Desi<br>(Econom<br>(Econom<br>econom<br>example           | 8 entries<br>ktop/Paper,<br>y)<br>myLong")<br>yLong)<br>e_1 <- re<br>e_2 <- re     | 1/ ∞<br>ad_malmquist<br>ad_malmquist  | t(Ecor<br>nper<br>arro<br>ni=i<br>no=i<br>t(Ecor                                    | nomy,<br>=5,<br>ingement =<br>;,<br>)<br>)<br>omyLong,                                                       | izontal",                                                                                                    | ts Package<br>der O Del<br>Desktop<br>Name<br>Data<br>history                                                                            | ts Help Viewer<br>ete ⊕Rename @ More -<br>> Paper_1<br>06.xlsx                              | Size<br>3.6 KB<br>7.4 KB<br>8.4 KB                                     | Modified<br>Nov 14, 2018, 4:45 PM<br>Nov 14, 2018, 5:18 PM<br>Oct 14, 2018, 5:20 PM                                                                               |
| onsol<br>View<br>data<br>data<br>data                   | 1 to 8 of<br>a ~/Desi<br>(Econom<br>(Econom<br>econom<br>example           | 8 entries<br>ktop/Paper<br>y)<br>myLong")<br>yLong")<br>e_1 <- re<br>e_2 <- re     | J/ ∞<br>ad_molmquisi<br>ad_molmquisi  | t(Ecor<br>nper<br>arro<br>ni=a<br>no=1<br>t(Ecor<br>perc                            | <pre>tomy,<br/>'=5,<br/>ingement =<br/>','<br/>.)<br/>tomyLong,<br/>:ol=2,</pre>                             | izontol",                                                                                                    | ts Package<br>der Desktop<br>Name<br>Data<br>history<br>II_Blasco_20<br>ample_read.                                                      | ts Help Viewer<br>ete @Rename @More -<br>Paper_1<br>06.xlsx<br>data.R                       | Size<br>3.6 KB<br>7.4 KB<br>8.4 KB<br>118 B                            | Modified<br>Nov 14, 2018, 4:45 PM<br>Nov 14, 2018, 5:18 PM<br>Oct 14, 2018, 1:53 AP                                                                               |
| onsol<br>View<br>data<br>View<br>data<br>data           | 1 to 8 of<br>e ~/Desi<br>Econom<br>Econom<br>example<br>example            | 8 entries<br>ktop/Paper<br>y)<br>myLong")<br>yLong<br>e_1 <- re<br>e_2 <- re       | _1/ ∞<br>ad_malmquisi<br>ad_malmquisi | t(Ecor<br>nper<br>arro<br>ni=<br>t(Ecor<br>arro<br>arro<br>arro                     | <pre>Nomy,<br/>&gt;&gt;5,<br/>ingement =<br/>iomyLong,<br/>tol=2,<br/>ingement = /</pre>                     | izontal",<br>tical",<br>tical",<br>tical ",<br>tical ",<br>tica | ts Package<br>der O Del<br>te Desktop<br>Name<br>Data<br>history<br>ample_read_<br>ample_read                                            | as Help Viewer<br>ete → Rename ∳ More •<br>Paper_1<br>06.xlsx<br>data.R<br>data.maimquist.R | Size<br>3.6 KB<br>7.4 KB<br>8.4 KB<br>118 B<br>519 B                   | Modified<br>Nov 14, 2018, 4:45 PM<br>Nov 14, 2018, 5:18 PM<br>Oct 14, 2018, 1:53 AM<br>Nov 15, 2018, 11:53 AM                                                     |
| owing<br>Consol<br>View<br>data<br>View<br>data<br>data | 1 to 8 of<br>e ~/Desi<br>Econom<br>Econom<br>example<br>example            | 8 entries<br>ktop/Paper<br>myLong")<br>yLong)<br>e_1 <- re<br>e_2 <- re            | _1/ ∞<br>ad_malmquist<br>ad_malmquist | t(Ecor<br>nper<br>arra<br>no=:<br>t(Ecor<br>arra<br>arra<br>ni=:<br>no=:            | <pre>nomy,<br/>'=5,<br/>ingement =<br/>.)<br/>iomyLong,<br/>iomyLong,<br/>iol=2,<br/>ingement =<br/>.)</pre> | izontal",<br>tical",                                                                                                    | ts Package<br>der O Del<br>be Desktop<br>Name<br>Data<br>history<br>ull_Blasco_20<br>ample_read_<br>ample_read_                          | ts Help Viewer<br>ete Rename More -<br>Paper_1<br>06.xlsx<br>data_R<br>data_malmquist_R     | Size<br>3.6 KB<br>7.4 KB<br>8.4 KB<br>118 B<br>519 B<br>205 B          | Modified<br>Nov 14, 2018, 4:45 PM<br>Nov 14, 2018, 5:18 PM<br>Oct 14, 2018, 5:13 AM<br>Nov 15, 2018, 11:53 AM<br>Nov 15, 2018, 11:53 AM<br>Nov 15, 2018, 11:51 AM |
| owing<br>Consol<br>View<br>data<br>data<br>data         | 1 to 8 of<br>-/Desi<br>Econom<br>("Econom<br>example<br>example<br>("Leon2 | <pre>8 entries ktop/Paper. y) ulong") yLong) e_1 &lt;- re e_2 &lt;- re 003")</pre> | .1/ ∞<br>ad_malmquist<br>ad_malmquist | t(Ecor<br>nper<br>arro<br>no=<br>t(Ecor<br>ni=<br>arro<br>ni=<br>arro<br>ni=<br>no= | Nomy,<br>*=5,<br>ingement =<br>.,<br>.)<br>NomyLong,<br>NoT=2,<br>ingement =<br>.,<br>.)                     | izontal",<br>tical",<br>tical",<br>tical ",<br>tical "                                                                                                    | ts Package<br>der O Del<br>Desktop<br>Name<br>Data<br>history<br>ull_Blasco_20<br>ample_read_<br>ample_read_<br>per_1.Rproj<br>ssion 1.8 | s Help Viewer<br>ete @Rename @More =<br>Paper_1<br>06s.xlsx<br>data.R<br>data_malmquist.R   | Size<br>3.6 KB<br>7.4 KB<br>8.4 KB<br>118 B<br>519 B<br>205 B<br>205 B | Modified<br>Nov 14, 2018, 4:45 PM<br>Nov 14, 2018, 5:18 PM<br>Oct 14, 2018, 2:02 PM<br>Nov 15, 2018, 11:53 AM<br>Nov 15, 2018, 11:51 AM<br>Nov 15, 2018, 11:25 AM |

3. 现在,运行 read\_data\_fuzzy()函数用于调整数据。为此,我们写入并执行以下指令:

data\_example\_3 <- read\_data\_fuzzy(Leon2003, inputs.mL=2, inputs.dL=3, outputs.mL=4, outputs.dL=5)

显示出的工作会话窗口应该如以下屏幕截图(参见图 34):

| 图 34: | 使用 | read | data | fuzzy | <b>y(</b> ) | 函数 |
|-------|----|------|------|-------|-------------|----|
|-------|----|------|------|-------|-------------|----|

| . 😐 🕒                                                                                                    |                                                                                                    | ~/Desktop/Paper_1 -  | RStudio                                                                                                    |                                                                                                    |                                                                                              |                                                                                                    |
|----------------------------------------------------------------------------------------------------|----------------------------------------------------------------------------------------------------|----------------------|----------------------------------------------------------------------------------------------------|----------------------------------------------------------------------------------------------------|----------------------------------------------------------------------------------------------|----------------------------------------------------------------------------------------------------|
| (•) 🧠 (😭 🖓 ) 🗁                                                                                                    | 🖌 🖌 Go to file/function                                                                                                    | ddins +              |                                                                                                    |                                                                                                    |                                                                                              | 📳 Paper                                                                                                    |
| example_read_data_malmquist.R                                                                                                    | R × • example_read_data_fuzzy.R ×                                                                                                    | Leon2003 × Economy » | Environment                                                                                                    | History Connections                                                                                                    |                                                                                              | -                                                                                                    |
| Carol and I I Source on                                                                                                    | Save 🔍 🎢 📲 🔲                                                                                                    |                      | ൙ 🖯 😁 i                                                                                                    | mport Dataset + 🥑                                                                                                    |                                                                                              | 📃 List 🔹                                                                                                    |
| 1 data("Leon2003")                                                                                                    |                                                                                                    |                      | Global Enviro                                                                                                    | onment +                                                                                                    |                                                                                              | 0                                                                                                    |
| 2 View(Leon2003)                                                                                                    |                                                                                                    |                      | Data                                                                                                    |                                                                                                    |                                                                                              |                                                                                                    |
| 4 data example 3 <= re                                                                                                    | ad data fuzzy(datadea-leon2003                                                                                                    |                      | O Coll_Blasc                                                                                                    | o_2006 6 obs. of 5 variabl                                                                                                    | es                                                                                           |                                                                                                    |
| 5                                                                                                    | dmus=1,                                                                                                    |                      | data_examp                                                                                                    | le List of 9                                                                                                    |                                                                                              | Q                                                                                                    |
| 6                                                                                                    | inputs.mL=2,                                                                                                    |                      | O data_examp                                                                                                    | le_1 List of 5                                                                                                    |                                                                                              | Q                                                                                                    |
| 7                                                                                                    | inputs.dL=3,                                                                                                    |                      | O data_examp                                                                                                    | le Z List of 5                                                                                                    |                                                                                              | Q                                                                                                    |
| 8                                                                                                    | outputs.mL=4,                                                                                                    |                      | data_examp                                                                                                    | le_3 List of 9                                                                                                    |                                                                                              | 9                                                                                                    |
| 10                                                                                                    | outputorut_oy                                                                                                    | <b>_</b>             | Economy                                                                                                    | 31 obs. of 16 varia                                                                                                    | bles                                                                                         |                                                                                                    |
|                                                                                                    |                                                                                                    |                      | EconomyLon                                                                                                    | g 155 obs. of 5 varia                                                                                                    | bles                                                                                         |                                                                                                    |
|                                                                                                    |                                                                                                    |                      | Leon2003                                                                                                    | 8 obs. of 5 variabl                                                                                                    | es                                                                                           |                                                                                                    |
|                                                                                                    |                                                                                                    |                      |                                                                                                    |                                                                                                    |                                                                                              |                                                                                                    |
|                                                                                                    |                                                                                                    |                      |                                                                                                    |                                                                                                    |                                                                                              |                                                                                                    |
| 10:1 (Top Level) :                                                                                                    |                                                                                                    | R Script ÷           | Files Plots                                                                                                    | Packages Help Viewer                                                                                                    |                                                                                              |                                                                                                    |
| 10:1 (Top Level) :<br>Console ~/Desktop/Paper_1/ @                                                                                                    | 0                                                                                                    | R Script :           | Files Plots                                                                                                    | Packages Help Viewer O Delete Rename @ More                                                                                                    | •                                                                                            |                                                                                                    |
| 10:1 (Top Level) :<br>Console ~/Desktop/Paper_1/ @                                                                                                    | • ni=2,                                                                                                    | R Script :           | Files Plots                                                                                                    | Packages Help Viewer<br>O Delete entername @ More<br>Desktop : Paper_1                                                                                              | *                                                                                            |                                                                                                    |
| 10:1 (Top Level) :<br>Console ~/Desktop/Paper_1/ doto_example_2 <- read_med                                                                                                    | ⇔<br>ni=2,<br>no=1)<br>wlmquist(EconomyLong,                                                                                                    | R Script =           | Files Plots                                                                                                    | Packages Help Viewer<br>Delete Rename More<br>Deskop Paper_1<br>me                                                                                                  | •<br>Size                                                                                    | and Modified                                                                                                    |
| <pre>10:1 (Top Level) :<br/>Console ~/Desktop/Paper_1/ /<br/>dota_example_2 &lt;- read_mc</pre>                                                                                                    | ni=2,<br>no=1)<br>almquist(EconomyLong,<br>percol=2,                                                                                                    | R Script ÷           | Files Plots                                                                                                    | Packages Help Viewer<br>Delete Rename @ More<br>Desktop Paper_1<br>ne                                                                                               | •<br>Size                                                                                    | Modified                                                                                                    |
| 10:1 (Top Level) :<br>Console ~/Desktop/Paper_1/ <<br>data_example_2 <- read_mo                                                                                                    | o<br>no=1)<br>olmquist(EconomyLong,<br>percol=2,<br>orrongement = "verticol                                                                                                    | R Script :           | Files Plots<br>Solver Folder<br>A Nar<br>C<br>B .RData<br>A Sar                                                                                                    | Packages Help Viewer<br>O Delete entername @ More<br>Desktop : Paper_1<br>ne                                                                                        | •<br>Size<br>3.6 K8                                                                          | Modified                                                                                                    |
| 10:1 (Top Level) :<br>Console ~/Desktop/Paper_1/ data_example_2 <- read_mo                                                                                                    | ni=Z,<br>no=1)<br>almquist(EconomyLong,<br>percol=Z,<br>arrangement = "vertical<br>ni=Z,<br>no=1)                                                                                                    | R Script :           | Files     Plots       Image: Second second se                                                                                                    | Packages Help Viewer<br>Delete Pename Wore<br>Desktop Paper_1<br>me<br>A                                                                                            | •<br>Size<br>3.6 K8<br>7.4 K8                                                                | Modified<br>Nov 14, 2018, 4:45 PM<br>Nov 14, 2018, 5:18 PM                                                                                                    |
| <pre>10:1 (Top Level) :<br/>Console -/Desktop/Paper_1/ / /<br/>*<br/>*<br/>*<br/>*<br/>*<br/>*<br/>*<br/>*<br/>*<br/>*<br/>*<br/>*<br/>*<br/>*<br/>*<br/>*<br/>*</pre>                                                                                                    | <pre>ni=2,<br/>no=1)<br/>almquist(EconomyLong,<br/>percol=2,<br/>arrangement = "vertical<br/>ni=2,<br/>no=1)</pre>                                                                                                  | R Script :           | Files Plots                                                                                                    | Packages Help Viewer<br>Packages Help Viewer<br>Packages Paper_1<br>me<br>a<br>ory<br>llasco_2006.xlsx                                                              | -<br>Size<br>3.6 K8<br>7.4 K8<br>8.4 K8                                                      | Modified  Nov 14, 2018, 4:45 PM Nov 14, 2018, 5:18 PM Oct 14, 2018, 2:02 PM                                                                                                    |
| <pre>10:1 (Top Level) :<br/>Console ~/Desktop/Paper_1/ </pre> data_example_2 <- read_main data("Leon2003") View(Leon2003)                                                                                                    | <pre>ni=2,<br/>no=1)<br/>almquist(EconomyLong,<br/>percol=2,<br/>arrangement = "vertical<br/>ni=2,<br/>no=1)</pre>                                                                                                  | R Script :           | Files Plots<br>New Folder<br>Hone<br>Rome<br>Rome<br>Rome<br>Files<br>Plots<br>Plots<br>Name<br>Plots<br>Name<br>Plots<br>Plots | Packages Help Viewer<br>O Delete entername @ More<br>Desktop Paper_1<br>ne<br>a<br>ory<br>lasco_2006.xlsx<br>ple_read_data.R                                        | •<br>Size<br>3.6 KB<br>7.4 KB<br>8.4 KB<br>118 B                                             | Modified<br>Nov 14, 2018, 4:45 PM<br>Nov 14, 2018, 5:18 PM<br>Oct 14, 2018, 2:02 PM<br>Nov 15, 2018, 11:53 AI                                                                                                    |
| <pre>10.1 (Top Level) :<br/>Console ~/Desktop/Paper_1/ /<br/>data_example_2 &lt;- read_md<br/>data_("Leon2003")<br/>data_example_3 &lt;- read_data_example_3 &lt;- read_data_example_3 &lt;-</pre> | <pre>ni=2,<br/>no=1)<br/>olmquist(EconsyLong,<br/>percol=2,<br/>arrangement = "vertical<br/>ni=2,<br/>no=1)<br/>ata_fuzzy(datada=Leon2003,<br/>data_fuzzy(datada=Leon2003,</pre>                                    | R Script :           | Files Plots<br>Solver Folder<br>Home J<br>Nar<br>Coll.<br>P<br>examp<br>P<br>examp<br>P<br>examp                                                                                                    | Packages Help Viewer<br>O Delete Pename More<br>Desktop Paper_1<br>me<br>a<br>ory<br>ilasco_2006.xlsx<br>ple_read_data_malmquist.R                                  | •<br>Size<br>3.6 K8<br>7.4 K8<br>8.4 K8<br>118 8<br>519 8                                    | Modified<br>Nov 14, 2018, 4:45 PM<br>Nov 14, 2018, 5:18 PM<br>Oct 14, 2018, 2:02 PM<br>Nov 15, 2018, 11:53 AI<br>Nov 15, 2018, 11:53 AI                                                                          |
| <pre>10:1 (Top Level) : Console -/Desktop/Paper_1/ / /</pre>                                                                                                    | <pre>ni=2,<br/>no=1)<br/>almquist(EconomyLong,<br/>percol=2,<br/>arrangement = "vertical<br/>ni=2,<br/>no=1)<br/>ata_fuzzy(datadea-Leon2003,<br/>dmus=1,<br/>inputs.mL=2.</pre>                                     | R Script =           | Files     Plots       Image: Second second se                                                                                                    | Packages Help Viewer<br>Delete Pename More<br>Desktop Paper_1<br>me<br>a<br>ory<br>lasco_2006.xlsx<br>ple_read_data_R<br>ple_read_data_malmquist.R<br>_1.Rproj      | Size<br>3.6 K8<br>7.4 K8<br>8.4 K8<br>118 B<br>519 B<br>205 B                                | Modified<br>Nov 14, 2018, 4:45 PM<br>Nov 14, 2018, 5:18 PM<br>Oct 14, 2018, 2:02 PM<br>Nov 15, 2018, 11:53 AI<br>Nov 15, 2018, 11:51 AI                                                                          |
| <pre>10:1 (Top Level) :<br/>Console ~/Desktop/Paper_1/ </pre> * * * * * * * * * * * * * * * * * * *                                                                                                    | <pre>ni=2,<br/>no=1)<br/>olmquist(EconomyLong,<br/>percol=2,<br/>arrangement = "vertical<br/>ni=2,<br/>no=1)<br/>ata_fuzzy(datadea=Leon2003,<br/>dmus=1,<br/>inputs.ml=2,<br/>inputs.ml=3,</pre>                    | R Script :           | Files     Plots       Image: Second second se                                                                                                    | Packages Help Viewer<br>O Delete entername @ More<br>Desktop Paper_1<br>ne<br>a<br>ory<br>lasco_2006.xlsx<br>ple_read_data_R<br>ple_read_data_R<br>ple_read_data_R  | -<br>Size<br>3.6 KB<br>7.4 KB<br>8.4 K8<br>118 B<br>519 B<br>205 B<br>205 B<br>47 B          | Modified<br>Nov 14, 2018, 4:45 PM<br>Nov 14, 2018, 5:18 PM<br>Oct 14, 2018, 1:28, 202 PM<br>Nov 15, 2018, 11:53 AI<br>Nov 15, 2018, 11:54 AI<br>Nov 15, 2018, 11:54 AI                                           |
| <pre>10:1 (Top Level) :<br/>Console -/Desktop/Paper_1/ / *<br/>*<br/>*<br/>*<br/>*<br/>*<br/>*<br/>*<br/>*<br/>*<br/>*<br/>*<br/>*<br/>*</pre>                                                                                                    | <pre>ni=2,<br/>no=1)<br/>olmquist(EconomyLong,<br/>percol=2,<br/>arrangement = "vertical<br/>ni=2,<br/>no=1)<br/>data_fuzzy(datadea_Leon2003,<br/>dmus=1,<br/>inputs.mL=2,<br/>inputs.mL=3,<br/>outputs.mL=4,</pre> | R Script :           | Files     Piets       Image: Second second se                                                                                                    | Packages Help Viewer<br>O Delete Rename More<br>Desktop Paper_1<br>ne<br>a<br>ory<br>vilasco_2006.xlsx<br>ple_read_data_malmquist.R<br>_1.Rproj<br>.m_1.R<br>.m_2.R | -<br>Size<br>3.6 KB<br>7.4 K8<br>8.4 K8<br>118 8<br>519 8<br>205 8<br>205 8<br>47 8<br>181 8 | Modified<br>Nov 14, 2018, 4:45 PM<br>Nov 14, 2018, 5:18 PM<br>Oct 14, 2018, 1:52 AI<br>Nov 15, 2018, 1:53 AI<br>Nov 15, 2018, 1:53 AI<br>Nov 15, 2018, 1:52 AM<br>Nov 15, 2018, 1:52 AM<br>Nov 14, 2018, 4:45 PM |

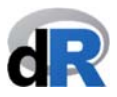

在这个示例中, inputs.dL=alpha 并且 ouputs.dL=beta。由于我们有 symmetric triangular fuzzy numbers(对称三角模糊数),所以 inputs.dL=inputs.dR 并且 outputs.dL=outputs.dR。

现在,我们已经创建了一个新的 R 对象: "data\_example\_3",它也是我们即 将要运行的 fuzzy DEA model 的对象。

保存 "example\_read\_data\_fuzzy.R",关闭项目并退出 RStudio。

#### 7.3. 选择和运行 DEA Model

一旦我们将数据调整为 deaR 的可读格式,下一步就是选取 DEA Model 并运行它。 在当前版本的 deaR (版本 1.0)中,可以使用以下 DEA model:

| Conventional DEA models                                     |
|-------------------------------------------------------------|
| Basic (radial) models (envelopment and multiplier forms)    |
| Directional distance function model                         |
| (Weighted) Additive model                                   |
| Super-efficiency additive model                             |
| Radial Super-efficiency model                               |
| (Weighted) Non-radial model                                 |
| Preference Structure model                                  |
| (Weighted) Slack-based model                                |
| (Weighted) Super-efficiency slack-based model               |
| Cross-efficiency (crs <sup>11</sup> and vrs <sup>12</sup> ) |
| Bootstrapping (Simar and Wilson algorithm)                  |
| FDH model                                                   |
| Productivity                                                |
| Malmquist index                                             |
| Fuzzy DEA models                                            |
| Kao and Liu model <sup>13</sup>                             |
| Possibilistic model                                         |
| Guo and Tanaka model                                        |
| Fuzzy cross-efficiency <sup>14</sup> (only crs)             |

<sup>&</sup>lt;sup>11</sup> crs = constant returns-to-scale. crs =固定规模收益(constant returns-to-scale)

<sup>&</sup>lt;sup>12</sup> vrs = variable returns-to-scale. vrs =变动规模收益(variable returns-to-scale)

<sup>&</sup>lt;sup>13</sup> This Fuzzy DEA model has been extended to a several DEA models. See the help for the package: help("modelfuzzy\_kaoliu"). Fuzzy DEA model 已经被扩展成几个不同的 DEA model,详情请使用 help("modelfuzzy\_kaoliu")获取软件包帮助信息。

<sup>&</sup>lt;sup>14</sup> Based on Guo and Tanaka's model. 基于 Guo and Tanaka's model

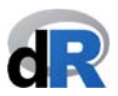

在 deaR 文档中,我们可以找到如何应用这些模型函数的所有详细说明,以及将这些函数付诸实践的不同示例。

尽管在 deaR 中只提供了如上列举的 DEA model,但鉴于其编程的灵活性(这是 deaR 软件包的一个重要优势),用户可以自己试验、尝试和实施这些模型的不同变体。例 如,如果用户在 "Additive model"中适当地定义权重,就可以获得 MPI<sup>15</sup>模型或 RAM<sup>16</sup> 模型。

另一个用户通过定义权重获得不同模型的示例来自于"Preference Structure Model" (weighted non radial model)【"偏好结构模型"(加权非径向模型)】。在这种情况下, 用户可以计算"Cost Efficiency"("成本效率模型")、"Revenue Efficiency"("收 入效率模型")或者"Profit Efficiency"("利润效率模型")。

现在,我们来看如何使用 model\_basic()函数执行 basic DEA model:

- 打开项目 "Paper\_1", 创建一个新脚本, 并将其命名为: "example\_basic"。
- 加载 deaR
- 转到 deaR 的帮助页面
- 单击 model\_basic 链接(参见图 35)。我们也可以在脚本中写入以下指令:

#### help("model\_basic")

| C:/Users/Vicente/Desktop                                         | /Paper_1 - RStudio                                                                                    | _ 🗇 🗙                                                 |
|------------------------------------------------------------------|----------------------------------------------------------------------------------------------------|-------------------------------------------------------|
| File Edit Code View Plots Session Build Debug Profile Tools Help |                                                                                                    |                                                       |
| 0 jejemplo_basic.R* >>                                           | Environment History Connections                                                                       | _                                                     |
| 🗇 🗇 🔝 🛛 🔒 🖸 Source on Save 🛛 🔍 🎢 🗸 📗 👄 Run 🛛 😁 🕞 Source 👻 🚍      | 🕣 📊 🖙 Import Dataset 👻 💉                                                                              | ≣ List -   ©                                          |
| 1 library(deaR)                                                  | 🛑 Global Environment 👻                                                                                | ٩                                                     |
| <pre>2 3 help(package="deaR")</pre>                              |                                                                                                    |                                                       |
| 4                                                                |                                                                                                    |                                                       |
| 5                                                                | Environment is emp                                                                                    | ty                                                    |
|                                                                  |                                                                                                    |                                                       |
|                                                                  |                                                                                                    |                                                       |
|                                                                  |                                                                                                    |                                                       |
|                                                                  | Filer Pletr Packager Help Viewer                                                                      |                                                       |
|                                                                  |                                                                                                    |                                                       |
|                                                                  | P: Basic (radial) DEA model * Eind in Tonic                                                           |                                                       |
|                                                                  | R. base (radia) DEA model.                                                                            | ^                                                     |
| 4:1 (Top Level) \$ R Script :                                    | model_basic {deaR}                                                                                    | R Documentation                                       |
| Console C:/Users/Vicente/Desktop/Paper 1/                        | Basic (radial) DEA model                                                                              |                                                       |
| The following objects are masked from 'package:stats':           | Dasic (ladial) DEA model.                                                                             |                                                       |
| filter, lag                                                      | Description                                                                                           |                                                       |
| The fellowing chiests are uncled from (nodescentage).            |                                                                                                    |                                                       |
| The following objects are masked from package:base :             | Solve input and output oriented basic DEA models<br>constant (CCR DEA model) variable (BCC DEA model) | (envelopment form) under<br>odel) non-increasing non- |
| intersect, setdiff, setequal, union                              | decreasing or generalized returns to scale. By defa                                                   | ault, models are solved in a                          |
| Warning message:                                                 | two-stage process (DEA slacks are maximized).                                                         |                                                       |
| package 'dplyr' was built under R version 3.4.4                  | The model_basic function allows to treat with non-d                                                   | iscretional, uncontrollable and                       |
| > help(package="deaR")                                           | undesirable inputs/outputs.                                                                           |                                                       |
| >                                                                | v <                                                                                                   | >                                                     |

图 35: model\_basic()函数的帮助信息

<sup>&</sup>lt;sup>15</sup> Measure of Inefficiency Proportions (MPI)

<sup>&</sup>lt;sup>16</sup> Range Adjusted Measure (RAM).

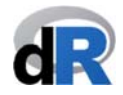

model\_basic()函数采用以下参数:

- datadea: 它是一个数据集(且必须是一个数据框)
- *dmu\_ref*:选择 DMU 的子集
- *dmu\_eval*:从子集中选取的待评估的 DMU
- *orientation*: DEA model 的定位/定向(orientation): input-oriented, outputoriented 或者 direccional
- *dir\_input*: 在方向模型(directional models)中 input 的方向矢量(direction vector)
- *dir\_output*: 在方向模型(directional models)中 output 的方向矢量(direction vector)
- rts: 规模收益(Returns to scale)【包括固定(constant)规模收益、变动 (variable)规模收益、非递增(non-increasing)规模收益、非递减(nondecreasing)规模收益和普遍性(generalized)规模收益】
- L: 选择 generalized rts 时, lower bound.
- U: 选择 generalized rts 时, upper bound.
- *Maxslack*: 默认设置下, slack 数值在第二阶段最大化
- weight\_slack\_i: 用户可以在第二阶段设置 input slack 的权重以使其实现最大化
- weight\_slack\_o: 用户可以在第二阶段设置 output slack 的权重以使其实现最大化
- *vtrans\_i*: 针对不良输入(undesirable inputs)和变动规模收益(variable returns-to-scale),用户可以设置平移矢量(translation vector)。默认设置下,平移矢量为(max + 1)
- *vtrans\_o*: 针对不良输出(undesirable outputs)和变动规模收益(variable returns-to-scale,用户可以设置平移矢量(translation vector)。默认设置下,平 移矢量为(max + 1)。
- *compute\_targets*: 计算最大 slack 解决方案的目标
- *compute\_multiplier*: 返回 multiplier form 的乘数(或权重)
- returnlp: 针对每一个 DMU, 此参数返回至第一阶段的线性问题(linear problem )

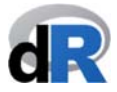

现在,我们将通过示例 9 和示例 10 学习如何使用 model\_basic()函数。首先,我们需要 在 deaR 中加载数据集"*PFT1981*"<sup>17</sup>。这个数据集有 70 个 DMU(school site),5 个 input (*Education, Occupation, Parental, Counseling, Teachers*)和 3 个 output (*Reading, Math, Coopersmith*)。下图(图 36)显示了为加载该数据我们要在脚本"*example\_basic*"中写 入的指令。

| 含                        | 36:                              | <b>致</b> 据集                             | PTF198                           | 1                 |                         |                       |                      |           |                             |                     |                                                                          |                                                                 |                                |                      |
|--------------------------|----------------------------------|-----------------------------------------|----------------------------------|-------------------|-------------------------|-----------------------|----------------------|-----------|-----------------------------|---------------------|--------------------------------------------------------------------------|-----------------------------------------------------------------|--------------------------------|----------------------|
| Ű                        | RStud                            | dio File E                              | dit Code Vi                      | iew Plots         | Session B               | uild Debug            | Profile              | Tools W   | indow                       | Help                | <b>4</b> 🕚                                                               | 🕴 🤶 🌒 72 % 🔳                                                    | Vie 16 nov 12:07 Vicen         | te ⊂ :≡              |
| • •                      |                                  |                                         |                                  |                   |                         |                       | ~/Deskto             | p/Paper_1 | - RStudio                   |                     |                                                                          |                                                                 |                                |                      |
| • •                      | 9                                | *• 88                                   | i 🚔 🛛 🦂 Go to                    | o file/function   | Add                     | dins 👻                |                      |           |                             |                     |                                                                          |                                                                 |                                | Paper_1 +            |
| 0                        | example_b                        | basic.R*                                | PFT1981 ×                        |                   |                         |                       |                      |           | Enviro                      | nment               | History                                                                  | Connections                                                     |                                |                      |
|                          |                                  | 🖓 Filter                                |                                  |                   |                         |                       | Q,                   |           | 🐨 E                         | 🖙                   | Import Datase                                                            | et • 🥑                                                          |                                | ≣ List • 🛛 🕑         |
| -                        | Site 🗘                           | Education ÷                             | Occupation ÷                     | Parental ÷        | Counseling <sup>‡</sup> | Teachers <sup>÷</sup> | Reading <sup>÷</sup> | Math 🗘    | Glo                         | bal Envir           | ronment +                                                                |                                                                 | Q,                             |                      |
| 1                        | Site 1                           | 86.13                                   | 16.24                            | 48.21             | 49.69                   | 9                     | 54.53                | 58.98     | Data                        | _                   | _                                                                        |                                                                 |                                |                      |
| 2                        | Site2                            | 29.26                                   | 10.24                            | 41.96             | 40.65                   | 5                     | 24.69                | 33.89     | O PFT:                      | 981                 |                                                                          | 70 obs. of 10 variable                                          | s                              |                      |
| 3                        | Site 3                           | 43.12                                   | 11.31                            | 38.19             | 35.03                   | 9                     | 36.41                | 40.62     |                             |                     |                                                                          |                                                                 |                                |                      |
| 4                        | Site4                            | 24.96                                   | 6.14                             | 24.81             | 25.15                   | 7                     | 14.94                | 17.58     |                             |                     |                                                                          |                                                                 |                                |                      |
| 5                        | Site 5                           | 11.62                                   | 2.21                             | 6.85              | 6.37                    | 4                     | 7.81                 | 6.94      |                             |                     |                                                                          |                                                                 |                                |                      |
| 6                        | Site6                            | 11.88                                   | 4.97                             | 18.73             | 18.04                   | 4                     | 12.59                | 16.85     |                             |                     |                                                                          |                                                                 |                                |                      |
| 7                        | Site7                            | 32.64                                   | 6.88                             | 28.10             | 25.45                   | 7                     | 17.06                | 16.99     |                             |                     |                                                                          |                                                                 |                                |                      |
| 8                        | Site8                            | 20.79                                   | 12.97                            | 54.85             | 52.07                   | 8                     | 20.19                | 30.64     | Files                       | Plots               | Packages                                                                 | Help Viewer                                                     |                                |                      |
| 9                        | Site9                            | 34.40                                   | 11.04                            | 38.16             | 42.40                   | 8                     | 26.13                | 29.80     |                             |                     | ه ا 🖨                                                                    |                                                                 | Q,                             |                      |
| 10                       | Site 10                          | 61.74                                   | 14.50                            | 49.09             | 42.92                   | 9                     | 46.42                | 51.59     | R: Basic                    | (radial)            | DEA model.                                                               | Find in Topic                                                   |                                |                      |
| 11                       | Site11                           | 52.92                                   | 11.67                            | 39.48             | 39.64                   | 5                     | 39.80                | 37.73     | mode                        | basic               | (deaB)                                                                   |                                                                 | B Doc                          | umentation           |
| 12                       | Site 12                          | 36.00                                   | 10.15                            | 37.80             | 39.52                   | 5                     | 37.84                | 47.85     |                             |                     | ,                                                                        |                                                                 |                                |                      |
| 13                       | Site 13                          | 39.20                                   | 10.80                            | 41.04             | 41.12                   | 7                     | 26.48                | 31.36     | Bas                         | ic (r               | adial) [                                                                 | DEA model.                                                      |                                |                      |
| Show                     | ving 1 to 1                      | 4 of 70 entries<br>Desktop/Paper_       | 1/ 🗇                             |                   |                         |                       |                      | 1 -0      | Desc<br>Solve               | ription             | 1<br>d output orie                                                       | ented basic DEA models (env                                     | elopment form) under consta    | nt (CCR              |
| The                      | filter,<br>followi<br>interse    | , lag<br>.ng objects d<br>ect, setdiff, | are masked fro<br>, setequal, un | m 'package<br>ion | :base':                 |                       |                      |           | to scal<br>The m<br>inputs/ | e. By de<br>odel_ba | sic function                                                             | s are solved in a two-stage p<br>allows to treat with non-discr | etional, uncontrollable and un | nized).<br>desirable |
| >  <br>> (<br>> \<br>> \ | nelp(pac<br>data("PF<br>/iew(PFT | kage="deaR")<br>T1981")<br>1981)        | ]                                |                   |                         |                       |                      | ł         | orien                       | tation<br>e         | a = "dir".                                                               |                                                                 |                                | lineoung             |
|                          |                                  |                                         |                                  |                   |                         |                       |                      |           | model                       | _basio              | <pre>c(datadea,<br/>dmu_ref<br/>dmu_eval<br/>orientat<br/>dir_inpu</pre> | = NULL,<br>L = NULL,<br>tion = c("io", "oo", "<br>t = NULL,     | dir"),                         |                      |

#### 示例 9: model basic()函数

在"*PTF1981*"的 70 个 DMU 中,有 49 个位于 Project Follow Through (PFT),21 个位于 Non-Follow Through (NFT)。

在这个示例中,我们使用 input-oriented CCR DEA moldel 来计算 PFT 中的 49 个 DMU 的 效率。

首先,我们运用 read\_data()函数把数据调整为 deaR 的可读模式(参见 7.2.2 节)。点 击 → Run 执行指令。

接下来,使用 model\_basic()函数。因为我们希望通过使用 CCR DEA model(它是一个 conventional DEA model)来测量在 PFT 的 49 个 DMU 的效率,为此,我们使用参数 *dmu\_ref=1:49*;如果要评估所有单位(units),则使用参数 *dmu\_eval=1:49*。因此,我 们在脚本 "*example\_basic*" 中写入并执行以下指令(参见图 37):

<sup>&</sup>lt;sup>17</sup> Charnes, A.; Cooper, W.W.; Rhodes, E. (1981). "Evaluating Program and Managerial Efficiency: An Application of Data Envelopment Analysis to Program Follow Through", Management Science, 27(6), 668-697. https://pubsonline.informs.org/doi/abs/10.1287/mnsc.27.6.668

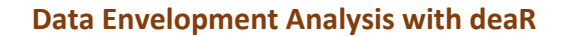

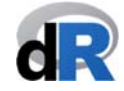

#### result\_pft <- model\_basci(PFT1981, dmu\_ref=1:49, dmu\_eval=1:49, orientation="io", rts="crs")

提示:我们可以逐条运行指令,也可以全选后再运行它们。

图 37: 运行 input-oriented CCR DEA model 测量 PFT 中的 DMU

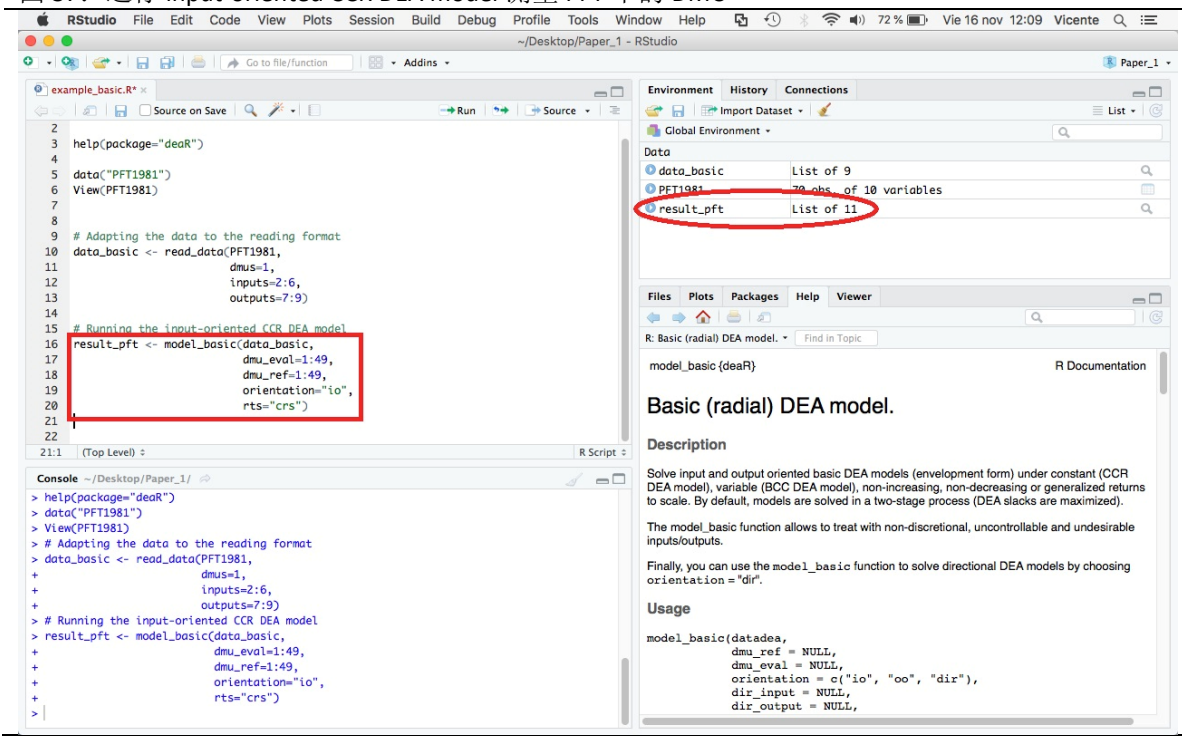

示例 10<mark>: model\_basic(</mark>)函数

现在,**你可以通过运用 CCR input-oriented DEA model 来计算位于 NFT 中的 DMU 的效 率吗?** (NFT 中的 EMU 排列于 50-70)

这个问题的答案将显示在下一页(参见图38)

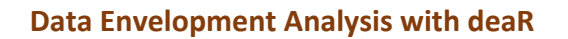

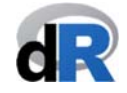

| RStudio File Edit Code View Plots Session Build Del                                                                                                    | bug Profile Tools W | indow Help 🛂                                                                                                    | 🕙 🖇 🤶 🜓 71% 🔳 V                                                                                                    | /ie 16 nov 12:10 Vicente Q :Ξ                                                                                                    |
|----------------------------------------------------------------------------------------------------|---------------------|----------------------------------------------------------------------------------------------------|----------------------------------------------------------------------------------------------------|----------------------------------------------------------------------------------------------------|
| •                                                                                                    | ~/Desktop/Paper_1 · | - RStudio                                                                                                    |                                                                                                    |                                                                                                    |
| 🔹 🧠 🗣 📲 🔚 🔚 📥 🛛 🍌 Go to file/function 👘 🔛 👻 Addins 🔹                                                                                                    |                     |                                                                                                    |                                                                                                    | Raper_1                                                                                                    |
| example_basic.R* ×                                                                                                    | -0                  | Environment Histor                                                                                                    | ry Connections                                                                                                    |                                                                                                    |
| 🗦 💭 🔚 🗌 Source on Save 🔍 🎢 📲 📄 🔿 Run                                                                                                    | 🐤 🕞 Source 🔹 😑      | 💣 🔒 🐨 Import 🛙                                                                                                    | Dataset 🖌 🔏                                                                                                    | 🗏 List 🔹 🗌                                                                                                    |
| 9 # Adapting the data to the reading format                                                                                                    |                     | Global Environment                                                                                                    | t •                                                                                                    | ٩                                                                                                    |
| <pre>10 data_basic &lt;- read_data(PFT1981,</pre>                                                                                                    |                     | Data                                                                                                    |                                                                                                    |                                                                                                    |
| 11 dmus=1,                                                                                                    |                     | O data basic                                                                                                    | List of 9                                                                                                    | 9                                                                                                    |
| 12 Inputs=2:0,                                                                                                    |                     | DET1981                                                                                                    | 70 obs of 10 variables                                                                                                    |                                                                                                    |
| 14                                                                                                    |                     | O nocult oft                                                                                                    | List of 11                                                                                                    | 0                                                                                                    |
| 15 # Running the input-oriented CCR DEA model                                                                                                    |                     | O result_int                                                                                                    |                                                                                                    | ~ ~                                                                                                    |
| <pre>16 result_pft &lt;- model_basic(data_basic,</pre>                                                                                                    |                     | V result_prt                                                                                                    | LIST OF II                                                                                                    | 4                                                                                                    |
| 17 dmu_eval=1:49,                                                                                                    |                     |                                                                                                    |                                                                                                    |                                                                                                    |
| 18 dmu_ref=1:49,                                                                                                    |                     |                                                                                                    |                                                                                                    |                                                                                                    |
| 19 Orientation= 10",                                                                                                    |                     | Files Plots Packa                                                                                                    | ages Help Viewer                                                                                                    |                                                                                                    |
| 21 # Runnig hte input-oriented CCR DEA model for DMUs in NFT.                                                                                                    |                     |                                                                                                    | 0                                                                                                    |                                                                                                    |
| <pre>22 result_nft &lt;- model_basic(data_basic,</pre>                                                                                                    |                     |                                                                                                    |                                                                                                    |                                                                                                    |
|                                                                                                    |                     | R: Basic (radial) DFA mo                                                                                                    | del Y Find in Lonic                                                                                                    |                                                                                                    |
| 23 dmu_eval=50:70,                                                                                                    |                     |                                                                                                    | This in topic                                                                                                    |                                                                                                    |
| 23 dmu_eval=50:70,<br>24 dmu_ref=50:70,                                                                                                    |                     | model_basic {deaR}                                                                                                    |                                                                                                    | R Documentation                                                                                                    |
| 23         dmu_eval=50:70,           24         dmu_ref=50:70,           25         orientation="io",           26         mbc="res"                                                                                                    |                     | model_basic {deaR}                                                                                                    |                                                                                                    | R Documentation                                                                                                    |
| 23         dm_evol-50:70,           24         dm_ref=50:70,           25         oriention="io",           26         rts="crs")                                                                                                    |                     | model_basic {deaR}                                                                                                    |                                                                                                    | R Documentation                                                                                                    |
| 23     dmu_eval-50:70,       24     dmu_ref=50:70,       25     orientation="io",       26     rts="crs")       27     28                                                                                                    |                     | model_basic {deaR} Basic (radia                                                                                                    | al) DEA model.                                                                                                    | R Documentation                                                                                                    |
| 23     dmevol-50:70,       24     dmerof-50:70,       25     orientation="io",       26     rts="crs")       27     29                                                                                                    |                     | model_basic {deaR} Basic (radia                                                                                                    | al) DEA model.                                                                                                    | R Documentation                                                                                                    |
| 23 dm_evol-50:70,<br>24 dm_ref=50:70,<br>25 orientation="io",<br>26 rts="crs")<br>27<br>28<br>29<br>29<br>21 (Top Level) ≎                                                                                                    | R Script ≎          | model_basic {deaR}<br>Basic (radia                                                                                                    | al) DEA model.                                                                                                    | R Documentation                                                                                                    |
| 23 dm_evol-50:70,<br>24 dm_er=79:70,<br>25 orientation="io",<br>26 rts="crs")<br>28<br>29<br>27.1 (Top Level) :<br>Company = (Destron(Denser 1/ c))                                                                                                    | R Script -          | model_basic {deaR} Basic (radia Description Solve input and outpu                                                                                                    | al) DEA model.                                                                                                    | R Documentation                                                                                                    |
| 23 dm_evol-50:70,<br>24 dm_ref-50:70,<br>25 orientation="io",<br>26 rts="crs")<br>27<br>28<br>29<br>27:11 (Top Level) ≎<br>Console ~/Desktop/Paper_1// ≠0<br>tanitz_7:6                                                                                                    | R Script =          | model_basic {deaR}<br>Basic (radia<br>Description<br>Solve input and outpu<br>DEA model), variable                                                                                                    | al) DEA model.<br>al oriented basic DEA models (envelo<br>(BCC DEA model), non-increasing, r                                                                                                    | R Documentation                                                                                                    |
| 23 dm_evol-50:70,<br>24 dm_ref=50:70,<br>25 orientation="io",<br>26 rts="crs")<br>27<br>28<br>29<br>27:1 (Top Level) ÷<br>Console ~/Desktop/Paper_1/ ∞<br>inputs=2:6,<br>outputs=2:6)                                                                                                    | R Script :          | model_basic {deaR}<br>Basic (radia<br>Description<br>Solve input and outpu<br>DEA model), variable<br>to scale. By default, n                                                                                                    | al) DEA model.<br>It oriented basic DEA models (envelo<br>(BCC DEA model), non-increasing, no<br>models are solved in a two-stage proc                                                                                                    | R Documentation<br>opment form) under constant (CCR<br>non-decreasing or generalized returns<br>cess (DEA slacks are maximized).                                                                                 |
| 23 dm_evol-50:70,<br>24 dm_erf=50:70,<br>25 orientation="io",<br>26 rts="crs")<br>27 (Top Level) :<br>Console ~/Desktop/Paper_1/ ≠><br>inputs=2:6,<br>outputs=7:9)<br># Running the input-oriented CCR DEA model                                                                                                    | R Script =          | model_basic (deaR)<br>Basic (radia<br>Description<br>Solve input and outpu<br>DEA model), variable<br>to scale. By default, n<br>The model_basic func                                                                                                    | al) DEA model.<br>It oriented basic DEA models (envelo<br>(BCC DEA model), non-increasing, on<br>models are solved in a two-stage pro-<br>cicion allows to treat with non-discretic                                                                                                    | R Documentation<br>opment form) under constant (CCR<br>non-decreasing or generalized returns<br>zess (DEA slacks are maximized).<br>nal, uncontrollable and undesirable                                          |
| 23 dmevol-50:70,<br>24 dmer-50:70,<br>25 orientation="io",<br>26 rts="crs")<br>27<br>28<br>27:1 (Top Level) :<br>Console ~/Desktop/Paper_1// ≠0<br>inputs=2:6,<br>outputs=7:9)<br># Running the input-oriented CCR DEA model<br>result_pft <- model_basic,                                                                                                    | R Script =          | model_basic (deaR}<br>Basic (radia<br>Description<br>Solve input and outpu<br>DEA model), variable<br>to scale. By default, n<br>The model_basic func<br>inputs/outputs.                                                                                                    | al) DEA model.<br>al oriented basic DEA models (envelo<br>(BCC DEA model), non-increasing, r<br>models are solved in a two-stage proc<br>ction allows to treat with non-discretic                                                                                                    | R Documentation<br>opment form) under constant (CCR<br>non-decreasing or generalized returns<br>cess (DEA slacks are maximized).<br>onal, uncontrollable and undesirable                                         |
| 23 dm_evcl-50:70,<br>24 dm_ercf-50:70,<br>25 orientation="io",<br>26 rts="crs")<br>27<br>27<br>27<br>27<br>27<br>27<br>27<br>27<br>27<br>27                                                                                                    | R Script ÷          | model_basic (deaR)<br>Basic (radia<br>Description<br>Solve input and outpu<br>DEA model), variable<br>to scale. By default, n<br>The model_basic func<br>input/solutputs.                                                                                                    | Al) DEA model.      It oriented basic DEA models (envelo<br>(BCC DEA model), non-increasing, no<br>models are solved in a two-stage of a two-stage of the<br>models are solved in a two-stage of the two-stage of the two-stage of two-stage of the two-stage of two-stage of two-stage                                                                                                    | R Documentation<br>opment form) under constant (CCR<br>non-decreasing or generalized returns<br>eses (DEA lacks are maximized).<br>onal, uncontrollable and undesirable<br>lirectional DEA models by choosing    |
| 23 dm_evol-50:70,<br>24 dm_ref=50:70,<br>25 orientation="io",<br>26 rts="crs")<br>27<br>29<br>27.1 (Top Level) :<br>Console ~/Desktop/Paper_1/ ∞<br>inputs=2:6,<br>outputs=7:9)<br># Running the input-oriented CCR DEA model<br>result_pft <- model_basic(data_basic,<br>dmu_ref=1:49,<br>dmu_ref=1:49,<br>dmu_ref=1:40,<br>dmu_ref=1:40,<br>dmu | R Script :          | model_basic (deaR)<br>Basic (radia<br>Description<br>Solve input and outpu<br>DEA model), variable<br>to scale. By default, n<br>The model_basic func<br>inputs/outputs.<br>Finally, you can use th<br>orientation = "diff                                                        | al) DEA model.<br>It oriented basic DEA models (envelo<br>(BCC DEA model), non-increasing, nodels are solved in a two-stage pro-<br>ction allows to treat with non-discretic<br>her model_basic function to solve d                                                                                                    | R Documentation<br>opment form) under constant (CCR<br>non-decreasing or generalized refurns<br>zess (DEA slacks are maximized).<br>onal, uncontrollable and undesirable<br>irrectional DEA models by choosing   |
| 23 dm_evcl=50:70,<br>24 dm_evcl=50:70,<br>25 orientation="io",<br>26 rts="crs")<br>27<br>28<br>27.11 (Top Level) ≎<br>Console ~/Desktop/Paper_1// ≠0<br>inputs=2:6,<br>outputs=7:9)<br># Running the input-oriented CCR DEA model<br>result_pft <- model_basic,<br>dm_evcl=1:49,<br>orientation="io",<br># Exercises to base to base to b                                                                                                    | R Script :          | model_basic (deaR}<br>Basic (radia<br>Description<br>Solve input and outpu<br>DEA model), variable<br>to scale. By default, n<br>The model_basic func<br>inputs/outputs.<br>Finally, you can use th<br>orientation = "diff                                                        | al) DEA model.<br>al) DEA models (envelo<br>(BCC DEA model), non-increasing, r<br>models are solved in a two-stage proc<br>ction allows to treat with non-discretic<br>he model_basic function to solve d                                                                                                    | R Documentation<br>opment form) under constant (CCR<br>non-decreasing or generalized returns<br>cess (DEA slacks are maximized).<br>onal, uncontrollable and undesirable<br>lirectional DEA models by choosing   |
| 23 dm_evol-50:70,<br>24 dm_eref-50:70,<br>25 orientation="io",<br>26 rts="crs")<br>28<br>29<br>27.1 (Top Level):<br>Console ~/Desktop/Paper_1/ ↔<br>inputs=2:6,<br>outputs=7:9)<br># Running the input-oriented CCR DEA model<br>result_pft <- model_basic(data_basic,<br>dm_eref=1:49,<br>orientation="io",<br>rts="crs")<br># Running the input-oriented CCR DEA model for DWIs in NET                                                                                                    | R Script =          | model_basic (deaR)<br>Basic (radia<br>Description<br>Solve input and outpu<br>DEA model), variable<br>to scale. By default, n<br>The model_basic func<br>input/solutputs.<br>Finally, you can use th<br>orientation = "diff<br>Usage                                              | al) DEA model.<br>ut oriented basic DEA models (envelo<br>(BCC DEA model), non-increasing, ro<br>nodels are solved in a two-stage of<br>nodels are solved in a two-stage of<br>the model_basic function to solve d                                                                                                    | R Documentation<br>opment form) under constant (CCR<br>non-decreasing or generalized returns<br>eses (DEA lacks are maximized).<br>onal, uncontrollable and undesirable<br>lirectional DEA models by choosing    |
| 23 dm_evcl-50:70,<br>44 dm_evcl-50:70,<br>55 orientation="io",<br>76 rts="crs")<br>27<br>28<br>29<br>27.1 (Top Level):<br>Console ~/Desktop/Paper_1/ ∞<br>(Top Level):<br>Console ~/Desktop/Paper_1/ ∞<br>(nputs=2:6,<br>outputs=7:9)<br># Running the input-oriented CCR DEA model<br>result_pft <- model_basic(data_basic,<br>dmu_ref=1:49,<br>orientation="io",<br>rts="crs")<br># Running the input-oriented CCR DEA model<br>result_pft <- model_basic(data_basic,<br>dmu_ref=1:49,<br>orientation="io",<br>rts="crs")<br># Running the input-oriented CCR DEA model for DMUs in NFT.<br>result_pft <- model_basic,                                                                                                    | R Script :          | model_basic (deaR)<br>Basic (radia<br>Description<br>Solve input and outpu<br>DEA model), variable<br>to scale. By default, n<br>The model_basic func<br>inputs/outputs.<br>Finally, you can use th<br>orientation = "diff"<br>Usage<br>model. basic (data                        | al) DEA model.<br>It oriented basic DEA models (envelo<br>(BCC DEA model), non-increasing, nodels are solved in a two-stage pro-<br>ction allows to treat with non-discretic<br>he model_basic function to solve d                                                                                                    | R Documentation<br>opment form) under constant (CCR<br>non-decreasing or generalized refurns<br>zess (DEA slacks are maximized).<br>onal, uncontrollable and undesirable<br>irectional DEA models by choosing    |
| <pre>23 dm_evol=50:70,<br/>24 dm_evol=50:70,<br/>25 orientation="io",<br/>26 rts="crs")<br/>27<br/>28<br/>27.11 (Top Level) :<br/>Console ~/Desktop/Paper_1/ #&gt;<br/>Console ~/Desktop/Paper_1/ #&gt;<br/>Console ~/Desktop/Paper_1/ #&gt;<br/>Console ~/Desktop/Paper_1/ #&gt;<br/>f Running the input=oriented CCR DEA model<br/>result_pft &lt;- model_basic(data_basic,</pre>                                                                                                    | R Script :          | model_basic (deaR)<br>Basic (radia<br>Description<br>Solve input and outpu<br>DEA model), variable<br>to scale. By default, n<br>The model_basic funct<br>inputs/outputs.<br>Finally, you can use th<br>orientation = "dir"<br>Usage<br>model_basic (data<br>dma                  | al) DEA model.<br>ut oriented basic DEA models (envelo<br>(BCC DEA model), non-increasing, r.<br>nodels are solved in a two-stage of the<br>nodels are solved in a two-stage of the<br>models are solved in a two-stage of the<br>the model_basic function to solve d<br>adea,<br>                                                                                                    | R Documentation<br>opment form) under constant (CCR<br>non-decreasing or generalized returns<br>cess (DEA slacks are maximized).<br>onal, uncontrollable and undesirable<br>lirectional DEA models by choosing   |
| 23 dm_evcl-50:70,<br>24 dm_ercf-50:70,<br>25 orientation="io",<br>26 rts="crs")<br>27<br>28<br>27.1 (Top Level):<br>Console ~/Desktop/Paper_1/ ≠0<br>Console ~/Desktop/Paper_1/ ≠0<br>Console ~/Desktop/Paper_1/ ±0<br>Console ~/Desktop/Pap                                                                                                    | R Script :          | model_basic (deaR)<br>Basic (radia<br>Description<br>Solve input and outpu<br>DEA model, variable<br>to scale. Basic func<br>inputs/outputs.<br>Finally, you can use th<br>orientation = "dir"<br>Usage<br>model_basic (data<br>dmum                                              | al) DEA model.<br>ut oriented basic DEA models (envelo<br>(BCC DEA model), non-increasing, r<br>models are solved in a two-stage proc<br>tion allows to treat with non-discretic<br>he model_basic function to solve d<br><br>adea,<br>_ref = NULL,<br>_eval = NULL,                                                                                                    | R Documentation<br>popment form) under constant (CCR<br>non-decreasing or generalized returns<br>cress (DEA slacks are maximized).<br>onal, uncontrollable and undesirable<br>lirectional DEA models by choosing |
| 23 dm_evcl-50:70,<br>44 dm_evcl-50:70,<br>55 orientation="io",<br>76 rts="crs")<br>27<br>28<br>29<br>27.1 (Top Level):<br>Console ~/Desktop/Paper_1/ ⊘<br>Console ~/Desktop/Paper_1/ ⊘<br>(nouts=2:6,<br>outputs=7:9)<br># Running the input-oriented CCR DEA model<br>result_pft <- model_basic(data_basic,<br>dm_evcl=1:49,<br>orientation="io",<br>rts="crs")<br># Running hte input-oriented CCR DEA model<br>result_nft <- model_basic(data_basic,<br>dm_evcl=1:49,<br>orientation="io",<br>rts="crs")<br># Running hte input-oriented CCR DEA model for DMUs in NFT.<br>result_nft <- model_basic(data_basic,<br>dm_evcl=50:70,<br>orientation="io",                                                                                                    | R Script :          | model_basic (deaR)<br>Basic (radia<br>Description<br>Solve input and outpu<br>DEA model), variable<br>to scale. By default, n<br>The model_basic func<br>inputs/outputs.<br>Finally, you can use th<br>orientation = "diff"<br>Usage<br>model_basic (data<br>dmu<br>dria<br>diff) | Al) DEA model.<br>at oriented basic DEA models (envelo<br>(BCC DEA model), non-increasing, nodels are solved in a two-stage pro-<br>ction allows to treat with non-discretic<br>the model_basic function to solve d<br>".<br>adea,<br>ref = NULL,<br>ref = NULL, | R Documentation                                                                                                    |

#### 保存脚本 "example\_basic"

#### 7.4. 提取主要结果

在示例 9 和示例 10 中,运行 model\_basic()函数之后,所有的结果都被分别保存在对象 "result\_pft"和"result\_nft"当中。可以看到,这两个对象都是分别包括 11 个组件的 列表。我们可以通过单击对象的名称(参见图 39)来查看每个列表的内容,也可以通 过单击蓝色箭头的图标 (①) 来查看他们的结构。

| RStudio File                                               | Edit Code View Plot                                    | s Session Build Debug Pr | ofile Tools Wir    | ndow Help                     | <b>₽</b> •0                     | ) 🖇 🛜 🌒) 71 % 🔳                                                                                                    | Vie 16 nov 12:11 Vicente                                     | ) Q :≡               |
|------------------------------------------------------------|--------------------------------------------------------|--------------------------|--------------------|-------------------------------|---------------------------------|----------------------------------------------------------------------------------------------------|--------------------------------------------------------------|----------------------|
|                                                            |                                                        | ~                        | /Desktop/Paper_1 - | RStudio                       |                                 |                                                                                                    |                                                              |                      |
| > • 👒 💣 •  🔒                                               | 🛃   🚔   🍌 Go to file/function                          | 🔛 👻 Addins 👻             |                    |                               |                                 |                                                                                                    |                                                              | Raper_               |
| example_basic.R* ×                                         | Q result_nft ×                                         |                          |                    | Environment                   | History                         | Connections                                                                                                    |                                                              | - 0                  |
| (= =)   🔊   🗔 Show                                         | Attributes                                             | ٩                        |                    | 🞯 🔒 🖙                         | Import Datas                    | set 🕶 🎻                                                                                                    |                                                              | List +               |
| Name                                                       | Туре                                                   | Value                    |                    | 📑 Global Envi                 | ironment +                      |                                                                                                    | Q                                                            |                      |
| result_nft                                                 | list [11] (S3: dea)                                    | List of length 11        |                    | Data                          |                                 |                                                                                                    |                                                              |                      |
| modelname                                                  | character [1]                                          | 'basic'                  |                    | 🛛 data_basi                   | с                               | List of 9                                                                                                    |                                                              | Q,                   |
| orientation                                                | character [1]                                          | 'io'                     |                    | PFT1981                       | 1                               | 70 obs. of 10 variables                                                                                                    |                                                              |                      |
| rts                                                        | character [1]                                          | 'crs'                    |                    | <pre>C result_nf</pre>        | t                               | List of 11                                                                                                    |                                                              | Q,                   |
|                                                            | double [1]                                             | 1                        |                    | result_pf                     | t                               | List of 11                                                                                                    |                                                              | Q                    |
|                                                            | double [1]                                             | 1                        |                    |                               |                                 |                                                                                                    |                                                              |                      |
| O DMU                                                      | list [21]                                              | List of length 21        |                    |                               |                                 |                                                                                                    |                                                              |                      |
| DMO                                                        | list (21)                                              | List of length 21        |                    | Files Plots                   | Packages                        | Help Viewer                                                                                                    |                                                              |                      |
| O data                                                     | list [9] (53: deadata)                                 | List of length 9         |                    |                               |                                 | inter the second second s | 0                                                            |                      |
| 0 dmu_eval                                                 | integer [21]                                           | 50 51 52 53 54 55        |                    | R: Basic (radial)             | DEA model                       | Eind in Tonic                                                                                                    | ~                                                            |                      |
| 0 dmu_ref                                                  | integer [21]                                           | 50 51 52 53 54 55        |                    | K. Dasie (radia)              | DEA INGUEL                      | Tind in Topic                                                                                                    |                                                              |                      |
| vtrans_i                                                   | NULL                                                   | Pairlist of length 0     |                    | model_basic                   | {deaR}                          |                                                                                                    | R Docu                                                       | mentation            |
| Virans_0                                                   | NULL                                                   | Pairist of length 0      |                    | Basic (I                      | radial)                         | DEA model.                                                                                                    |                                                              |                      |
| ino selection,                                             |                                                        |                          |                    | Solve input a                 | nd output ori                   | ented basic DEA models (enve                                                                                                    | looment form) under constant                                 | (CCB                 |
| <pre>Console ~/Desktop/Pa + &gt; # Running the input</pre> | per_1/ ⊘<br>outputs=7:9)<br>ut-oriented CCR DEA model  |                          |                    | DEA model),<br>to scale. By d | variable (BC<br>lefault, mode   | C DEA model), non-increasing,<br>als are solved in a two-stage pro                                                                                                    | non-decreasing or generalize<br>ocess (DEA slacks are maximi | ed returns<br>ized). |
| > result_pft <- mod<br>+                                   | el_basic(data_basic,<br>dmu_eval=1:49,<br>dmu_nof=1:49 |                          |                    | The model_ba                  | asic function<br>s.             | allows to treat with non-discret                                                                                                    | ional, uncontrollable and unde                               | esirable             |
| +<br>+<br>+                                                | orientation="io",<br>rts="crs")                        |                          |                    | Finally, you ca<br>orientatio | an use the m<br>n = "dir".      | odel_basic function to solve                                                                                                    | directional DEA models by ch                                 | oosing               |
| > # Runnig hte inpu<br>> result_nft <- mod                 | t-oriented CCR DEA model f<br>el_basic(data_basic,     | or DMUs in NFT.          |                    | Usage                         |                                 |                                                                                                    |                                                              |                      |
| +<br>+<br>+                                                | dmu_eval=50:70,<br>dmu_ref=50:70,<br>orientation="io", |                          |                    | model_basi                    | c(datadea<br>dmu_ref<br>dmu_eva | = NULL,<br>l = NULL,                                                                                                    |                                                              |                      |
| +                                                          | rts="crs")                                             |                          |                    |                               | orienta<br>dir inp              | tion = c("io", "oo", "c<br>ut = NULL,                                                                                                    | ir"),                                                        |                      |

图 20 havis DEA model 的结用及甘结构

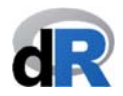

deaR 中有几个特定的函数用于获取(还是提取)DEA 分析的主要结果。这些函数是:

- ✓ efficiencies(): 提取效率分数(efficiency score)
- ✓ slacks(): 提取 input 和 output 的 slack 数值
- ✓ targets(): 提取 input 和 output 的目标值(target value)
- ✔ lambdas(): 提取 lambda 数值【或强度(intensity)】
- ✓ references(): 提取低效 DMU 的参考集(reference set)
- ✓ rts():提取规模收益(returns-to-scale)
- ✓ multipliers(): 提取 multiplier DEA form 中的乘数(或权重)

在接下来的示例 11 中,我们将练习使用这些函数。

#### 示例 11: 提取结果

要从"*result\_pft*"中提取效率分数(efficiency score),我们只需在脚本中写入并执行以下指令:

#### efficiencies(result\_pft)

结果将会显示在 Console 面板中,如下图所示:

| • ~/                                                                                                    | /Desktop/Paper_1 -                            | RStudio                                                                                                    |                                                                                                    |                                             |
|----------------------------------------------------------------------------------------------------|-----------------------------------------------|----------------------------------------------------------------------------------------------------|----------------------------------------------------------------------------------------------------|---------------------------------------------|
| 👒 🖙 🗣 🔒 🦾 🍌 Go to file/function 🛛 🔛 👻 Addins 👻                                                                                                    |                                               |                                                                                                    |                                                                                                    | Paper_                                      |
| xample_basic.R* ×                                                                                                    | -0                                            | Environment Histo                                                                                                    | ry Connections                                                                                                    | -                                           |
| 🗧 📊 🗌 Source on Save 🔍 🎢 🔹 📄 💮 🔿 Run 🐤                                                                                                    | + Source - 🖃                                  | 🚰 🔒 📑 Import                                                                                                    | Dataset 🖌 🕑                                                                                                    | ≣ List - (                                  |
| orientation="io",                                                                                                    |                                               | Global Environmen                                                                                                    | t •                                                                                                    | Q                                           |
| rts="crs")                                                                                                    |                                               | Data                                                                                                    |                                                                                                    |                                             |
| # Runnig hte input-oriented CCR DEA model for DMUs in NFT.                                                                                                    |                                               | O data basic                                                                                                    | List of 9                                                                                                    | 0                                           |
| result_nft <- model_basic(data_basic,                                                                                                    |                                               |                                                                                                    | 70 obs of 10 venichlos                                                                                                    |                                             |
| dmu_eval=50:70,                                                                                                    |                                               | 0 PF11301                                                                                                    | Volume and the variables                                                                                                    |                                             |
| orientation="io".                                                                                                    |                                               | v result_nft                                                                                                    | List of II                                                                                                    | 4                                           |
| rts="crs")                                                                                                    |                                               | <pre>vresult_pft</pre>                                                                                                    | List of 11                                                                                                    | q                                           |
| # Ejecutamos el modelo CCR input-orientado para DMUs en NFT.                                                                                                    |                                               |                                                                                                    |                                                                                                    |                                             |
| result_nft <- model_basic(data_basic,                                                                                                    |                                               |                                                                                                    |                                                                                                    |                                             |
| dmu_eval=50:70,                                                                                                    |                                               |                                                                                                    |                                                                                                    |                                             |
| dmu_ref=50:70,                                                                                                    |                                               | Files Plots Packa                                                                                                    | ages Help Viewer                                                                                                    | -                                           |
| orientation="10",                                                                                                    |                                               |                                                                                                    | 2                                                                                                    | ٩,                                          |
| rts= crs )                                                                                                    |                                               | R: Basic (radial) DEA mo                                                                                                    | odel. • Find in Topic                                                                                                    |                                             |
| # Extracting the efficiency scores                                                                                                    |                                               | model_basic {deaR}                                                                                                    |                                                                                                    | R Documentation                             |
| efficiencies(result_pft)                                                                                                    |                                               |                                                                                                    |                                                                                                    |                                             |
|                                                                                                    |                                               | Deale (maile                                                                                                    |                                                                                                    |                                             |
|                                                                                                    |                                               | Basic (radia                                                                                                    | al) DEA model.                                                                                                    |                                             |
|                                                                                                    |                                               |                                                                                                    |                                                                                                    |                                             |
| 1 (Top Level) 0                                                                                                    | R Script ÷                                    | Description                                                                                                    |                                                                                                    |                                             |
|                                                                                                    |                                               | 0.1                                                                                                    | A CONTRACT DEAL OF A CONTRACT OF A CONTRACT OF |                                             |
| sole /Desktop/Paper_1/ 🗇                                                                                                    |                                               | DEA model), variable                                                                                                    | (BCC DEA model), non-increasing, non-                                                                                                    | decreasing or generalized returns           |
| Extracting the efficiency scores                                                                                                    |                                               | to scale. By default, r                                                                                                    | nodels are solved in a two-stage process                                                                                                    | (DEA slacks are maximized).                 |
| ficiencies(result_pft)                                                                                                    |                                               | The model have for                                                                                                    |                                                                                                    | and the light of the sector of the light of |
| tel Site2 Site3 Site4 Site5 Site6 Site7 Site8 Site9 Site                                                                                                    | e10                                           | i ne model_basic fun                                                                                                    | ction allows to treat with non-discretional                                                                                                    | , uncontrollable and undesirable            |
|                                                                                                    | 000                                           | inputs/outputs                                                                                                    |                                                                                                    |                                             |
| all Sitel? Sitel? Sitel Sitel Sitel Sitel Sitel? Sitel Sitel                                                                                                    | 000                                           | inputs/outputs.                                                                                                    |                                                                                                    |                                             |
| ell Sitel2 Sitel3 Sitel4 Sitel4 Sitel5 Sitel6 Sitel7 Sitel8 Sitel9 Sit<br>194 0 97444 0 8596 0 9839 1 00000 9530 1 00000 1 00000 0 95010 1 00                                                                                                    | 000<br>e20<br>000                             | inputs/outputs.<br>Finally, you can use t                                                                                          | hemodel_basic function to solve direc                                                                                                    | tional DEA models by choosing               |
| <pre>www.setup.com/setup.com/setup.c</pre> | 000<br>e20<br>000<br>e30                      | inputs/outputs.<br>Finally, you can use t<br>orientation = "dir                                                                    | he model_basic function to solve direc                                                                                                    | tional DEA models by choosing               |
| <pre>cli Sitel3 Sitel3 Sitel4 Sitel4 Sitel5 Sitel6 Sitel7 Sitel8 Sitel9 Sit<br/>194 0.77444 0.85996 0.98397 1.00000 0.95830 1.00000 1.00000 0.95001 1.00<br/>e21 Site22 Site23 Site24 Site25 Site26 Site27 Site28 Site28 Site<br/>00 1.000000 0.95600 1.00000 0.97644 0.93714 1.00000 0.9433 0.84717 0.930</pre>                                                                                                    | 000<br>e20<br>000<br>e30<br>255               | inputs/outputs.<br>Finally, you can use t<br>orientation = "dir"                                                                   | he model_basic function to solve direc<br>".                                                                                                    | tional DEA models by choosing               |
| 010         0.3019         0.3019         0.3019         0.3019         0.1019         0.1019         0.1019         0.1019         0.1019         0.1019         0.1019         0.1019         0.1019         0.1019         0.1019         0.1019         0.1019         0.1019         0.1019         0.1019         0.1019         0.1019         0.1019         0.1019         0.1019         0.1019         0.1019         0.1019         0.1019         0.1019         0.1019         0.1019         0.1019         0.1019         0.1019         0.1019         0.1019         0.1019         0.1019         0.1019         0.1019         0.1019         0.1019         0.1019         0.1019         0.1019         0.1019         0.1019         0.1019         0.1019         0.1019         0.1019         0.1019         0.1019         0.1019         0.1019         0.1019         0.1019         0.1019         0.1019         0.1019         0.1019         0.1019         0.1019         0.1019         0.1019         0.1019         0.1019         0.1019         0.1019         0.1019         0.1019         0.1019         0.1019         0.1019         0.1019         0.1019         0.1019         0.1019         0.1019         0.1019         0.1019         0.1019         0.1019 <td>000<br/>e20<br/>000<br/>e30<br/>255<br/>e40</td> <td>inputs/outputs.<br/>Finally, you can use t<br/>orientation = "dir'<br/><b>Usage</b></td> <td>he model_basic function to solve direc<br/>".</td> <td>tional DEA models by choosing</td>                                                                                                    | 000<br>e20<br>000<br>e30<br>255<br>e40        | inputs/outputs.<br>Finally, you can use t<br>orientation = "dir'<br><b>Usage</b>                                                   | he model_basic function to solve direc<br>".                                                                                                    | tional DEA models by choosing               |
| <pre>www.s.skuby.s.skuby.skuby.skuby.sku</pre> | 000<br>e20<br>000<br>e30<br>255<br>e40<br>000 | inputs/outputs.<br>Finally, you can use t<br>orientation = "dir<br>Usage<br>model_basic(data                                       | he model_basic function to solve direc<br>".<br>adea,                                                                                                    | tional DEA models by choosing               |
| 11         Sitel3         Sitel4         Sitel5         Sitel6         Sitel7         Sitel6         Sitel7         Sitel9         Sitel9         Site19         Site19         Site19                                                                                                    | 000<br>e20<br>000<br>e30<br>255<br>e40<br>000 | inputs/outputs.<br>Finally, you can use t<br>orientation = "dir<br><b>Usage</b><br>model_basic(data<br>dmu_                        | he model_basic function to solve direc<br>".<br>adea,<br>_ref = NULL,                                                                                                    | tional DEA models by choosing               |
| 0400         0.3013         0.3014         0.3004         0.3004         0.3013         0.3014         0.3000         0.3004         0.3000         0.3000         0.3000         0.3000         0.3000         0.3000         0.3000         0.30000         0.30000         0.30000         0.30000         0.30000         0.30000         0.30000         0.30000         0.30000         0.30000         0.30000         0.30000         0.30000         0.30000         0.30000         0.30000         0.30000         0.30000         0.30000         0.30000         0.30000         0.30000         0.30000         0.30000         0.30000         0.30000         0.30111         0.30000         0.30000         0.4433         0.4471         0.9000         0.4433         0.4471         0.30111         0.30111         0.30111         0.30111         0.30111         0.30111         0.30111         0.30111         0.30111         0.30111         0.30111         0.30111         0.30111         0.30111         0.30111         0.30111         0.30111         0.30111         0.30111         0.30111         0.30111         0.30111         0.30111         0.30111         0.30111         0.30111         0.30111         0.30111         0.30111         0.30111         0.30111         0.30111                                                                                                    | 000<br>e20<br>000<br>e30<br>255<br>e40<br>000 | inputs/outputs.<br>Finally, you can use t<br>orientation = "dir"<br>Usage<br>model_basic(data<br>dmu<br>dmu<br>orientation = "dir" | he model_basic function to solve direc<br>".<br>adea,<br>_ref = NULL,<br>_eval = NULL,<br>_eval = NULL,                                                                                                    | tional DEA models by choosing               |
| Web 3.3019 5.3019 5.3014 1.30000 5.3014 5.3140 5.3147 5.3147 5          | 000<br>e20<br>000<br>e30<br>255<br>e40<br>000 | inputs/outputs.<br>Finally, you can use t<br>orientation = "dif<br>Usage<br>model_basic(data<br>dmu<br>dmu<br>orie<br>dif          | he model_basic function to solve direc<br>".<br>                                                                                                    | tional DEA models by choosing               |

图 40: PFT 中的 DMU 的效率分数

同样地,要提取低效 DMU 的参考集(reference set),我们写入并执行以下指令:

references(result\_pft)

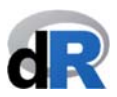

其余的(slacks()函数、targets()函数、lambdas()函数、rts()函数和 multipliers()函数都以类 似的方式运行。请尝试练习使用这些函数,并关注你获得的结果。

保存脚本 "example\_basic..R",关闭项目并退出 RStudio。

#### 7.5. 函数 summary()

除了上文列举的函数(如 efficiencies()、lambdas()等)外, deaR 还有 summary()函数, 用于汇总 DEA 分析的全部结果。它同时适用于 conventional DEA model 和 fuzzy DEA model 的结果汇总。要使用该函数,我们需要了解它具有以下结构<sup>18</sup>:

#### summary(objet, exportExcel = TRUE, filename = NULL)

其采用的参数分别为:

- *object*: 对象,我们向它分配了 conventional DEA model 或 fuzzy DEA model 的分析 结果
- *exportExcel*: 该项参数的默认值为 TRUE。基于此, summary()函数将会自动在工作 目录下生成包含主要结果的 Excel 文件。用户也可以选择不生成 Excel 文件 (exportExcel = FALSE)
- *filename*: 该项参数的默认值为 NULL。基于此,生成的 Excel 文件的默认名称为
   *"ResutsDEAyear-month-dat\_hour:minute:second.xlsx"*。当然,用户也可以自己 给 Excel 文件命名。

正如前面提到的,在 conventional DEA model 和 fuzzy DEA model 中运用 summary()函数 汇总 DEA 分析结果的方法都是相同的,其差异可以在函数生成的 Excel 文件中找到,即 被创建的 Excel 工作表会根据分析模型的不同而有所差别。我们将在示例 12 和示例 13 中看到具体内容。

#### 示例 12: conventional DEA model

请依照下面的步骤:

- 1. 打开项目"Paper\_1"
- 2. 创建一个新脚本:"Summary\_DEA"
- 3. 加载deaR

**假设:**加载 deaR 提供的数据集"*Hua\_Bian\_2007*"<sup>19</sup>。这个数据集有 30 个 DMU, 2 个 input (*D-Input1, D-Input2*), 2 个 output (*D-Output1, D-Output2*)和 1 个 undesirable output (*UD-Output1*) (其排列顺序与图片显示的顺序一致)

<sup>&</sup>lt;sup>18</sup> For more details: help(summary.dea) o help(summary.dea\_fuzzy).

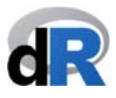

我们希望从 output-oriented BBC DEA model 中提取结果汇总。由于该数据中含有 1 个 undesirable output,为了在分析中把它考虑其中,我们使用 Hua and Bian (2007)当中用 到的平移参数(translation parameter):vtrans\_o=1500

**非常重要:请牢记使用 deaR 的步骤** 步骤 1.加载数据 步骤 2.根据 deaR 的读取格式调整数据 步骤 3.运行 DEA model 步骤 4.提取结果

现在就试试吧!!!

(答案将显示在下一页)

<sup>&</sup>lt;sup>19</sup> Hua Z.; Bian Y. (2007). DEA with Undesirable Factors. In: Zhu J., Cook W.D. (eds) Modeling Data Irregularities and Structural Complexities in Data Envelopment Analysis. Springer, Boston, MA. <u>https://doi.org/10.1007/978-0-387-71607-7\_6</u>

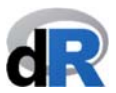

**答案:** 正如我们在图 41 中看到的,要解决示例 12 的问题,我们需要在脚本 "Summary\_DEA"中依次写入如下指令:

步骤 1. 加载数据:

#### data("Hua\_Bian\_2007")

步骤 2. 调整数据:

#### 

**提示:** 有 3 个 output (no=3),其中第 3 个是 undesirable output (ud output=3)

步骤 3. 运行 DEA model:

#### result\_example\_12 <- model\_basic(data\_example\_12, orientation="oo", rts="vrs", vtrans\_o= 1500)

图 41:示例 12 解答

| RStudio File Edit Code View Plots Session Build Debug Profile Tools                                                                                                    | /indow Help 🖸 🕙 🖇 🛜 🕪 100 % 🖾 Sá      | b 17 nov 13:07 Vicente Q 😑    |
|----------------------------------------------------------------------------------------------------|---------------------------------------|-------------------------------|
| Olympical Control Control C | - RStudio                             |                               |
| 🝳 🔹 😪 🛫 📲 🔚 🚔 👘 Go to file/function                                                                                                    |                                       | Raper_1 +                     |
| Summary_DEA.R*                                                                                                    | Environment History Connections       | - 0                           |
| 🔾 🗢 🔝 🔚 🖸 Source on Save 🔍 🎢 📲 🔛 👄 Run 🐤 🕞 Source 🗸 🗏                                                                                                    | 😅 🔒 🖙 Import Dataset 👻 🔏              | ≣ List - 🥝                    |
| 1 library(deaR)                                                                                                    | Global Environment •                  | Q                             |
|                                                                                                    | Data                                  |                               |
| 4 data("Hua Bian_2007")                                                                                                    | I data_example_12 List of 9           | ٩,                            |
| 5                                                                                                    | Hua_Bian_2007 30 obs. of 6 variables  |                               |
| 6 # STEP 2: ADAPTING THE DATA:                                                                                                    | result_example_12 List of 11          | Q,                            |
| <pre>/ data_example_12 &lt;- read_data(Hud_Bian_2007,</pre>                                                                                                    |                                       |                               |
| 9 no=3,                                                                                                    |                                       |                               |
| 10 ud_output=3)                                                                                                    |                                       |                               |
| 11<br>12 # STEP 3: RUNNING THE DEA MODEL:                                                                                                    | Files Plots Packages Help Viewer      |                               |
| <pre>13 result_example_12 &lt;- model_basic(data_example_12,</pre>                                                                                                    | O New Folder O Delete Rename A More * |                               |
| 14 orientation="oo",                                                                                                    | A Home > Deskton > Paper 1            | R                             |
| 15 rts="vrs",                                                                                                    | A Name                                | Size Modified                 |
| 17                                                                                                    | 1                                     |                               |
| 18                                                                                                    | 🗌 💷 .RData                            | 8.3 KB Nov 15, 2018, 6:20 PM  |
|                                                                                                    | Rhistory                              | 8.6 KB Nov 17, 2018, 1:03 PM  |
| 18:1 (Top Level) ¢ R Script                                                                                                    | Coll Blasco 2006.xlsx                 | 8.4 KB Oct 14, 2018, 2:02 PM  |
| Console ~/Desktop/Paper_1/ 🗇 🚽 🗖                                                                                                    | example basic.R                       | 1.1 KB Nov 16, 2018, 12:14 PM |
| > library(deaR)                                                                                                    | • example read data.R                 | 119 B Nov 15, 2018, 6:20 PM   |
| > # STEP 1. LOADING DATA:                                                                                                    | example read data fuzzy.R             | 317 B Nov 15, 2018, 12:03 PM  |
| > data("Hua_Blan_2007")<br>> # STEP 2: ADAPTING THE DATA:                                                                                                    | example read data malmouist.R         | 519 B Nov 15, 2018, 11:59 AM  |
| <pre>&gt; data_example_12 &lt;- read_data(Hua_Bian_2007,</pre>                                                                                                    | Reparent 1. Roroj                     | 205 B Nov 17, 2018, 1:04 PM   |
| + ni=2,                                                                                                    | session 1 R                           | 47.8 Nov 1 2018 11:26 AM      |
| + n0=3,<br>+ ud output=3)                                                                                                    |                                       | 181.B Nov 14 2018 4:45 PM     |
| > # STEP 3: RUNNING THE DEA MODEL:                                                                                                    | Summary DEA R                         | 663 B Nov 17, 2018, 1:06 PM   |
| <pre>&gt; result_example_12 &lt;- model_basic(data_example_12,</pre>                                                                                                    | Summary_Dexit                         | 005 D 100 17, 2010, 1.00 m    |
| + orientation="oo",<br>+ rts="vrs"                                                                                                    |                                       |                               |
| + vtrans_o= 1500)                                                                                                    |                                       |                               |
|                                                                                                    |                                       |                               |
|                                                                                                    |                                       |                               |
| >                                                                                                    |                                       |                               |

现在,所有基于 output-oriented BCC DEA model 操作而获得的结果都可以在对象 "*result example 12*"中找到,这是一个包含了 11 个组件的列表(参见图 42)。

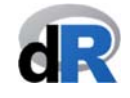

| 图 42: "result_example_12"的结构                                          |                                         |                               |
|-----------------------------------------------------------------------|-----------------------------------------|-------------------------------|
| RStudio File Edit Code View Plots Session Build Debug Profile Tools   | Window Help 1월 🕚 🛞 🤝 🖜) 100% (1899) S   | iáb 17 nov 13:08 Vicente Q i≡ |
| ~/Desktop/Paper_                                                      | 1 - RStudio                             |                               |
| • • • • • • • • • • • • • • • • • • •                                 |                                         | Paper_1                       |
| Summary_DEA.R* ×                                                      | Environment History Connections         |                               |
| 🔅 🔅 🖉 🔚 🖸 Source on Save   🔍 🎢 -   🗍 🔅 👄 Run   😁   🕞 Source -   3     | 🖙 📊 🐨 Import Dataset 🗸 🎸                | 🗏 List -   @                  |
| 1 library(deaR)                                                       | Global Environment •                    | 9                             |
|                                                                       | Data                                    |                               |
| 3 # STEP 1. LUADING DATA:<br>4 data("Hua Bian 2007")                  | <pre>O data_example_12 List of 9</pre>  | Q                             |
| 5                                                                     | Hua_Bian_2007 30 obs. of 6 variables    |                               |
| 6 # STEP 2: ADAPTING THE DATA:                                        | <pre>result_example_12 List of 11</pre> | ٩                             |
| <pre>7 data_example_12 &lt;- read_data(Hua_Bian_2007,</pre>           | modelname : chr "basic"                 |                               |
| a n1-2,<br>9 n0-3.                                                    | orientation: chr "oo"                   |                               |
| 10 ud_output=3)                                                       | rts : chr "vrs"                         |                               |
| 11                                                                    | L : num 1                               |                               |
| 12 # STEP 3: RUNNING THE DEA MODEL:                                   | U:num 1                                 |                               |
| <pre>13 result_example_12 &lt;- model_basic(data_example_12, 14</pre> | DMU :List of 30                         |                               |
| 15 rts="vrs".                                                         | \$ DMU1 :List of 8                      |                               |
| 16 vtrans_o= 1500)                                                    | S efficiency : num 1                    |                               |
| 17                                                                    | \$ lambda : Named num [1:30] 1 0 0 0    | 00000                         |
| 18                                                                    | attr(*, "names")= chr [1:30] "DM        | J1" "DMU2" "DMU3" "DMU4"      |
| 10.1 Cas Look a                                                       | S slack_input : Named num [1:2] 0 0     |                               |
| 16:1 (Top Level) + K Scrip                                            | attr(-, hames )= chr [1:2] 0-1          | iputi D-inputz                |
| Console ~/Desktop/Paper_1/ @                                          | Files Plots Packages Help Viewer        | -                             |
| > library(deaR)                                                       | 😟 New Folder 🔍 Delete 📑 Rename 🗌 More • |                               |
| > # STEP 1. LOADING DATA:                                             | Home > Desktop > Paper_1                | 3                             |
| > # STEP 2: ADAPTING THE DATA:                                        | ▲ Name                                  | Size Modified                 |
| <pre>&gt; data_example_12 &lt;- read_data(Hua_Bian_2007,</pre>        | 1 L                                     |                               |
| + ni=2,                                                               | 🗌 🔍 .RData                              | 8.3 KB Nov 15, 2018, 6:20 PM  |
| + no=3,                                                               | Rhistory                                | 8.6 KB Nov 17, 2018, 1:03 PM  |
| + Ud_OUTPUT=5)<br>> # STEP 3: RUNNING THE DEA MODEL:                  | Coll_Blasco_2006.xlsx                   | 8.4 KB Oct 14, 2018, 2:02 PM  |
| <pre>&gt; result_example_12 &lt;- model_basic(data_example_12,</pre>  | example basic.R                         | 1.1 KB Nov 16, 2018, 12:14 PM |
| + orientation="oo",                                                   | example read data.8                     | 119 B Nov 15, 2018, 6-20 PM   |
| + rts="vrs",                                                          | evample read data fuzzu 8               | 317.8 Nov 15 2018 12:03 PM    |
| * verons_0# 1300)                                                     | O example read data malmoulet P         | 510 B New 15, 2018, 11-50 AM  |
| >                                                                     | C = example_read_data_maimquist.R       | 205 0 NOV 13, 2010, 11:59 AM  |
| >                                                                     | Paper_1.Rproj                           | 205 B Nov 17, 2018, 1:04 PM   |
| >                                                                     | Session_1.R                             | 47 B Nov 1, 2018, 11:26 AM    |

到这里,我们知道了如何通过使用函数 efficiencies()、lambdas()、multipliers()、rts()、 references()、slacks()、targets()提取分析的部分结果,以及如何使用函数 summary()获 得分析的结果汇总。

如图 43 所示,我们使用 efficiencies()函数来提取 DMU 的效率分数(efficiency score)。 效率(efficiency)在 Console 列出并被分配给对象"eff"。要获得和 Hua and Bian (2007)研究同样的结果,我们在脚本中写入并执行以下指令:

1/eff

| Code view Plots Session build Debdg Profile fools with          ~/Desktop/Paper 1 -                                                                                                    | RStudio                                                                                                    | Ban Sab 17 110V                                                                                    |                                                                                                    |
|----------------------------------------------------------------------------------------------------|----------------------------------------------------------------------------------------------------|----------------------------------------------------------------------------------------------------|----------------------------------------------------------------------------------------------------|
| 🕽 🔹 🖓   🚰 🔹   🔒 🛛 🖂   🍌 Go to file/function 🔤   🔡 🔹 Addins 👻                                                                                                    |                                                                                                    |                                                                                                    | 🔋 Paper_1 🗸                                                                                                    |
| Summary_DEA.R*× Summary_DEA.R*× Source on Save Q 2 + C + Run + Source - 2 # STEP 1. LOADING DATA: 4 data("Hua_Bian_2007") 5 # STEP 2: ADAPTING THE DATA: 7 data_example_12 <- read_data(Hua_Bian_2007,<br>ni=2,<br>no=3,<br>0 ud_output=3) 11 2# STEP 3: RUNNING THE DEA MODEL: 13 result_example_12 <- model_basic(data_example_12,<br>orientation="00", | Environment History Connections                                                                                                    | ables<br>1 1 1.18 1.07 1 .                                                                         |                                                                                                    |
| 15         rts=vrs=,           16         vtrans_0=           17         # STEP 4. EXTRACTING (PARTIAL) RESULTS:           19         eff <- efficiencies(result_example_12)           20         eff           21         1/eff # reuslt M5 in table 6-5 (p. 119)           21         1/eff = (foo Level):                                              | Files     Plots     Packages     Help     Viewer       Image: Second Second Secon | ore •<br>Size                                                                                      | G<br>()<br>Modified                                                                                                    |
| Console ~/Desktop/Paper_1/                                                                                                    | <ul> <li></li> <li> AData</li> <li> AData</li> <li> Rhistory</li> <li>Coll_Blasco_2006.xlsx</li> <li>example_basic.R</li> <li>example_read_data_fuzzy.R</li> <li>example_read_data_fuzzy.R</li> <li>example_read_data_malmquist.R</li> <li>session_1.R</li> <li>session_2.R</li> <li>Summary_DEA.R</li> </ul>                                                                                                    | 8.3 KB<br>8.6 KB<br>8.4 KB<br>1.1 KB<br>119 B<br>317 B<br>519 B<br>205 B<br>47 B<br>181 B<br>657 B | Nov 15, 2018, 6:20 PM<br>Nov 17, 2018, 1:03 PM<br>Oct 14, 2018, 2:02 PM<br>Nov 16, 2018, 12:14 PM<br>Nov 15, 2018, 6:20 PM<br>Nov 15, 2018, 1:20 PM<br>Nov 15, 2018, 11:59 AM<br>Nov 17, 2018, 11:26 AM<br>Nov 14, 2018, 4:45 PM<br>Nov 17, 2018, 1:12 PM |

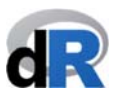

要获取基于 output-oriented BCC DEA model 的结果汇总,我们使用 summary()函数。在 脚本 "Summary\_DEA" 中写入以下指令:

#### summary(result\_example\_12)

可以看到,所有的结果都在 *Console* 面板显示了出来。尽管没有多少 DMU(只提取到 了 30 个),但结果却很多。另外,想要运行 summary()函数后直接在屏幕上查看所有 结果的想法是不切实际的。正如我们在图 44 中看到的那样,deaR 也会自动生成一个 包含了所有结果的 Excel 文件。请注意,默认设置下该文件的名称是预先给定的。

图 44: 示例 12 的结果汇总

|                                                                                                    |                                                                                                    |                                                                                                    |                                                                                                    | ~/Desktop/P                                                                                                    | aper_1 - | RStudio                                                                                                    |                                                                                                    |                                                                                          |                                                                                                    |                                                                                                    |
|----------------------------------------------------------------------------------------------------|----------------------------------------------------------------------------------------------------|----------------------------------------------------------------------------------------------------|----------------------------------------------------------------------------------------------------|----------------------------------------------------------------------------------------------------|----------|----------------------------------------------------------------------------------------------------|----------------------------------------------------------------------------------------------------|------------------------------------------------------------------------------------------|----------------------------------------------------------------------------------------------------|----------------------------------------------------------------------------------------------------|
|                                                                                                    | 🗞 i 😪 📲 🔒 i 🖨 i 🚔                                                                                                    | Go to file/fu                                                                                                    | nction                                                                                                    | Addins 👻                                                                                                    |          |                                                                                                    |                                                                                                    |                                                                                          |                                                                                                    | 🔋 Paper_1                                                                                                    |
| Sur                                                                                                    | nmary_DEA.R* ×                                                                                                    |                                                                                                    |                                                                                                    |                                                                                                    |          | Environment                                                                                                    | History                                                                                                    | Connections                                                                              |                                                                                                    |                                                                                                    |
|                                                                                                    | 🔊 🔒 🖸 Source on 1                                                                                                    | Save 🔍 🎢 🗸                                                                                                    |                                                                                                    | 🔿 Run 🛛 🤧 🕞 Source                                                                                                    | . 1      | 😅 🔒 🖃                                                                                                    | Import Data                                                                                                    | iset 🕶 🔏                                                                                 |                                                                                                    | ≣ List ▾ 🛛 🌀                                                                                                    |
| 8                                                                                                    |                                                                                                    | ni=2.                                                                                                    | ,                                                                                                    |                                                                                                    |          | 🐴 Global Envir                                                                                                    | onment +                                                                                                    |                                                                                          |                                                                                                    | Q                                                                                                    |
| 9                                                                                                    |                                                                                                    | no=3,                                                                                                    |                                                                                                    |                                                                                                    |          | Data                                                                                                    |                                                                                                    |                                                                                          |                                                                                                    |                                                                                                    |
| 10                                                                                                    |                                                                                                    | ud_out                                                                                                    | put=3)                                                                                                    |                                                                                                    |          | QC                                                                                                    |                                                                                                    | List of 11                                                                               |                                                                                                    | Q.                                                                                                    |
| 11                                                                                                    | # CTED 2. DUNNTNE TU                                                                                                    |                                                                                                    |                                                                                                    |                                                                                                    |          | O data exam                                                                                                    | le 12                                                                                                    | List of 9                                                                                |                                                                                                    | Q                                                                                                    |
| 12                                                                                                    | # SIEP 3: RUNNING TH                                                                                                    | model basic(de                                                                                                    | ta example 12                                                                                                    |                                                                                                    |          | U Hug Bign 2                                                                                                    | 007                                                                                                    | 30 obs of 6 variable                                                                     | s                                                                                                    |                                                                                                    |
| 14                                                                                                    | resurc_example_in                                                                                                    | mode t_bus te(ut                                                                                                    | orientation="or                                                                                                    |                                                                                                    |          | 0 result exc                                                                                                    | mnle 12                                                                                                    | list of 11                                                                               |                                                                                                    | 0                                                                                                    |
| 15                                                                                                    |                                                                                                    |                                                                                                    | rts="vrs",                                                                                                    |                                                                                                    |          | Values                                                                                                    |                                                                                                    | 2132 01 11                                                                               |                                                                                                    | ~                                                                                                    |
| 16                                                                                                    |                                                                                                    |                                                                                                    | vtrans_o= 1500)                                                                                                    |                                                                                                    |          | eff                                                                                                    |                                                                                                    | Named num [1:30] 1 1                                                                     | 1.18 1.07 1                                                                                                   |                                                                                                    |
| 17                                                                                                    | # CTCD 4 EVTDACTTNC                                                                                                    |                                                                                                    |                                                                                                    |                                                                                                    |          |                                                                                                    |                                                                                                    | Hamed Ham [2150] 2 2                                                                     | 1110 1101 1                                                                                                   |                                                                                                    |
| 19                                                                                                    | # SIEP 4. EXTRACTING                                                                                                    | (PARTIAL) RESU                                                                                                    | 12)                                                                                                    |                                                                                                    |          |                                                                                                    |                                                                                                    |                                                                                          |                                                                                                    |                                                                                                    |
| 20                                                                                                    | eff                                                                                                    | Courc_examples                                                                                                    |                                                                                                    |                                                                                                    |          |                                                                                                    |                                                                                                    |                                                                                          |                                                                                                    |                                                                                                    |
| 21                                                                                                    | 1/eff # reuslt M5                                                                                                    | in table 6-5 (                                                                                                    | p. 119)                                                                                                    |                                                                                                    |          |                                                                                                    |                                                                                                    |                                                                                          |                                                                                                    |                                                                                                    |
| 22                                                                                                    |                                                                                                    | _                                                                                                    |                                                                                                    |                                                                                                    | - 11     | Files Plots                                                                                                    | Packages                                                                                                    | Help Viewer                                                                              |                                                                                                    |                                                                                                    |
| 23                                                                                                    | # SUMMARY OF RESULTS                                                                                                    |                                                                                                    |                                                                                                    |                                                                                                    |          | O New Folder                                                                                                    | O Dele                                                                                                    | te 🐳 Rename 🛛 🍄 More 👻                                                                   |                                                                                                    |                                                                                                    |
| 24                                                                                                    | summary(result_examp)                                                                                                    | 1e 12)                                                                                                    |                                                                                                    |                                                                                                    |          | Home                                                                                                    | Deskton                                                                                                    | Paper 1                                                                                  |                                                                                                    | R .                                                                                                    |
| 26                                                                                                    | Summary (resurc_cramp                                                                                                    | (c_ic)                                                                                                    |                                                                                                    |                                                                                                    |          | A Na                                                                                                    | me                                                                                                    |                                                                                          | Size                                                                                                    | Modified                                                                                                    |
| 26:1                                                                                                    | (Top Level) \$                                                                                                    |                                                                                                    |                                                                                                    | R                                                                                                    | Script ¢ | t                                                                                                    |                                                                                                    |                                                                                          |                                                                                                    |                                                                                                    |
|                                                                                                    |                                                                                                    |                                                                                                    |                                                                                                    |                                                                                                    |          |                                                                                                    |                                                                                                    |                                                                                          |                                                                                                    |                                                                                                    |
| Consc                                                                                                    | ole ~/Desktop/Paper 1/ @                                                                                                    | \$                                                                                                    |                                                                                                    | 4                                                                                                    |          | 🗌 💷 .RDat                                                                                                    | a                                                                                                    |                                                                                          | 8.3 KB                                                                                                    | Nov 15, 2018, 6:20 PM                                                                                                    |
| Consc<br>6                                                                                                    | 0.0000                                                                                                    | 0.0000                                                                                                    | 0.0000                                                                                                    | 1.0000                                                                                                    |          | RDat                                                                                                    | a<br>tory                                                                                                    |                                                                                          | 8.3 KB<br>8.6 KB                                                                                              | Nov 15, 2018, 6:20 PM<br>Nov 17, 2018, 1:03 PM                                                                                                    |
| Consc<br>6<br>7                                                                                               | Die ~/Desktop/Paper 1/ 0.0000<br>0.0000<br>0.0000                                                                                                    | 0.0000<br>0.0000                                                                                                    | 0.0000                                                                                                    | 1.0000<br>0.9578<br>0.9595                                                                                                    |          | RDat                                                                                                    | a<br>:ory<br>Blasco 200                                                                                                    | 16. xls x                                                                                | 8.3 KB<br>8.6 KB<br>8.4 KB                                                                                    | Nov 15, 2018, 6:20 PM<br>Nov 17, 2018, 1:03 PM<br>Oct 14, 2018, 2:02 PM                                                                                                    |
| Consc<br>6<br>7<br>8<br>9                                                                                     | ble ~/Desktop/Paper 1/    0.0000   0.0000   0.0000   0.0000   0.0455                                                                                                    | 0.0000<br>0.0000<br>0.0000<br>0.0000                                                                                                    | 0.0000<br>0.0000<br>0.0000<br>0.0000                                                                                                    | 1.0000<br>0.9578<br>0.0696<br>0.0000                                                                                                    |          | RDat                                                                                                    | a<br>:ory<br>Blasco_200<br>ple_basic l                                                                                              | 16.xlsx                                                                                  | 8.3 KB<br>8.6 KB<br>8.4 KB                                                                                    | Nov 15, 2018, 6:20 PM<br>Nov 17, 2018, 1:03 PM<br>Oct 14, 2018, 2:02 PM<br>Nov 16, 2018, 12:14 PM                                                                                                    |
| Consc<br>6<br>7<br>8<br>9<br>10                                                                               | Die ~/Desktop/Paper 1/ <<br>0.0000<br>0.0000<br>0.0000<br>0.0455<br>0.0000                                                                                                    | 0.0000<br>0.0000<br>0.0000<br>0.0000<br>0.0000<br>0.0000                                                                                                    | 0.0000<br>0.0000<br>0.0000<br>0.0000<br>0.0000<br>0.0000                                                                                                    | 1.0000<br>0.9578<br>0.0696<br>0.0000<br>0.0000                                                                                                    |          | Rhist     Orl     Orl     | a<br>:ory<br>Blasco_200<br>ple_basic.I                                                                                              | 16.xlsx<br>R                                                                             | 8.3 KB<br>8.6 KB<br>8.4 KB<br>1.1 KB                                                                          | Nov 15, 2018, 6:20 PM<br>Nov 17, 2018, 1:03 PM<br>Oct 14, 2018, 2:02 PM<br>Nov 16, 2018, 12:14 PM                                                                                                    |
| Consc<br>6<br>7<br>8<br>9<br>10<br>11                                                                         | ble ~/Desktop/Paper 1/ <<br>0.0000<br>0.0000<br>0.0000<br>0.0455<br>0.0000<br>0.0000                                                                                                    | 0.0000<br>0.0000<br>0.0000<br>0.0000<br>0.0000<br>0.0000<br>0.0000                                                                                                    | 0.0000<br>0.0000<br>0.0000<br>0.0000<br>0.0000<br>0.0000                                                                                                    | 1.0000<br>0.9578<br>0.0696<br>0.0000<br>0.0000<br>0.0000<br>0.0722                                                                                                    | -        |                                                                                                    | a<br>:ory<br>Blasco_200<br>ple_basic.l<br>ple_read_c                                                                                | 16. xlsx<br>R<br>Jata. R                                                                 | 8.3 KB<br>8.6 KB<br>8.4 KB<br>1.1 KB<br>119 B                                                                 | Nov 15, 2018, 6:20 PM<br>Nov 17, 2018, 1:03 PM<br>Oct 14, 2018, 2:02 PM<br>Nov 16, 2018, 12:14 PM<br>Nov 15, 2018, 6:20 PM                                                                                                    |
| Consc<br>6<br>7<br>8<br>9<br>10<br>11<br>12                                                                   | De ~/Desktop/Paper 1/ <<br>0.0000<br>0.0000<br>0.0000<br>0.0455<br>0.0000<br>0.0000<br>0.0000<br>0.0000                                                                                                    | <ul> <li>0.0000</li> <li>0.0000</li> <li>0.0000</li> <li>0.0000</li> <li>0.0000</li> <li>0.0000</li> <li>0.0000</li> <li>0.0000</li> <li>0.0000</li> <li>0.0000</li> </ul>                                                                                                    | 0.0000<br>0.0000<br>0.0000<br>0.0000<br>0.0000<br>0.0000<br>0.0000<br>0.0000                                                                                                    | 1.0000<br>0.9578<br>0.0696<br>0.0000<br>0.0000<br>0.0722<br>0.0000                                                                                                    |          | RDat     Roat     Coll_l     exam     exam     exam                                                                                                    | a<br>sory<br>Blasco_200<br>ple_basic.l<br>ple_read_c<br>ple_read_c                                                                  | 16.xlsx<br>R<br>lata.R<br>lata_fuzzy.R                                                   | 8.3 KB<br>8.6 KB<br>8.4 KB<br>1.1 KB<br>119 B<br>317 B                                                        | Nov 15, 2018, 6:20 PM<br>Nov 17, 2018, 1:03 PM<br>Oct 14, 2018, 2:02 PM<br>Nov 16, 2018, 12:14 PM<br>Nov 15, 2018, 6:20 PM<br>Nov 15, 2018, 12:03 PM                                                                                                    |
| Consc<br>6<br>7<br>8<br>9<br>10<br>11<br>12<br>13<br>14                                                       | ble ~/Desktop/Paper 1/ ≤<br>0.0000<br>0.0000<br>0.0000<br>0.0455<br>0.0000<br>0.0000<br>0.0000<br>0.2558<br>0.0000                                                                                                    | 0.0000<br>0.0000<br>0.0000<br>0.0000<br>0.0000<br>0.0000<br>0.0000<br>0.0000<br>0.0000<br>0.0000                                                                                                    | 0.0000<br>0.0000<br>0.0000<br>0.0000<br>0.0000<br>0.0000<br>0.0000<br>0.0000                                                                                                    | 1.0000<br>0.9578<br>0.0696<br>0.0000<br>0.0000<br>0.0722<br>0.0000<br>0.0000<br>0.0000                                                                                 |          | RDat     Roat     Coll_l     exam     exam     exam     exam     exam     exam                                                                                                    | a<br>sory<br>Blasco_200<br>ple_basic.l<br>ple_read_c<br>ple_read_c<br>ple_read_c                                                    | i6.xlsx<br>R<br>lata.R<br>lata_fuzzy.R<br>lata_malmquist.R                               | 8.3 KB<br>8.6 KB<br>8.4 KB<br>1.1 KB<br>119 B<br>317 B<br>519 B                                               | Nov 15, 2018, 6:20 PM<br>Nov 17, 2018, 1:03 PM<br>Oct 14, 2018, 2:02 PM<br>Nov 16, 2018, 12:14 PM<br>Nov 15, 2018, 6:20 PM<br>Nov 15, 2018, 12:03 PM<br>Nov 15, 2018, 11:59 AM                                                                                                    |
| Consc<br>6<br>7<br>8<br>9<br>10<br>11<br>12<br>13<br>14<br>15                                                 | Ole         /Desktop/Paper 1/           0.0000         0.0000           0.0000         0.0000           0.0455         0.0000           0.0000         0.0000           0.0000         0.2558           0.0000         0.0000                                                                                                    | <ul> <li>U.0000</li> <li>U.0000</li> <li>U.00000</li> <li>U.00000</li> <li>U.000000</li> <li>U.000000</li> <li>U.0</li></ul> | 0.0000<br>0.0000<br>0.0000<br>0.0000<br>0.0000<br>0.0000<br>0.0000<br>0.0000<br>0.0000<br>0.0000                                                                                                    | 1.0000<br>0.9578<br>0.0696<br>0.0000<br>0.0000<br>0.0722<br>0.0000<br>0.0000<br>0.0000<br>0.0000<br>0.0000                                                             |          |                                                                                                    | a<br>Blasco_200<br>ple_basic.l<br>ple_read_c<br>ple_read_c<br>ple_read_c<br>_1.Rproj                                                | i6.xlsx<br>{<br>lata.R<br>lata_fuzzy.R<br>lata_malmquist.R                               | 8.3 KB<br>8.6 KB<br>8.4 KB<br>1.1 KB<br>119 B<br>317 B<br>519 B<br>205 B                                      | Nov 15, 2018, 6:20 PM<br>Nov 17, 2018, 1:03 PM<br>Oct 14, 2018, 2:02 PM<br>Nov 16, 2018, 12:14 PM<br>Nov 15, 2018, 6:20 PM<br>Nov 15, 2018, 12:03 PM<br>Nov 15, 2018, 11:59 AM<br>Nov 17, 2018, 1:04 PM                                                                              |
| Consc<br>6<br>7<br>8<br>9<br>10<br>11<br>12<br>13<br>14<br>15<br>16                                           | ble         - /Desktop/Paper 1/           0.0000         0.0000           0.0000         0.0000           0.0000         0.0455           0.0000         0.0000           0.0000         0.0000           0.0000         0.0000           0.0000         0.0000           0.0000         0.0000           0.0000         0.0000                                                                                                    | <ul> <li>0.0000</li> <li>0.0000</li> </ul>                                                                                                    | 0.0000<br>0.0000<br>0.0000<br>0.0000<br>0.0000<br>0.0000<br>0.0000<br>0.0000<br>0.0000<br>0.0000<br>0.0000<br>0.0000<br>0.0000                                                                                                    | 1.00000<br>0.9578<br>0.0696<br>0.0000<br>0.0000<br>0.0722<br>0.0000<br>0.0000<br>0.0000<br>0.0000<br>0.0000<br>0.0000                                                  |          | Coll     Or exam     Or exam     Or e | a<br>Blasco_200<br>ple_basic.l<br>ple_read_c<br>ple_read_c<br>ple_read_c<br>_1.Rproj<br>pn_1.R                                      | 16. xlsx<br>R<br>lata. R<br>lata_fuzzy. R<br>lata_malmquist. R                           | 8.3 KB<br>8.6 KB<br>8.4 KB<br>1.1 KB<br>119 B<br>317 B<br>519 B<br>205 B<br>47 B                              | Nov 15, 2018, 6:20 PM<br>Nov 17, 2018, 1:03 PM<br>Oct 14, 2018, 2:02 PM<br>Nov 16, 2018, 12:14 PM<br>Nov 15, 2018, 6:20 PM<br>Nov 15, 2018, 12:03 PM<br>Nov 15, 2018, 11:59 AM<br>Nov 17, 2018, 1:26 AM                                                                              |
| Consc<br>6<br>7<br>8<br>9<br>10<br>11<br>12<br>13<br>14<br>15<br>16<br>17                                     | -/Desktop/Paper 1/           0.0000           0.0000           0.0000           0.0000           0.0000           0.0000           0.0000           0.0000           0.0000           0.0000           0.2558           0.0000           0.0000           0.0000           0.0000                                                                                                    | 0.0000           0.0000           0.0000           0.0000           0.0000           0.0000           0.0000           0.0000           0.0000           0.0000           0.0000           0.0000           0.0000           0.0000           0.0000           0.0000           0.0000                                                                                                              | 0.0000<br>0.0000<br>0.0000<br>0.0000<br>0.0000<br>0.0000<br>0.0000<br>0.0000<br>0.0000<br>0.0000<br>0.0000<br>0.0000<br>0.0000<br>0.0000                                                                                                    | 1.0000<br>0.9578<br>0.0696<br>0.0000<br>0.0722<br>0.0000<br>0.0000<br>0.0000<br>0.0000<br>0.0000<br>0.0000<br>0.0000                                                   |          | Roat     Roat     Roat     Rhist     Coll_l     exam     exam | a<br>sory<br>Blasco_200<br>ple_basic.l<br>ple_read_c<br>ple_read_c<br>ple_read_c<br>_1.Rproj<br>on_1.R<br>on_2.R                    | i6.xisx<br>R<br>lata.R<br>lata_fuzzy.R<br>lata_malmquist.R                               | 8.3 KB<br>8.6 KB<br>8.4 KB<br>1.1 KB<br>119 B<br>317 B<br>519 B<br>205 B<br>47 B<br>181 B                     | Nov 15, 2018, 6:20 PM<br>Nov 17, 2018, 1:03 PM<br>Oct 14, 2018, 2:02 PM<br>Nov 16, 2018, 12:14 PM<br>Nov 15, 2018, 6:20 PM<br>Nov 15, 2018, 12:03 PM<br>Nov 15, 2018, 11:59 AM<br>Nov 17, 2018, 1:04 PM<br>Nov 1, 2018, 11:26 AM<br>Nov 1, 2018, 4:45 PM                             |
| Consc<br>6<br>7<br>8<br>9<br>10<br>11<br>12<br>13<br>14<br>15<br>16<br>17<br>[ rec                            | -/Desktop/Paper 1/           0.0000           0.0000           0.0000           0.0000           0.0000           0.0000           0.0000           0.0000           0.0000           0.0000           0.0000           0.0000           0.0000           0.0000           0.0000           0.0000           0.0000           0.0000           0.0000           0.0000                                                                    | 0.0000<br>0.0000<br>0.000000                                                                                                    | 0.0000<br>0.0000<br>0.0000<br>0.0000<br>0.0000<br>0.0000<br>0.0000<br>0.0000<br>0.0000<br>0.0000<br>0.0000<br>0.0000<br>0.0000<br>0.0000<br>0.0000<br>0.0000<br>0.0000                                                                                                    | 1.0000<br>0.9578<br>0.0696<br>0.0000<br>0.0000<br>0.0722<br>0.0000<br>0.0000<br>0.0000<br>0.0000<br>0.0000<br>0.0000<br>0.0000<br>0.0000<br>0.0000<br>0.0000<br>0.0000 |          | Sunar     Sunar     Sunar     Sunar     Sunar     Sunar     Sunar     Sunar     Sunar                                                                                                    | a<br>Blasco_200<br>ple_basic.l<br>ple_read_c<br>ple_read_c<br>ple_read_c<br>_1.Rproj<br>on_1.R<br>on_2.R<br>nary DEA.F              | i6.xisx<br>R<br>lata.R<br>lata_fuzzy.R<br>lata_malmquist.R                               | 8.3 KB<br>8.6 KB<br>8.4 KB<br>1.1 KB<br>119 B<br>317 B<br>519 B<br>205 B<br>47 B<br>181 B<br>657 B            | Nov 15, 2018, 6:20 PM<br>Nov 17, 2018, 1:03 PM<br>Oct 14, 2018, 2:02 PM<br>Nov 16, 2018, 12:14 PM<br>Nov 15, 2018, 12:02 PM<br>Nov 15, 2018, 12:03 PM<br>Nov 15, 2018, 11:59 AM<br>Nov 17, 2018, 11:26 AM<br>Nov 14, 2018, 11:26 AM                                                  |
| Consc<br>6<br>7<br>8<br>9<br>10<br>11<br>12<br>13<br>14<br>15<br>16<br>17<br>[ rec<br>Warnin                  | ole         /Desktop/Paper 1/           0.0000         0.0000           0.0000         0.0405           0.0000         0.455           0.0000         0.0000           0.2558         0.0000           0.0000         0.0000           0.0000         0.0000           0.0000         0.0000           0.0000         0.0000           0.0000         0.0000           0.0000         0.0000           0.0000         0.0000              | 0.0000<br>0.0000<br>0.0000<br>0.0000<br>0.0000<br>0.0000<br>0.0000<br>0.0000<br>0.0000<br>0.0000<br>0.0000<br>0.0000<br>0.0000<br>0.0000<br>0.0000<br>0.0000<br>0.0000<br>0.0000<br>0.0000                                                                                                    | 0.0000<br>0.0000<br>0.0000<br>0.0000<br>0.0000<br>0.0000<br>0.0000<br>0.0000<br>0.0000<br>0.0000<br>0.0000<br>0.0000<br>0.0000<br>0.0000<br>0.0000                                                                                                    | 1.0000<br>0.9578<br>0.0696<br>0.0000<br>0.0000<br>0.0722<br>0.0000<br>0.0000<br>0.0000<br>0.0000<br>0.0000<br>0.0000<br>0.0000<br>0.0000<br>0.0000                     |          | Brat     Brat    | a<br>Blasco_200<br>ple_basic.l<br>ple_read_c<br>ple_read_c<br>ple_read_c<br>1.Rproj<br>on_1.R<br>on_2.R<br>nary_DEA.I<br>teDEA201   | i6.xlsx<br>{<br>lata.R<br>lata_fuzzy.R<br>lata_malmquist.R                               | 8.3 KB<br>8.6 KB<br>8.4 KB<br>1.1 KB<br>119 B<br>317 B<br>519 B<br>205 B<br>47 B<br>181 B<br>657 B<br>149 KB  | Nov 15, 2018, 6:20 PM<br>Nov 17, 2018, 1:03 PM<br>Oct 14, 2018, 2:02 PM<br>Nov 16, 2018, 12:14 PM<br>Nov 15, 2018, 6:20 PM<br>Nov 15, 2018, 12:03 PM<br>Nov 15, 2018, 11:59 AM<br>Nov 17, 2018, 11:26 AM<br>Nov 17, 2018, 11:2 PM<br>Nov 17, 2018, 11:12 PM                          |
| Consc<br>6<br>7<br>8<br>9<br>10<br>11<br>12<br>13<br>14<br>15<br>16<br>17<br>[ rec<br>Warnin<br>In rts<br>rts | ole         -/Desktop/Paper 1/           0.0000         0.0000           0.0000         0.0455           0.0000         0.0455           0.0000         0.0000           0.2558         0.0000           0.0000         0.0000           0.0000         0.0000           0.0000         0.0000           0.0000         0.0000           0.0000         0.0000           schod getOption("max.p           ng message:         scholect) : | <pre></pre>                                                                                                    | 0.0000<br>0.0000<br>0.0000 | 1.0000<br>0.9578<br>0.0696<br>0.0000<br>0.0000<br>0.0000<br>0.0000<br>0.0000<br>0.0000<br>0.0000<br>0.0000<br>0.0000<br>0.0000<br>0.0000                               |          | B.Roat     S.Roat     S.Roat     S.Roat     S.Roat     S.Roat     S.Sat     Seat     Sea | a<br>Blasco_200<br>ple_basic.l<br>ple_read_c<br>ple_read_c<br>ple_read_c<br>_1.Rproj<br>on_1.R<br>on_2.R<br>nary_DEA.H<br>tsDEA2011 | i6.xisx<br>R<br>lata.R<br>lata_fuzzy.R<br>lata_maimquist.R<br>R<br>S-11-17_13:15:07.xisx | 8.3 KB<br>8.6 KB<br>8.4 KB<br>1.1 KB<br>119 B<br>317 B<br>519 B<br>205 B<br>47 B<br>181 B<br>657 B<br>14.9 KB | Nov 15, 2018, 6:20 PM<br>Nov 17, 2018, 1:03 PM<br>Oct 14, 2018, 2:02 PM<br>Nov 16, 2018, 12:14 PM<br>Nov 15, 2018, 12:03 PM<br>Nov 15, 2018, 12:03 PM<br>Nov 15, 2018, 11:59 AM<br>Nov 17, 2018, 11:26 AM<br>Nov 14, 2018, 4:45 PM<br>Nov 17, 2018, 1:12 PM<br>Nov 17, 2018, 1:15 PM |

要打开 Excel 文件来查看所有结果(参见图 45),请单击文件 "*ResutsDEAyear-month-dat\_hour:minute*:second.xlsx" 并选择 "*View file*" 选项即可。

#### Data Envelopment Analysis with deaR

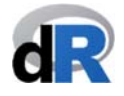

| 图   | 44    | : Exc       | el    | 文作          | 中       | 的汇          | 总约      | 吉果     |          |         |        |         |             |        | _        |          |         |             |          |       |      |              |               |         |       |
|-----|-------|-------------|-------|-------------|---------|-------------|---------|--------|----------|---------|--------|---------|-------------|--------|----------|----------|---------|-------------|----------|-------|------|--------------|---------------|---------|-------|
|     | E     | xcel Ar     | chive | e Edic      | ión     | Ver In      | sertar  | Form   | ato Hei  | rami    | ontac  | Data    | - Vontr     |        | Ay       | 10       |         |             | <b>?</b> | 100 % | En S | áb 17 nov    | 12:48 Vi      | cente ( | ২ ≔   |
| •   | •     |             |       |             |         |             |         |        |          |         | Resu   | ItsDEA2 | 2018-11-    | 17_12/ | 35/11.xl | ix (Sólo | lectura | а)          |          |       |      |              |               | _       |       |
| 2   | 1     |             |       | X 12        |         | 1           | )• 🖂    | - Σ    | • 20 • 5 | ¥••     | fx     | 🗄 📫     | 100% -      |        |          |          |         |             |          |       | 0    | 🖛 (Busca     | r en la hoja  |         |       |
|     | Inici | o Dise      | ño    | Tablas      | 5 (     | Gráficos    | Sma     | rtArt  | Fórmula  | s       | Datos  | Re      | visar       |        |          |          |         |             |          |       |      |              |               |         | ヘ ☆ · |
|     | E     | Editar      |       |             |         | Fuente      |         |        |          |         | Alinea | ción    |             |        | Nú       | nero     |         |             | Formato  |       |      | Ce           | Idas          | Те      | mas   |
| re- | 9.    | Rellenar    | -     | Calibri (C  | uerpo)  | <b>v</b> 11 | • A     | A-     | = =      |         | abc *  | Ajı     | ustar texto | ▼ Ge   | neral    |          | -       |             | Norma    | d.    | 5    |              | . · ·         | Aab     | -     |
| De  |       | Borrar      | - [   | NC          | S       |             | A -     | A -    | =        | -       | GE :   |         | Combinar    | -      | - %      | 00 \$,0  | .00     | Condicional | Corre    | cto   |      |              | alaas Fasmata | Tomar   | Aar   |
| Pe  | gar ( | <b>y</b>    | 10    |             | -       |             |         | - U    |          |         |        |         |             |        | 1.0      |          | -2,0    | Formato     |          |       | ; If | isertar Elin | ninar Formato | Temas   | na    |
| -   | A     |             |       |             | Jx<br>D | DMU         | E       | G      | н        |         | 1      | 1       | K           | 1      | M        | N        | 0       | D           | 0        | P     | c    | т            | 11            | V       | W -   |
| 1   | DML   | J eff       |       | L           | U       | E           | r       | U      |          | -       |        | 1       | N           | L      | IVI      | IN       | 0       | r           | ų        | n.    | 3    |              | 0             | v       | **    |
| 2   | DMU1  |             | 1     |             |         |             |         |        |          |         |        |         |             |        |          |          |         |             |          |       |      |              |               |         |       |
| 3   | DMU2  | 1 177       | 1     |             |         |             |         | 5      |          | -       |        |         |             |        |          |          |         |             |          |       |      |              | 8             |         |       |
| 5   | DMU4  | 1.0685      | 6     |             |         |             |         | -      |          | -       |        |         | -           |        |          |          |         |             |          |       |      | -            |               |         |       |
| 6   | DMU5  | 2,000       | 1     |             |         |             |         |        |          |         |        |         |             |        |          |          |         |             |          |       |      | 1            |               |         |       |
| 7   | DMU6  |             | 1     |             |         |             |         |        |          |         |        |         |             |        |          |          |         |             |          |       |      |              |               |         |       |
| 8   | DMU7  | 1,013       | 7     |             |         |             |         |        | -        | -       |        |         |             |        |          |          |         |             |          |       |      |              |               |         |       |
| 9   | DMU8  | 1,2540      | 6     |             |         |             |         | -      |          | -       |        |         |             |        |          |          |         |             |          |       |      |              |               |         |       |
| 11  | DMU10 | 1,300       | 1     |             |         |             |         | 8      | 12       | -       | -      |         |             |        |          |          |         | 2 0         |          |       |      |              | 2 2           | -       |       |
| 12  | DMU11 | 1,2591      | 2     |             |         |             |         |        |          |         |        |         |             |        |          |          |         |             |          |       |      |              |               |         |       |
| 13  | DMU12 | 2           | 1     |             |         |             |         |        |          |         |        |         |             |        |          |          |         |             |          |       |      |              |               |         |       |
| 14  | DMU13 | 1,002       | 4     |             |         |             |         |        |          |         |        |         |             |        |          |          |         |             |          |       |      |              |               |         |       |
| 15  | DMU14 |             | 1     |             |         |             |         |        | - 8      | -       |        |         |             |        |          |          |         |             |          |       |      |              | 5 3           |         |       |
| 17  | DMU16 | 5 1.0599    | 4     |             |         |             |         |        |          | -       | -      |         |             |        |          |          |         |             |          |       |      |              |               |         |       |
| 18  | DMU17 | 7           | 1     |             |         |             |         | -      |          |         |        |         |             |        |          |          |         |             |          |       |      |              |               |         |       |
| 19  | DMU18 | 1,0574      | 9     |             |         |             |         |        |          |         |        |         |             |        |          |          |         |             |          |       |      |              |               |         |       |
| 20  | DMU19 | 1,6292      | 7     |             |         |             |         |        |          |         |        |         |             |        |          |          |         |             |          |       |      |              |               |         |       |
| 21  | DMU20 |             | 1     |             |         |             |         |        |          | _       |        |         |             |        |          |          |         |             |          |       |      | -            |               |         |       |
| 22  | DMU23 | 1,144       | 1     |             |         |             |         |        | 8        | -       | -      |         |             |        |          |          |         |             |          |       |      |              | 2 9           |         |       |
| 24  | DMU23 | 3           | 1     |             |         |             |         | 1      |          | -       |        |         |             |        |          |          |         |             |          |       |      |              |               | _       |       |
| 25  | DMU24 | 2,128       | 4     |             |         |             |         |        |          |         |        |         |             |        |          |          |         |             |          |       |      |              |               |         |       |
| 26  | DMU25 | 1,26        | 7     |             |         |             |         |        |          |         |        |         |             |        |          |          |         | _           |          |       |      |              |               |         |       |
| 27  | DMU26 | 7           | 1     | -           |         |             |         | 1      |          | -       |        |         |             |        |          |          |         |             |          |       |      | -            | 2 2           |         |       |
| 29  | DMU28 | 1,0079      | 8     |             |         |             |         | -      |          | -       |        |         |             |        |          |          |         |             |          |       | -    |              |               |         |       |
| 30  | DMU29 | 9           | 1     |             |         |             |         |        |          |         |        |         |             |        |          |          |         |             |          |       |      |              |               |         |       |
| 31  | DMU30 | )           | 1     |             |         |             |         |        |          |         |        |         |             |        |          |          |         |             |          |       |      |              |               |         |       |
| 32  |       |             | -     |             |         |             |         | -      |          | -       |        |         |             |        |          |          |         |             |          |       |      | _            |               |         |       |
| 33  |       | _           | -     | -           |         |             |         | -      |          | -       |        |         |             |        | -        |          |         |             |          |       | -    | -            |               |         |       |
| 35  |       | -           |       |             |         |             |         | 1      | 8        |         | -      |         |             |        |          |          |         |             |          |       |      |              | 1             |         |       |
| 36  |       |             |       |             |         |             |         |        |          |         |        |         |             |        |          |          |         |             |          |       |      |              |               |         |       |
| 37  |       |             |       |             |         |             |         |        |          |         |        |         |             |        |          |          |         |             |          |       |      |              |               |         |       |
| 38  |       |             | -     |             |         |             |         | -      |          | -       | _      |         |             |        |          |          |         | _           |          |       |      |              |               |         |       |
| 40  |       |             |       |             |         |             |         |        |          | -       | -      |         |             |        |          |          |         |             |          |       |      |              |               |         |       |
|     |       |             |       | efficiencie | s sla   | acks lan    | nbdas t | argets | returns  | referen | ices + | •       |             |        |          |          |         |             |          |       |      |              |               |         | 11    |
|     |       | Vista norma | 1     | Lis         | to      |             |         |        |          |         |        |         |             |        |          | Suma     | a=0     | -           |          |       |      |              |               |         | 6     |

保存脚本 "summary\_DEA"

接下来,我们将在示例 13 中重复 León, et al. (2003)<sup>20</sup>的研究结果。

#### 示例 13: 结果汇总:Posibilistic fuzzy DEA model

León et al.(2013)在包络数据分析模型 input-oriented BCC model 中应用 possibilistic 编程 技术来测量效率。作者在文章中使用的数据可以在 deaR 提供的数据集 "Leon2003"中 找到。

首先我们创建一个新脚本: "Summary\_DEA\_fuzzy"。为了重现作者在表 2 中展示的研究结果,我们在脚本中写入:

data("Leon2003") data\_example <- read\_data\_fuzzy(Leon2003, dmus = 1, inputs.mL = 2, inputs.dL = 3, outputs.mL = 4, outputs.dL = 5)

<sup>&</sup>lt;sup>20</sup> Léon, T.; Liern, V. Ruiz, J.; Sirvent, I. (2003). "A Possibilistic Programming Approach to the Assessment of Efficiency with DEA Models", Fuzzy Sets and Systems, 139, 407–419. <u>https://doi.org/10.1016/S0165-0114(02)00608-5</u>

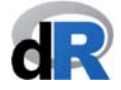

result <- modelfuzzy\_possibilistic(data\_example, h= seq(0, 1, by = 0.1), orientation = "io", rts = "vrs")

#### efficiencies(result)

**提示:** h = seq (0, 1, by = 0.1)生成一个表示不同程度可能性的价值序列: h = (0, 0.1, 0.2, ..., 1)

执行命令后,针对不同程度(水平?)可能性 h 的 BCC input-oriented model 效率分数 (efficiency score)将会显示在 *Console* 面板中(参见图 46)。

图 46: 不同 h 层级的效率分数

|                                                                                                    | udio                                                                                                    |                                                                                                    |                                                                                                    |
|----------------------------------------------------------------------------------------------------|----------------------------------------------------------------------------------------------------|----------------------------------------------------------------------------------------------------|----------------------------------------------------------------------------------------------------|
| 🧠 💣 🗸 🔒 📄 🎓 Go to file/function 🛛 🔡 👻 Addins 👻                                                                                                    |                                                                                                    |                                                                                                    | 🔋 Paper_                                                                                                    |
| immary_DEA_fuzzy.R* >>                                                                                                    | Environment History Connections                                                                                                    |                                                                                                    | -                                                                                                    |
| 🔊 🔚 🔄 Source on Save 🔍 🎢 🗧 📄 🔿 Run 😁 🕞 Source 👻 🚍                                                                                                    | 💣 🔒 🖙 Import Dataset 🔹 🍯                                                                                                    |                                                                                                    | ≣ List + (                                                                                                    |
| library(deaR)                                                                                                    | 🛑 👊 Global Environment 👻                                                                                                    | ٩,                                                                                                    |                                                                                                    |
| data("Leon2003")                                                                                                    | Data                                                                                                    |                                                                                                    |                                                                                                    |
| data_example <- read_data_fuzzy(Leon2003,                                                                                                    | <pre>@ data_example List of 9</pre>                                                                                                    |                                                                                                    | Q                                                                                                    |
| dmus = 1,                                                                                                    | Leon2003 8 obs. of 5 varia                                                                                                    | ables                                                                                                    |                                                                                                    |
| inputs.mL = 2,                                                                                                    | result List of 10                                                                                                    |                                                                                                    | Q                                                                                                    |
| $c_{i}$                                                                                                    |                                                                                                    |                                                                                                    |                                                                                                    |
| outputs.dl = 5                                                                                                    |                                                                                                    |                                                                                                    |                                                                                                    |
|                                                                                                    |                                                                                                    |                                                                                                    |                                                                                                    |
| result <- modelfuzzy possibilistic(data example.                                                                                                    |                                                                                                    |                                                                                                    |                                                                                                    |
| h = seq(0, 1, by = 0.1)                                                                                                    |                                                                                                    |                                                                                                    |                                                                                                    |
| orientation = "io"                                                                                                    |                                                                                                    |                                                                                                    |                                                                                                    |
| rts = "vrs")                                                                                                    |                                                                                                    |                                                                                                    |                                                                                                    |
| officiencies (negult)                                                                                                    | Files Plots Packages Help Viewer                                                                                                    |                                                                                                    |                                                                                                    |
| en recencies (result)                                                                                                    | 00                                                                                                    |                                                                                                    | -                                                                                                    |
|                                                                                                    | 2 New Folder 2 Delete Rename                                                                                                    | More 👻                                                                                                    |                                                                                                    |
|                                                                                                    | New Folder     Oelete     Rename     Image: Constraint of the second second s                                           | More •                                                                                                    | 8                                                                                                    |
| (Top Level) ÷ R Script                                                                                                    | New Folder     Delete     Rename     A Home > Desktop > Paper_1     A Name                                                                                                    | More +<br>Size Modified                                                                                                    | 8                                                                                                    |
| (Top Level) ÷ R Script                                                                                                    | Onew Folder     O Delete     Rename     Image: Constraint of the constraint of the constraint                                            | More -<br>Size Modified                                                                                                    | 8                                                                                                    |
| I (Top Level) : I (Top Level) : I (Top Level)        | New Folder     Delete     Rename     Paper_1     A Home > Desktop > Paper_1     A Name     A                                                                                                    | More +<br>Size Modified<br>8.3 KB Nov 15, 20:                                                                                                    | 8<br>18, 6:20 PM                                                                                                    |
| (Top Level) : R Script<br>ole -/Desktop/Paper_1/ > / Copyret.ut = 5/<br>sult <- modelfuzzy_possibilistic(data_example,                                                                                                    | New Folder     Delete     Rename     Paper_1     Anme     Rename     Rename     Ren    | More -<br>Size Modified<br>8.3 KB Nov 15, 20:<br>10.9 KB Nov 17, 20:                                                                                                    | 8<br>18, 6:20 PM<br>18, 1:16 PM                                                                                                    |
| <pre>rittenctes(result) (Top Level) :     (Top Level) :     (Top Level) :     (ote = -/Desktop/Paper_1/</pre>                                                                                                    | <ul> <li>New Folder</li> <li>Delete</li> <li>Rename</li> <li>Home &gt; Desktop &gt; Paper_1</li> <li>Name</li> <li>RData</li> <li>Rbata</li> <li>Rhistory</li> <li>Coll_Blasco_2006.xlsx</li> </ul>                                                                                                    | More -<br>Size Modified<br>8.3 K8 Nov 15, 20<br>10.9 K8 Nov 17, 20<br>8.4 K8 Oct 14, 201                                                                                                    | 18, 6:20 PM<br>18, 1:16 PM<br>18, 2:02 PM                                                                                                    |
| <pre>(Top Level) : R Script (Top Level) : R Script ole ~/Desktop/Paper_1/  iult &lt;- modelfuzzy_possibilistic(data_example,</pre>                                                                                                    | <ul> <li>New Folder</li> <li>Delete</li> <li>Rename</li> <li>Home &gt; Desktop &gt; Paper_1</li> <li>Aname</li> <li></li> <li>Rhistory</li> <li>Coll_Blasco_2006.xlsx</li> <li>example_basic.R</li> </ul>                                                                                                    | More -<br>Size Modified<br>8.3 KB Nov 15, 20<br>10.9 KB Nov 17, 20<br>8.4 KB Oct 14, 20<br>1.1 KB Nov 16, 20                                                                                                    | <ol> <li>(8)</li> <li>18, 6:20 PM</li> <li>18, 1:16 PM</li> <li>18, 2:02 PM</li> <li>18, 12:14 PI</li> </ol>                                                                                                    |
| <pre>(Top Level) : R Script ole =/Desktop/Paper_1/</pre>                                                                                                    | New Folder  Delete Rename  News Folder  Delete Rename  Rename Rename Rename Re | More -         Modified           Size         Modified           8.3 KB         Nov 15, 20:           10.9 KB         Nov 17, 20:           8.4 KB         Oct 14, 201           1.1 KB         Nov 16, 20:           119 B         Nov 15, 20:                                                                                                    | 18, 6:20 PM 18, 1:16 PM 18, 2:02 PM 18, 12:14 PI 18, 6:20 PM                                                                                                    |
| <pre>Intelectes(result) (Top Level) :     (Top Level) :     (Top Level) :     (Top Level) :     (Top Level) :     (oright and the seq(0, 1, by = 0.1),</pre>                                                                                                    | New Folder  Delete Rename  New Folder  Delete Rename  Rhistor  Coll_Blasco_2006.xlsx  Renample_read_data.R  Renample_read_data_fuzzy.R                                                                                                    | More         Modified           Size         Modified           8.3 KB         Nov 15, 20:           10.9 KB         Nov 17, 20:           8.4 KB         Oct 14, 201           1.1 KB         Nov 16, 20:           119 B         Nov 15, 20:           317 B         Nov 15, 20:                                                                                                    | <ol> <li>(8)</li> <li>(18, 6:20 PM)</li> <li>(18, 1:16 PM)</li> <li>(18, 2:02 PM)</li> <li>(18, 12:14 PI)</li> <li>(18, 6:20 PM)</li> <li>(18, 12:03 PI)</li> </ol>                                                                                                    |
| <pre>Intelectes(result) (Top Level) :     (Top Level) :     (Top Level) :     (Top Level) :     (Top Level) :     (alpha = seq(0, 1, by = 0.1),</pre>                                                                                                    | New Folder  Delete Rename  Name  Rota  Rota  R | Size         Modified           8.3 K8         Nov 15, 20           10.9 K8         Nov 17, 20           8.4 K8         Oct 14, 201           1.1 K8         Nov 15, 20           119 B         Nov 15, 20           317 B         Nov 15, 20           519 B         Nov 15, 20                                                                                                    | <ul> <li>18, 6:20 PM</li> <li>18, 1:16 PM</li> <li>18, 12:14 PI</li> <li>18, 6:20 PM</li> <li>18, 12:14 PI</li> <li>18, 6:20 PM</li> <li>18, 12:03 PI</li> <li>18, 12:03 PI</li> <li>18, 11:59 A</li> </ul>                                                                                         |
| <pre>FitClenctes(result) (Top Level) :     (Top Level) :     (Top Level) :     (Top Level) :     (Top Level) :     (Top Level) :     (alpha= seq(0, 1, by = 0.1),</pre>                                                                                                    | <ul> <li>New Folder</li> <li>Delete</li> <li>Rename</li> <li>Name</li> <li>Robata</li> <li>Ristory</li> <li>Coll_Blasco_2006.xlsx</li> <li>example_basic.R</li> <li>example_read_data_fuzzy.R</li> <li>example_read_data_mumuist.R</li> <li>Paper_1.Rproj</li> </ul>                                                                                                    | More         Modified           Size         Modified           8.3 KB         Nov 15, 20.           10.9 KB         Nov 17, 20.           8.4 KB         Oct 14, 201           1.1 KB         Nov 16, 20.           119 B         Nov 15, 20.           317 B         Nov 15, 20.           519 B         Nov 15, 20.           205 B         Nov 19, 20.                                                                                                    | 18, 6:20 PM<br>18, 1:16 PM<br>18, 1:16 PM<br>18, 12:14 PI<br>18, 6:20 PM<br>18, 12:03 PI<br>18, 12:03 PI<br>18, 11:59 AI<br>18, 2:30 AM                                                                                                    |
| <pre>(Top Level) :</pre>                                                                                                    | New Folder  Delete Rename  Name  Rhame  Rhata  Rhata  Rh | More         Modified           Size         Modified           8.3 KB         Nov 15, 20           10.9 KB         Nov 17, 20           8.4 KB         Oct 14, 201           1.1 KB         Nov 16, 20           119 B         Nov 15, 20           317 B         Nov 15, 20           519 B         Nov 15, 20           205 B         Nov 19, 20           47 B         Nov 1, 201                                                                                                    | 18, 6:20 PM<br>18, 1:16 PM<br>18, 1:16 PM<br>18, 2:02 PM<br>18, 12:14 PI<br>18, 12:14 PI<br>18, 12:03 PI<br>18, 12:03 PI<br>18, 11:59 A<br>18, 2:30 AM<br>18, 2:30 AM                                                                                                    |
| <pre>Intelectes(result) (Top Level) :     (Top Level) :     (Top L</pre> | New Folder  Delete Rename  Nume  Rhistory  Coll_Blasco_2006.xlsx  Rhistory  Coll_Blasco_2006.xlsx  Rumple_read_data.R  Rumple_read_data_R  Rumple_read_data_fuzzy.R  Rumple_read_data_fuzzy.R  Rumple_read_data_malmquist.R  Rumple_read_data_malmquist.R  Rumple_read_malmquist.R  Rumple_read_malmquist.R  Rum | More         Modified           Size         Modified           8.3 KB         Nov 15, 20           10.9 KB         Nov 17, 20           8.4 KB         Oct 14, 201           1.1 KB         Nov 16, 20           119 B         Nov 15, 20           317 B         Nov 15, 20           519 B         Nov 15, 20           205 B         Nov 15, 20           205 B         Nov 19, 20           47 B         Nov 1, 201                                                                         | 18, 6:20 PM<br>18, 1:16 PM<br>18, 1:16 PM<br>18, 2:02 PM<br>18, 12:14 PI<br>18, 6:20 PM<br>18, 12:03 PI<br>18, 11:59 A<br>18, 2:30 AM<br>8, 11:26 AM                                                                                                    |
| <pre>(Top Level) :</pre>                                                                                                    | <ul> <li>New Folder</li> <li>Delete Rename</li> <li>Name</li> <li>Name</li> <li>Rbata</li> <li>Rbistory</li> <li>Coll_Blasco_2006.xlsx</li> <li>example_basic.R</li> <li>example_read_data.R</li> <li>example_read_data.R</li> <li>example_read_data_malmquist.R</li> <li>Paper_1.Rproj</li> <li>session_2.R</li> <li>Session_2.R</li> <li>Session_2.R</li> </ul>                                                                                                    | More -<br>Size Modified<br>8.3 K8 Nov 15, 20<br>10.9 K8 Nov 17, 20<br>8.4 K8 Oct 14, 201<br>1.1 K8 Nov 16, 20<br>119 B Nov 15, 20<br>317 B Nov 15, 20<br>317 B Nov 15, 20<br>205 B Nov 15, 20<br>205 B Nov 15, 20<br>205 B Nov 19, 20<br>47 B Nov 1, 201<br>181 B Nov 14, 201<br>651 B Nov 14, 201                                                                                                    | 8           18, 6:20 PM           18, 1:16 PM           18, 1:16 PM           18, 2:02 PM           18, 12:14 PI           18, 6:20 PM           18, 12:03 PI           18, 12:03 PI           18, 12:03 PI           18, 2:30 AM           8, 11:26 AM           18, 4:25 PM           18, 4:25 PM |
| (Top Level) :       R Script         ole -/Desktop/Paper_1/       Image: Control of the seq(0, 1, by = 0.1), orientation = "io", rts = "vrs")         ficiencies(result)       0.4       0.5       0.6       0.7       0.8       0.9       1         000001.000001.0000001.0000001.0000001.000000                                                                                                    | New Folder Delete Rename Name Rune Rota Rota                                                                                                    | More         Modified           Size         Modified           8.3 KB         Nov 15, 20           10.9 KB         Nov 17, 20           8.4 KB         Oct 14, 201           1.1 KB         Nov 15, 20           317 B         Nov 15, 20           317 B         Nov 15, 20           205 B         Nov 15, 20           205 B         Nov 15, 20           205 B         Nov 19, 200           47 B         Nov 1, 2011           181 B         Nov 14, 20           661 B         Nov 17, 20 | 18, 6:20 PM<br>18, 1:16 PM<br>18, 1:16 PM<br>18, 2:02 PM<br>18, 12:14 F<br>18, 6:20 PM<br>18, 12:03 F<br>18, 11:59 A<br>18, 2:30 AM<br>8, 11:26 AM<br>18, 4:45 PM<br>18, 1:16 PM                                                                                                    |

想要在当前屏幕上获取结果汇总(参见图 47)并将其输出到 Excel 文件,我们在脚本 中写入并执行以下指令:

#### summary(result)

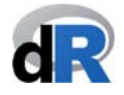

| 图 4   | 7: pc     | ossibi    | listic        | input      | -orie      | nted B     | CC D    | EA m  | odel    | 的汇        | 总结别          | 長      |          |            |          |          |            |          |         |        |      |
|-------|-----------|-----------|---------------|------------|------------|------------|---------|-------|---------|-----------|--------------|--------|----------|------------|----------|----------|------------|----------|---------|--------|------|
| Ś     | RStudio   | File      | Edit Co       | de Viev    | V Plots    | Session    | Build   | Debug | Profile | Tools     | Window       | Help   | ß        | • *        | (î =     | ) 83 % 🔳 | 🗈 Lun 19 r | 10V 2:31 | Vicente | Q      | Ξ    |
|       |           |           |               |            |            |            |         |       | ~/Des   | ktop/Pape | er_1 - RStud | lio    |          |            |          |          |            |          |         |        |      |
| 0 - 0 | 🦔 । 💣 -   |           | 🚔   [         | 🔶 Go to fi | e/function | == -       | Addins  | •     |         |           |              |        |          |            |          |          |            |          |         | 🔋 Pap  | er_1 |
| O Sui | mmary_DEA | fuzzy.R*  | ĸ             |            |            |            |         |       |         |           |              | Enviro | nment    | History    | Conne    | ctions   |            |          |         | -      | - 0  |
|       |           | Sou       | rce on Save   | Q /        | -          |            |         | -+ R  | un 🐤    | -+ Sour   | ce 🔹 🖹       | l 💣 🕞  |          | Import Dat | aset -   | 1        |            |          |         | List - |      |
| 2     |           |           |               |            |            |            |         |       |         |           |              | 🔒 Glo  | bal Envi | ronment +  |          |          |            |          | Q       |        |      |
| 3     | data("Le  | on2003"   | )<br>road dat | a fuzzy    | 10002003   |            |         |       |         |           |              | Data   |          |            |          |          |            |          |         |        |      |
| 5     | uutu_ext  | anpre <-  | reuu_uuu      | u_Tuzzy(   | dmus = 1   | ,          |         |       |         |           |              | O date | a exam   | ple        | List o   | of 9     |            |          |         |        | Q    |
| 6     |           |           |               |            | inputs.m   | L = 2,     |         |       |         |           |              | O Leor | 12003    |            | 8 obs    | of 5 va  | riables    |          |         |        |      |
| 7     |           |           |               |            | inputs.d   | L = 3,     |         |       |         |           |              | O resi | lt       |            | List o   | of 10    |            |          |         |        | a    |
| 8     |           |           |               |            | outputs.   | mL = 4,    |         |       |         |           |              |        |          |            |          |          |            |          |         |        |      |
| 10    |           |           |               |            | outputs.   | aL = 5     |         |       |         |           |              |        |          |            |          |          |            |          |         |        |      |
| 11    | result <  | - model   | fuzzy_pos     | sibilist   | ic(data_   | example,   |         |       |         |           |              |        |          |            |          |          |            |          |         |        |      |
| 12    |           |           |               |            | h = s      | eq(0, 1, b | y = 0.1 | ),    |         |           |              |        |          |            |          |          |            |          |         |        |      |
| 13    |           |           |               |            | orien      | tation = ' | 'io",   |       |         |           |              |        |          |            |          |          |            |          |         |        |      |
| 14    | officiar  | ci oc (no | (+1+)         |            | rts =      | "vrs")     |         |       |         |           |              | Files  | Plots    | Package    | s Help   | Viewer   |            |          |         | -      |      |
| 16    | erricter  | ic res(re | sull)         |            |            |            |         |       |         |           |              | O New  | v Folder | O Del      | ete 🔺 F  | Rename   | More -     |          |         |        | C    |
| 17    | summary(  | result)   |               |            |            |            |         |       |         |           |              |        | Home     | Deskton    | Paner 1  |          |            |          |         | 0      |      |
| 18    | -         |           |               |            |            |            |         |       |         |           |              |        | A Na     | me         | / aper_1 |          | Size       | Mor      | lified  | -      |      |
| 19    |           |           |               |            |            |            |         |       |         |           |              |        | - 146    |            |          |          | JIZC       | 14100    | mea     |        |      |

山山山之下当社田 जि .. ... . . . .

\_

| • •      | 🔯 🖙 🖌 🔒 🖓 🦾 🖓 Go to file/function 🔤 🛛 🔀 🔹 Addins 👻           |                                       | 🗷 Paper_1 🗸                   |
|----------|--------------------------------------------------------------|---------------------------------------|-------------------------------|
| O Su     | mmary_DEA_fuzzy.R* ×                                         | Environment History Connections       |                               |
|          | 🔊 🔒 🖸 Source on Save 🔍 🎢 📲 👘 Source 🔹 🚍                      | 🞯 🔒 📑 Import Dataset 👻 🔏              | ≣ List - 🥑                    |
| 2        |                                                              | 💼 Global Environment 👻                | Q                             |
| 3        | data("Leon2003")<br>data example <- read data fuzzy(Leon2003 | Data                                  |                               |
| 5        | dmus = 1,                                                    | <pre>@ data_example List of 9</pre>   | Q                             |
| 6        | inputs.mL = 2,                                               | Leon2003 8 obs. of 5 variable         | 2s m                          |
| 7        | inputs.dL = 3,                                               | © result List of 10                   | Q                             |
| 8        | outputs.mL = 4,                                              |                                       |                               |
| 10       | outputs.dL = 5)                                              |                                       |                               |
| 11       | result <- modelfuzzy_possibilistic(data_example,             |                                       |                               |
| 12       | h = seq(0, 1, by = 0.1),                                     |                                       |                               |
| 13       | orientation = "io",                                          |                                       |                               |
| 14       | rts = "vrs")                                                 | Files Plots Packages Help Viewer      |                               |
| 16       |                                                              | 🔍 New Folder 🔍 Delete 🚽 Rename 🍪 More |                               |
| 17       | summary(result)                                              | A Home > Desktop > Paper 1            | R                             |
| 18       |                                                              | A Name                                | Size Modified                 |
| 19       | (Tex Level) a                                                | <b>t</b>                              |                               |
| 10:1     | (Top Level) + K Script +                                     | RData                                 | 8.3 KB Nov 15, 2018, 6:20 PM  |
| Cons     | ole ~/Desktop/Paper_1/ 🗇 🚽 🗖 🗖                               | Bhistory                              | 10.9 KB Nov 17, 2018, 1:16 PM |
| 75       | C 0.9 1.00000 0.0000 0.0000 1.0000 0 0 0 0 0                 |                                       | R4 KB Oct 14 2018 2:02 PM     |
| 76       | D 0.9 0.56419 0.6583 0.0000 0.3417 0 0 0 0 0                 |                                       | 3.4 KB Oct 14, 2018, 2.02 FM  |
| 77       | E 0.9 0.58206 0.3167 0.0000 0.6833 0 0 0 0 0                 | example_basic.k                       | 1.1 KB NOV 16, 2018, 12:14 PM |
| 78<br>79 | F 0.9 0.43054 0.8167 0.0000 0.1833 0 0 0 0 0 0               | example_read_data.R                   | 119 B Nov 15, 2018, 6:20 PM   |
| 80       | H 0.9 0.52893 1.0000 0.0000 0.0000 0 0 0 0 0                 | example_read_data_fuzzy.R             | 317 B Nov 15, 2018, 12:03 PM  |
| 81       | A 1.0 1.00000 1.0000 0.0000 0.0000 0 0 0                     | example_read_data_malmquist.R         | 519 B Nov 15, 2018, 11:59 AM  |
| 82       | B 1.0 0.75000 1.0000 0.0000 0.0000 0 0 0 0 0                 | Paper_1.Rproj                         | 205 B Nov 19, 2018, 2:30 AM   |
| 83       | C 1.0 1.00000 0.0000 1.0000 0 0 0 0 0 0 0                    | ession_1.R                            | 47 B Nov 1, 2018, 11:26 AM    |
| 85       | E 1.0 0.57143 0.3333 0.0000 0.6667 0 0 0 0 0                 | session 2.R                           | 181 B Nov 14, 2018, 4:45 PM   |
| 86       | F 1.0 0.40625 0.8333 0.0000 0.1667 0 0 0 0 0                 | Summary DEA.B                         | 661 B Nov 17, 2018, 1:16 PM   |
| 87       | G 1.0 0.45000 0.0000 0.0000 1.0000 0 0 0 0 0                 |                                       | 567 P Nov 10, 2018, 2:20 AM   |
| 88       | H 1.0 0.50000 1.0000 0.0000 0.0000 0 0 0 0 0                 | BaselesDE42010 11 10 02-21-25 view    | 307 B Nov 19, 2010, 2:29 AM   |
|          |                                                              | ResultsDEA2018-11-19_02:31:36.xlsx    | 8.2 KB NOV 19, 2018, 2:31 AM  |

就 possibilistic model 而言,汇总后的研究结果包括: (1)效率分数(efficiency score) 和(2)参考集(reference set)

| É Ex     | cel Arch     | ivo E      | dición     | Ver In   | sertar For | mato Herr | amientas   | Datos V    | entana  | S AVU         | da 🚦     | 1 G     | 1 *         |         | 83 % | ■) L | un 19 nov   | v 2:32      | Vicente | Q ::    | Ξ                |
|----------|--------------|------------|------------|----------|------------|-----------|------------|------------|---------|---------------|----------|---------|-------------|---------|------|------|-------------|-------------|---------|---------|------------------|
| • • •    |              |            |            |          |            |           | Result     | tsDEA2018- | 11-19_0 | 2/31/36.xl    | sx (Sólo | lectura | a)          |         |      |      |             |             |         |         |                  |
| 2 🏛 🕻    | D 🗄 🚝        | 1 26 1     | È Ó        | 💰 🖉      | • 🖾 • 🔰    | • 🏤 • 🝸   | · fx       | 100        | 6 - 0   |               |          |         |             |         |      | 9    | 🕶 (Busca    | r en la hoj | a       |         | $\supset$        |
| A Inicio | Diseño       | Tab        | olas       | Gráficos | SmartArt   | Fórmulas  | Datos      | Revisar    |         |               |          |         |             |         |      |      |             |             |         | ^       | \$               |
| Ec       | litar        |            |            | Fuente   |            |           | Alineaci   | ión        |         | Nú            | mero     |         |             | Formato |      |      | Cel         | Idas        |         | Temas   |                  |
| A.       | Rellenar     | Calibr     | i (Cuerpo) | - 11     | - A- A-    |           | abc *      | Ajustar te | xto 🔻   | General       |          | -       | <b>H</b> .  | Norma   | 1    |      |             |             | Aa      | A. 🔡    | -                |
|          | Borrar y     | N          | CS         |          | () - A -   |           |            | Comb       | inar v  | <b>10 v</b> % | 000      | .00     | Condicional | Correc  | to   | •    |             |             | 1       | Δ.      |                  |
| Pegar G  |              | 0.0        | 6 6        | DMU      |            |           | man hann h |            |         |               |          | -2,0    | Formato     |         |      | in   | sertar Elin | ninar Form  | ato ier | ids rid |                  |
| A1       | •            | 00         | (= Jx      | DMU      | F (        |           |            | I K        |         | M             | N        | 0       | D           | 0       | B    | 6    | - T         |             | 1/      | 14/     | -                |
| DMU      | alpha cut    | efficiency | A          | В        | c (        | D E       | F          | G H        |         | IM            | IN       | 0       | F           | Q.      | R    | 3    |             | 0           | v       |         | 1                |
| 2 A      | 0            | 1          | 1          | 0        | 0          | 0 0       | 0          | 0          | 0       |               |          |         |             |         |      |      |             |             |         |         |                  |
| 3 B      | 0            | 1          | 0          | 1        | 0          | 0 0       | 0          | 0          | 0       |               |          |         |             |         |      |      |             |             |         |         |                  |
| 4 C      | 0            | 1          | 0          | 0        | 1          | 0 0       | 0          | 0          | 0       |               |          |         |             |         |      |      |             |             |         |         |                  |
| 5 D      | 0            | 0,75       | 0          | 0,5      | 0,5        | 0 0       | 0          | 0          | 0       |               |          |         |             |         |      |      |             |             |         |         |                  |
| 6 E      | 0            | 0,64286    | 0          | 0,1429   | 0,8571     | 0 0       | 0          | 0          | 0       |               |          |         |             |         |      |      |             |             |         |         |                  |
| 7 F      | 0            | 0,60504    | 0          | 0,5714   | 0,4286     | 0 0       | 0          | 0          | 0       |               |          |         |             |         |      | _    |             |             |         |         |                  |
| 8 G      | 0            | 1          | 0          | 0        | 0          | 0 0       | 0          | 1          | 0       |               |          | -       |             |         |      | -    |             |             |         |         |                  |
| 9 H      | 0            | 0,69231    | 0          | 1        | 0          | 0 0       | 0          | 0          | 0       | -             |          | -       |             |         |      |      |             |             |         |         |                  |
| 11 0     | 0,1          | 1          | 1          | 1        | 0          | 0 0       | 0          | 0          | 0       | _             |          | -       |             |         |      |      |             |             |         |         |                  |
| 12 C     | 0,1          | 1          | 0          | 1        | 1          | 0 0       | 0          | 0          | 0       | -             |          |         |             |         |      |      |             |             |         |         | - 1              |
| 13 D     | 0,1          | 0.73957    | 0          | 0.5071   | 0.4929     | 0 0       | 0          | 0          | 0       |               |          | -       |             |         |      | -    |             |             |         |         |                  |
| 14 E     | 0,1          | 0.63977    | 0          | 0.1571   | 0.8429     | 0 0       | 0          | 0          | 0       |               |          |         |             |         |      |      |             |             |         |         |                  |
| 15 F     | 0,1          | 0,59527    | 0          | 0,5857   | 0,4143     | 0 0       | 0          | 0          | 0       |               |          |         |             |         |      |      |             |             |         |         |                  |
| 16 G     | 0,1          | 1          | 0          | 0        | 0          | 0 0       | 0          | 1          | 0       |               |          |         |             |         |      |      |             |             |         |         |                  |
| 17 H     | 0,1          | 0,68992    | 0          | 1        | 0          | 0 0       | 0          | 0          | 0       |               |          |         |             |         |      |      |             |             |         |         |                  |
| 18 A     | 0,2          | 1          | 1          | 0        | 0          | 0 0       | 0          | 0          | 0       |               |          |         |             |         |      |      |             |             |         |         |                  |
| 19 B     | 0,2          | 1          | 0          | 1        | 0          | 0 0       | 0          | 0          | 0       |               |          |         |             |         |      |      |             |             |         |         |                  |
| 20 C     | 0,2          | 1          | 0          | 0        | 1          | 0 0       | 0          | 0          | 0       |               |          |         |             |         |      |      |             |             |         |         |                  |
| 21 D     | 0,2          | 0,72919    | 0          | 0,5143   | 0,4857     | 0 0       | 0          | 0          | 0       |               |          |         |             |         |      |      |             |             |         |         |                  |
| 22 E     | 0,2          | 0,63688    | 0          | 0,1714   | 0,8286     | 0 0       | 0          | 0          | 0       |               |          |         |             |         |      |      |             |             |         |         |                  |
|          | 0,2          | 0,58571    | 0          | 0,6      | 0,4        | 0 0       | 0          | U          | 0       | -             |          |         |             |         |      | -    |             |             |         |         |                  |
| 25 H     | 0,2          | 0.6875     | 0          | 1        | 0          | 0 0       | 0          | 0          | 0       |               |          |         |             |         |      |      |             |             |         |         | $\vdash$         |
| 26 A     | 0,2          | 0,0875     | 1          | 1        | 0          | 0 0       | 0          | 0          | 0       |               |          | -       |             |         |      | -    |             |             |         |         | $\left  \right $ |
| 27 B     | 0,3          | 1          | 0          | 1        | 0          | 0 0       | 0          | 0          | 0       |               |          | -       |             |         |      | -    |             |             |         |         | $\vdash$         |
| 28 C     | 0.3          | 1          | 0          | 0        | 1          | 0 0       | 0          | 0          | 0       |               |          |         |             |         |      |      |             |             |         |         |                  |
| 29 D     | 0,3          | 0,70809    | 0,6083     | 0        | 0,3917     | 0 0       | 0          | 0          | 0       |               |          |         |             |         |      | 1    |             |             |         |         |                  |
| 30 E     | 0,3          | 0,63105    | 0,2167     | 0        | 0,7833     | 0 0       | 0          | 0          | 0       |               |          |         |             |         |      |      |             |             |         |         |                  |
| 31 F     | 0,3          | 0,56597    | 0,7167     | 0        | 0,2833     | 0 0       | 0          | 0          | 0       |               |          |         |             |         |      |      |             |             |         |         |                  |
| 32 G     | 0,3          | 1          | 0          | 0        | 0          | 0 0       | 0          | 1          | 0       |               |          |         |             |         |      |      |             |             |         |         |                  |
| 33 H     | 0,3          | 0,68504    | 0          | 1        | 0          | 0 0       | 0          | 0          | 0       |               |          |         |             |         |      |      |             |             |         |         |                  |
| 34 A     | 0,4          | 1          | 1          | 0        | 0          | 0 0       | 0          | 0          | 0       |               |          |         |             |         |      |      |             |             |         |         |                  |
| 35 B     | 0,4          | 0,97674    | 1          | 0        | 0          | 0 0       | 0          | 0          | 0       |               |          |         |             |         |      |      |             |             |         |         |                  |
| 36 C     | 0,4          | 1          | 0          | 0        | 1          | 0 0       | 0          | 0          | 0       |               |          |         |             |         |      | -    | -           |             |         |         |                  |
|          | 14 4 > >1    | Sheet 1    | +          | 0        | n 4833     | n 0       |            |            | 0       |               |          |         |             |         |      |      | -           | _           | _       |         | 1                |
|          | Vieto pormal | -          | Linto      |          |            |           |            |            |         |               | Sum      |         | _           |         |      | 1    |             |             |         |         |                  |
|          | viold normal |            | LISCO      |          |            |           |            |            |         |               | Sum      | 1α-#U   |             |         |      |      |             |             |         |         |                  |

图 48: Excel 文件中的汇总结果

保存脚本 "Summary\_DEA\_fuzzy"。

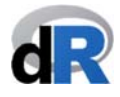

#### 7.6. 图表结果: plot()函数

运用 plot()函数,我们可以在 conventional DEA model、Malmquist 生产力指数 (Malmquist index)或 cross-efficiency model 获得一些结果的可视化图表。示例 14、示例 15 和示例 16 将分别对此进行演示说明。

plot()函数采取以下方式运行:

#### plot(x)

在这里, x 是储存了 DEA model 研究结果的对象。

运行 plot()函数后,我们将在 Viewer 标签下(右下窗口)获得绘图结果。我们可以通 过单击 Viewer 的 Export 图标来保存绘图,图片格式可以是 "png"、"jpeg"或者 "tiff"。我们还可以把绘图复制到系统剪贴板,然后粘贴到 word 文档中。

deaR 的当前版本暂时尚未提供 fuzzy DEA models 的图表。

目前我们正在致力于改进 deaR 中的图表结果,它们将被包含在下一个版本中。

#### 示例 14<mark>:绘图:Basic DEA model</mark>

打开脚本 "Summary\_DEA"。如果已经关闭了工作会话窗口,我们需要打开项目 "Paper\_1",加载 deaR,然后再打开脚本。

我们的工作会话窗口应该如图 49 所示:

| 图 49: | 脚本   | "Summary | DFA" |
|-------|------|----------|------|
|       | July | Junnury  |      |

| KStudio File Edit Code View Plots Session Build Debug Profile Tools Window                                                               | Help 🗗 🕚 🛞 🋜 🕪 57 % 🔳                                                                         | Dom 25 nov 19:24 Vicente Q :≡                                                                                                    |
|----------------------------------------------------------------------------------------------------|-----------------------------------------------------------------------------------------------|----------------------------------------------------------------------------------------------------|
| Oliver Strategy - /Desktop/Paper_1 - RStu                                                                                                | dio                                                                                           |                                                                                                    |
| 🝳 🗸 👒 🚰 🔹   🔒 📄 🌈 Go to file/function 👘 🔛 😴 🖌 Addins 🔹                                                                                   |                                                                                               | 🔋 Paper_1 — Desktop                                                                                                    |
| Summary_DEA.R ×                                                                                                    | Environment History Connections                                                               | - 0                                                                                                    |
| 🗢 🗇 💭 🔚 🗌 Source on Save 🔍 🧪 📃 👘 Source 🔹 🚍                                                                                              | 💣 🔒 🖙 Import Dataset 👻 🔏                                                                      | ≣ List -   ©                                                                                                    |
| 1 library(deaR)                                                                                                    | 🛑 Global Environment 👻                                                                        | Q,                                                                                                    |
| Z<br>3 # STED 1 LOADTHC DATA:                                                                                                    |                                                                                               |                                                                                                    |
| 3 # STEP 1. LONDING DATA:                                                                                                    |                                                                                               |                                                                                                    |
| 5                                                                                                    | Environment                                                                                   | is empty                                                                                                    |
| 6 # STEP 2: ADAPTING THE DATA:                                                                                                    |                                                                                               |                                                                                                    |
| 7 data_example_12 <- read_data(Hua_Bian_2007,                                                                                            |                                                                                               |                                                                                                    |
| 8 ni=2,                                                                                                    |                                                                                               |                                                                                                    |
| 9 no=3,                                                                                                    |                                                                                               |                                                                                                    |
| 10 ud_output=3)                                                                                                    |                                                                                               |                                                                                                    |
|                                                                                                    |                                                                                               |                                                                                                    |
| 12 # STEP 3: RUNNING THE DEA MODEL:                                                                                                    |                                                                                               |                                                                                                    |
| 14 optimetation="00"                                                                                                    | Files Plots Packages Help Viewer                                                              |                                                                                                    |
| 15 rts rts rts rts                                                                                                    | 💁 New Folder 🛛 🝳 Delete 🍙 Rename 🛛 🍄 M                                                        | lore • G                                                                                                    |
| 16 vtrans_o= 1500)                                                                                                    | Home > Desktop > Paper_1                                                                      |                                                                                                    |
| 17                                                                                                    | A Name                                                                                        | Size Modified                                                                                                    |
| 18 # STEP 4. EXTRACTING (PARTIAL) RESULTS:                                                                                               | 1                                                                                             |                                                                                                    |
| <pre>19 eff &lt;- efficiencies(result_example_12)</pre>                                                                                  |                                                                                               | 8.2 KB New 15, 2018, 6:20 PM                                                                                                    |
| 20 eff                                                                                                    |                                                                                               | 8.3 KB NOV 15, 2018, 6:20 PM                                                                                                    |
| 21 1/eff # reuslt M5 in table 6-5 (p. 119)                                                                                               | .Rhistory                                                                                     | 11.2 KB Nov 19, 2018, 3:07 AM                                                                                                    |
| 22 # SIMMADY OF DESILTS                                                                                                    | Coll_Blasco_2006.xlsx                                                                         | 8.4 KB Oct 14, 2018, 2:02 PM                                                                                                    |
| 24                                                                                                    | example_basic.R                                                                               | 1.1 KB Nov 16, 2018, 12:14 PM                                                                                                    |
| 25 summary(result_example_12)                                                                                                    | example read data.R                                                                           | 119 B Nov 15, 2018, 6:20 PM                                                                                                    |
| 26                                                                                                    | example read data fuzzy R                                                                     | 317 B Nov 15 2018 12:03 PM                                                                                                    |
| 26:1 (Top Level) ¢ R Script :                                                                                                    | example_read_data_noimquict P                                                                 | 519 B Nov 15, 2018, 12:05 FM                                                                                                    |
|                                                                                                    | - Example Leau uata mampions s                                                                |                                                                                                    |
| Console ~/Deskton/Paper 1/                                                                                                    | Paper 1.Rproi                                                                                 | 205 B Nov 25, 2018, 7:23 PM                                                                                                    |
| Console ~/Desktop/Paper_1/ 🖘                                                                                                    | example_read_data_mainquist.x      session 1 R                                                | 205 B Nov 25, 2018, 7:23 PM                                                                                                    |
| Console ~/Desktop/Paper_1/ ☆                                                                                                    | example_reas_utile_intainiquist.k      September 2.8      of session_1.R      for session_2.8 | 205 B         Nov 25, 2018, 7:23 PM           47 B         Nov 1, 2018, 11:26 AM           181 B         Nov 14, 2018, 11:26 AM                                                                                            |
| Console ~/Desktop/Paper_1/ ↔<br>o 'help.start()' para abrir el sistema de ayuda HTML con su navegador.<br>Escriba 'q()' para salir de R. | Session_2.R                                                                                   | 205 B         Nov 25, 2018, 7:23 PM           47 B         Nov 1, 2018, 11:26 AM           181 B         Nov 14, 2018, 4:45 PM                                                                                             |
| Console ~/Desktop/Paper_1/                                                                                                    | Session_1.R     Summary_DEA.R                                                                 | 205 B         Nov 25, 2018, 7:23 PM           47 B         Nov 1, 2018, 11:26 AM           181 B         Nov 14, 2018, 4:45 PM           661 B         Nov 17, 2018, 1:16 PM                                               |
| Console ~/Desktop/Paper_1/ ∞ ✓                                                                                                    | Summary_DEA_fuzzy.R                                                                           | 205 B         Nov 25, 2018, 7:23 PM           47 B         Nov 1, 2018, 11:26 AM           181 B         Nov 14, 2018, 4:45 PM           661 B         Nov 17, 2018, 1:16 PM           575 B         Nov 19, 2018, 3:07 AM |

如图 50 所示,我们选中第 1 行 library(deaR)至第 16 行,然后运行被选中的指令。得到的结果是: 3 个对象被列入了 Environment 菜单中,它们分别是 "data\_example\_12"、 "Hua\_Bian\_2007"和 "result\_example\_12"。

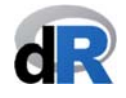

| RStudio File Edit Code View Plots Session Build Debug Profile Too                                                                                                    | Window Help 🔂 🕙 🛞 🛜 🕪 57 % 💷 Dom 25 nov 19:24 Vicente C                                                                                                    |
|----------------------------------------------------------------------------------------------------|----------------------------------------------------------------------------------------------------|
| 🕨 🔵 🔷 ~/Desktop/Pa                                                                                                    | er_1 - RStudio                                                                                                    |
| 🔹 🕸 🗸 🔚 📑 👘 📥 🛛 🔿 Go to file/function 🔤 🗄 👻 Addins 👻                                                                                                    | Paper_1 — I                                                                                                    |
| Summary_DEA.R ×                                                                                                    | Environment History Connections                                                                                                    |
| 🗢 🔎 Source on Save 🔍 🧨 🚽 📄 🔿 So                                                                                                    | ce 🔹 🚊 💣 🔒 📰 Import Dataset 🗸 🏒 📃 Lis                                                                                                    |
| 1 library(deaR)                                                                                                    | Global Environment - Q                                                                                                    |
|                                                                                                    | Data                                                                                                    |
| 3 # STEP 1. LOADING DATA:<br>4 data("Hua Rian 2007")                                                                                                    | <pre>@ data_example_12 List of 9</pre>                                                                                                    |
| 5                                                                                                    | Hua_Bian_2007 30 obs. of 6 variables                                                                                                    |
| 6 # STEP 2: ADAPTING THE DATA:                                                                                                    | <pre> result_example_12 List of 11 </pre>                                                                                                    |
| <pre>7 data_example_12 &lt;- read_data(Hua_Bian_2007,</pre>                                                                                                    |                                                                                                    |
| 8 n1=2,<br>9 no=3                                                                                                    |                                                                                                    |
| ud_output=3)                                                                                                    |                                                                                                    |
| 1                                                                                                    |                                                                                                    |
| 2 # STEP 3: RUNNING THE DEA MODEL:                                                                                                    |                                                                                                    |
| 12 magult symmils 12 , model besis(dets symmils 12                                                                                                    |                                                                                                    |
| <pre>13 result_example_12 &lt;- model_basic(data_example_12,<br/>orientation="00".</pre>                                                                                                    | Files Plots Packages Help Viewer                                                                                                    |
| <pre>13 result_example_12 &lt;- model_basic(data_example_12,<br/>14<br/>15<br/>15<br/>15<br/>13<br/>13<br/>13<br/>13<br/>13<br/>13<br/>13<br/>13<br/>13<br/>13<br/>13<br/>13<br/>13</pre>                                                                                                    | Files         Plots         Packages         Help         Viewer           Image: New Folder         Image: Opelete         Image: Rename         Image: More +                                                                                                    |
| <pre>13 result_example_12 &lt;- model_basic(data_example_12,<br/>14 orientation="oo",<br/>15 rts="vrs",<br/>16 vtrans_0= 1500)</pre>                                                                                                    | Files     Plots     Packages     Help     Viewer       Image: Second Second Secon |
| <pre>is result_example_12 &lt;- model_basic(data_example_12,</pre>                                                                                                    | Files     Plots     Packages     Help     Viewer       Image: Strain Strain Strai |
| <pre>3 result_example_12 &lt;- model_basic(data_example_12,<br/>orientation="oo",<br/>15 rts="vrs",<br/>6 vtrans_o= 1500)<br/>7 # STEP 4. EXTRACTING (PARTIAL) RESULTS:<br/>9 eff &lt;- efficiencies(result_example_12)</pre>                                                                                                    | Files     Plots     Packages     Help     Viewer       Image: State of the state of the state of th |
| <pre>3 result_example_12 &lt;- model_basic(data_example_12,</pre>                                                                                                    | Files     Plots     Packages     Help     Viewer       Image: State of the state of the state of th |
| <pre>3 result_example_12 &lt;- model_basic(data_example_12,</pre>                                                                                                    | Files       Plots       Packages       Help       Viewer         Image: State of the state of the state of                    |
| <pre>3 result_example_12 &lt;- model_basic(data_example_12,<br/>orientation="oo",<br/>rts="vrs",<br/>vtrans_o= 1500)<br/>7 8 # STEP 4. EXTRACTING (PARTIAL) RESULTS:<br/>9 eff &lt;- efficiencies(result_example_12)<br/>90 eff f<br/>1 1/eff # reusit M5 in table 6-5 (p. 119)<br/>12<br/>14 # SUMMARY OF RESULTS</pre>                                                                                                    | Files         Plots         Packages         Help         Viewer           New Folder         ©         Delete         Rename         More -                                                                                                    |
| <pre>3 result_example_12 &lt;- model_basic(data_example_12,<br/>orientation="oo",<br/>rts="vrs",<br/>6 vtrans_0= 1500)<br/>7 # # STEP 4. EXTRACTING (PARTIAL) RESULTS:<br/>9 eff &lt;- efficiencies(result_example_12)<br/>9 eff f # reusit M5 in table 6-5 (p. 119)<br/>1 1/eff # reusit M5 in table 6-5 (p. 119)<br/>2 # SUMMARY OF RESULTS<br/>4 #</pre>                                                                                                    | Files         Plots         Packages         Help         Viewer <ul> <li>New Folder</li> <li>Desktop</li> <li>Paper_1</li> <li>Name</li> <li>Size</li> <li>Modified</li> <li></li> <li>Rotat</li> <li>R3 KB</li> <li>Nov 15, 2018, 6:2</li> <li>Coll Blasco_2006.xlsx</li> <li>8.4 KB</li> <li>Oct 14, 2018, 2:0</li> <li>Example_basic.R</li> <li>L1 KB</li> <li>Nov 16, 2018, 12</li> <li>Example_basic.R</li> <li>L1 KB</li> <li>Nov 16, 2018, 12</li> </ul>                                                                                                    |
| <pre>a result_example_12 &lt;- model_basic(data_example_12,</pre>                                                                                                    | Files         Plots         Packages         Help         Viewer           Image: Wew Folder         Delete         Rename         More ~           Image: More >         Desktop         Paper_1           Image: Nonextrain Network         Size         Modified           Image: Nonextrain Network         Size         Modified           Image: Nonextrain Network         Name         Size           Image: Nonextrain Network         Name         Size           Image: Nonextrain Network         Name         Size           Image: Nonextrain Network         Name         Size           Image: Nonextrain Network         Name         Name           Image: Network         Name         Size           Image: Network         Name         Name           Image: Network         Name         Name           Image: Network         Name         Name           Image: Network         Name         Name           Image: Name         Name         Name           Image: Name         Name         Name           Image: Name         Name         Name           Image: Name         Name         Name           Image: Name         Name         Name     <                                                                                                    |
| <pre>3 result_example_12 &lt;- model_basic(data_example_12,</pre>                                                                                                    | Files         Plots         Packages         Help         Viewer           Image: State of the state of the state             |
| <pre>3 result_example_12 &lt;- model_basic(data_example_12,<br/>orientation="oo",<br/>rts="vrs",<br/>vtrans_o= 1500)  4 # STEP 4. EXTRACTING (PARTIAL) RESULTS:<br/>9 eff &lt;- efficiencies(result_example_12) 9 eff<br/>1 L/eff # reuslt M5 in table 6-5 (p. 119) 12 14 # SUMMARY OF RESULTS 14 summary(result_example_12) 16 11 (Top Level) *</pre>                                                                                                    | Files         Plots         Packages         Help         Viewer           Image: Stript *         Delete         Rename         Image: Stript *         Modified           Image: Stript *         Image: Stript *         Stree         Modified           Image: Stript *         Image: Stript *         Image: Stript *         Modified           Image: Stript *         Image: Stript *         Image: Stript *         Modified                                                                                                    |
| <pre>3 result_example_12 &lt;- model_basic(data_example_12,</pre>                                                                                                    | Files         Plots         Packages         Help         Viewer <ul> <li>New Folder</li> <li>Delete</li> <li>Rename</li> <li>More</li> <li>Rata</li> <li>Size</li> <li>Modified</li> <li></li> <li>Rata</li> <li>Rata</li> <li>Size</li> <li>Modified</li> <li></li> <li>Rota</li> <li>Rata</li> <li>Rota</li> <li>Size</li> <li>Coll Blasco_2006.xlsx</li> <li>K 4 KB</li> <li>Nov 15, 2018, 6:2</li> <li>example_med_data_fuzzy.R</li> <li>R Script :</li> <li>example_read_data_fuzzy.R</li> <li>R Nov 15, 2018, 12</li> <li>example_read_data_malmquist.R</li> <li>S19 B</li> <li>Nov 15, 2018, 12</li> <li>R Nov 15, 2018, 12</li> <li>R Nov 15, 2018, 12</li> <li>R Pare L Barroi</li> <li>R Societ L Barroi</li> <li>R Societ L Barroi</li> <li>R Societ L Barroi</li> <li>R Societ L Barroi</li> <li>R Societ L Barroi</li> <li>R Societ L Barroi</li> <li>R Societ L Barroi</li></ul>                                                                                                    |
| <pre>is result_example_12 &lt;- model_basic(data_example_12,</pre>                                                                                                    | Files         Plots         Packages         Help         Viewer           Image: New Folder         Delete         Rename         More -           Image: New Folder         Delete         Rename         More -           Image: New Folder         Delete         Rename         Size         Modified           Image: New Folder         Image: New Folder         Image: New Folder         New Folder         New Folder           Image: New Folder         Image: New Folder         New Folder         New Folder         New Folder           Image: New Folder         Image: New Folder         New Folder         New Folder         New Folder           Image: New Folder         Image: New Folder         Image: New Folder         New Folder         New Folder           Image: New Folder         Image: New Folder         Image: New Folder         New Folder         New Folder           Image: New Folder         Image: New Folder         Image: New Folder         New Folder         New Folder           Image: New Folder         Image: New Folder         Image: New Folder         New Folder         New Folder           Image: New Folder         Image: New Folder         Image: New Folder         New Folder         New Folder           Image: New Folder         Image: New Folder                                                                                                    |
| <pre>3 result_example_12 &lt;- model_basic(data_example_12,</pre>                                                                                                    | Files         Plots         Packages         Help         Viewer           Image: New Folder         Delete         Rename         More -           Image: New Folder         Delete         Rename         Size         Modified           Image: Notation in the state of the state of the s                                                                                                    |
| <pre>13 result_example_12 &lt;- model_basic(data_example_12,<br/>orientation="oo",<br/>rts="vrs",<br/>vtrans_o= 1500)<br/>17<br/>18 # STEP 4. EXTRACTING (PARTIAL) RESULTS:<br/>19 eff &lt;- efficiencies(result_example_12)<br/>20 eff<br/>21 L/eff # reuslt M5 in table 6-5 (p. 119)<br/>22<br/>23 # SUMMARY OF RESULTS<br/>24<br/>25 summary(result_example_12)<br/>26<br/>27<br/>28<br/>29<br/>29<br/>29<br/>20<br/>20<br/>20<br/>20<br/>21<br/>21<br/>22<br/>23<br/>24<br/>25<br/>25<br/>25<br/>25<br/>25<br/>25<br/>25<br/>25<br/>25<br/>25<br/>25<br/>25<br/>25</pre> | Files         Plots         Packages         Help         Viewer <ul> <li>New Folder</li> <li>Delete</li> <li>Rename</li> <li>More ×</li> <li>More ×</li> <li>Rotata</li> <li>R.3 KB</li> <li>Nov 15, 2018, 6:2</li> <li>Coll_Blasco_2006.xlsx</li> <li>8.4 KB</li> <li>Oct.18, 8:2</li> <li>Oct.18, 8:2</li> <li>Oct.18, 12:2</li> <li>Oct.18, 12:2</li> <li>Oct.18, 12:2</li> <li>Oct.18, 12:2</li> <li>Oct.18, 12:2</li> <li>Oct.18, 12:2</li> <li>Oct.18, 12:2</li> <li>Oct.18, 12:2</li> <li>Oct.18, 12:2</li> <li>Oct.25, 2018, 12:2</li> <li>Oct.25, 2018, 12:2</li> <li>Oct.25, 2018, 12:2</li> <li>Oct.25, 2018, 12:2</li> <li>Oct.25, 2018, 12:2</li> <li>Oct.25, 2018, 12:2</li> <li>Oct.25, 2018, 12:2</li> <li>Oct.25, 2018, 12:2</li> <li>Oct.25, 2018, 12:2</li> <li>Oct.25, 2018, 12:2</li> <li>Oct.25, 2018, 12:2</li> <li>Oct.25, 2018, 12:2</li></ul>                                                                                                    |
| <pre>13 result_example_12 &lt;- model_basic(data_example_12,</pre>                                                                                                    | Files         Plots         Packages         Help         Viewer <ul> <li>New Folder</li> <li>Delete</li> <li>Rename</li> <li>More</li> <li>Rotata</li> <li>S. KB</li> <li>Nov 15, 2018, 6:2</li> <li>Coll Blasco_2006.xlsx</li> <li>S. 4 KB</li> <li>Nov 15, 2018, 6:2</li> <li>Coll Blasco_2006.xlsx</li> <li>S. 4 KB</li> <li>Nov 15, 2018, 6:2</li> <li>example_read_data_fuzzy.R</li> <li>S17 B</li> <li>Nov 15, 2018, 12</li> <li>example_read_data_fuzzy.R</li> <li>S17 B</li> <li>Nov 15, 2018, 12</li> <li>example_read_data_fuzzy.R</li> <li>S17 B</li> <li>Nov 15, 2018, 12</li> <li>example_read_data_fuzzy.R</li> <li>S17 B</li> <li>Nov 15, 2018, 12</li> <li>example_read_data_fuzzy.R</li> <li>S17 B</li> <li>Nov 15, 2018, 12</li> <li>Session_1.R</li> <li>47 B</li> <li>Nov 15, 2018, 11:2</li> <li>Session_2.R</li> <li>I81 B</li> <li>Nov 17, 2018, 11:2</li> <li>Summary_DEAR</li> <li>661 B</li> <li>Nov 17, 2018, 11:2</li> <li>Summary_DEAR</li> <li>Mov 17, 2018, 11:2</li> <li>Summary_DEAR</li> <li>Summary_DEAR</li> <li>Rota</li> <li>Rota</li> <li>Summary_DEAR</li> </ul>                                                                                                    |

DEA model 的结果被分配给(或被储存在)了对象 "*result\_example\_12*"中。为了绘制 其中一些结果,我们在脚本的第 27 行写下并运行以下指令:

#### plot(result\_example\_12)

之后 Console 面板会显示如下信息:

#### Press [enter] to continue

按下 Enter 键,在 Viewer 标签(右下窗口)下我们就会看到如图 51 所示的一个图表。

| 📽 R     | Studio Fil    | le Edit     | Code View      | Plots Session    | Build Debug | g Profile | Tools Window H      | elp 🗗 🕚                   | 🖇 🤶 🜓) 48 % 🔳        | Lun 26 nov 1    | 6:57 Vicente Q IΞ     |
|---------|---------------|-------------|----------------|------------------|-------------|-----------|---------------------|---------------------------|----------------------|-----------------|-----------------------|
| •••     |               |             |                |                  |             | ~/Deskto  | p/Paper_1 - RStudio |                           |                      |                 |                       |
| • • •   | )  💣 📲 🔚      | 88          | Go to file/f   | unction          | Addins 👻    |           |                     |                           |                      |                 | Paper_1 — Desktop     |
| plot_   | example_12.R  | ×           |                |                  |             |           | -0                  | Environment               | History Connections  |                 | -                     |
|         | ale o         | Source on S | iave 🔍 🎢 🗸     |                  |             | →Run >→   | 🕒 Source 🔹 📄        | 😅 🕞 🖙 Im                  | port Dataset 👻 🎻     |                 | ≣ List - (@           |
| 10      |               |             | ua_ou          | tput=3)          |             |           |                     | Global Enviror            | iment .              |                 | 0                     |
| 11      |               |             |                |                  |             |           |                     | Data                      |                      |                 | 4                     |
| 12 #    | F STEP 3: R   | UNNING THE  | DEA MODEL:     |                  |             |           |                     | Data                      |                      |                 |                       |
| 13 r    | esult_exam    | ple_12 <-   | model_basic(a  | ata_example_12,  |             |           |                     | <pre> data_example </pre> | e_12 List of 9       |                 | Q,                    |
| 14      |               |             |                | ortentation= oc  | ,           |           |                     | • Hua_Bian_20             | 07 30 obs. of 6      | variables       |                       |
| 16      |               |             |                | vtrans o- 1500   |             |           |                     | result_exam               | ple_12 List of 11    |                 | Q,                    |
| 17      |               |             |                | ver un5_0- 1500) |             |           |                     | Values                    |                      |                 |                       |
| 18 #    | STEP 4. E     | XTRACTING   | (PARTIAL) RES  | ULTS:            |             |           |                     | eff                       | Named num [1         | 30] 1 1 1.18 1. | 07 1                  |
| 19 e    | eff <- effi   | ciencies(r  | esult_example  | _1Z)             |             |           |                     |                           |                      |                 |                       |
| 20 e    | eff           |             |                |                  |             |           |                     |                           |                      |                 |                       |
| 21 1    | L/eff #       | reuslt M5   | in table 6-5   | (p. 119)         |             |           |                     |                           |                      |                 |                       |
| 22      |               |             |                |                  |             |           |                     |                           |                      |                 |                       |
| 23 #    | SUMMARY 0     | F RESULTS   |                |                  |             |           |                     | Files Plots               | Packages Help View   | rer             |                       |
| 24      |               |             | 11020          |                  |             |           |                     | 🦛 🛸 🎤 Zo                  | om) - 🚈 Export 👻 🧕 🔍 | 1               | 💁 Publish 👻 🕓         |
| 25 5    | summary(res   | ult_exampl  | .e_12)         |                  |             |           |                     | Efficien                  | t/Non Efficient DM   | Us Non-eff      | ficient DMU distribut |
| 20      |               | overnlo 1   | 2)             |                  |             |           |                     |                           | 16                   |                 |                       |
| 27:24   | otot (result  | _example_1  | 2)             |                  |             |           | P Script 1          | 100                       |                      | 6 -             |                       |
| 27.24   | (TOP Level) + |             |                |                  |             |           | K Script +          | 15- 1                     | 4                    |                 |                       |
| Console | ~/Desktop/    | Paper_1/ 🛱  |                |                  |             |           | d =0                |                           |                      |                 |                       |
| 7       | 0.000         | 00          | 0.0000         | 0.0000           | 0.9578      |           |                     |                           |                      |                 |                       |
| 8       | 0.000         | 00          | 0.0000         | 0.0000           | 0.0696      |           |                     |                           |                      | 4 -             |                       |
| 9       | 0.045         | 55          | 0.0000         | 0.0000           | 0.0000      |           |                     | 10-                       |                      |                 |                       |
| 10      | 0.000         | 00          | 0.0000         | 0.0000           | 0.0000      |           |                     | Ĕ                         |                      | Ĕ               |                       |
| 11      | 0.000         | 00          | 0.0000         | 0.0000           | 0.0722      |           |                     | SC .                      |                      | So l            |                       |
| 12      | 0.000         | 00          | 0.0000         | 0.0000           | 0.0000      |           |                     | 0                         |                      | 0               |                       |
| 13      | 0.255         | 58          | 0.0000         | 0.0000           | 0.0000      |           |                     |                           |                      | 2-              |                       |
| 14      | 0.000         | 00          | 0.0000         | 0.0000           | 0.0000      |           |                     | 51                        |                      |                 |                       |
| 15      | 0.000         | 00          | 0.0000         | 0.0000           | 0.0000      |           |                     |                           |                      |                 |                       |
| 17      | 0.000         | 00          | 0.0000         | 0.0000           | 0.0000      |           |                     |                           |                      |                 |                       |
| E reac  | hed getOnti   | ion("max n  | rint") == omit | ted 13 rows 1    | 0.0000      |           |                     |                           |                      |                 |                       |
| > reac  | new gecoper   | tone mux.p  | une y onto     | 10 10 10 10 10   |             |           |                     | 0-                        |                      | 0-              |                       |
| > plot( | result_exa    | mple_12)    |                |                  |             |           |                     | Non-e                     | fficient Efficient   | 1.2             | 1.5 1.8 2.1           |
| Broce F | enterl to o   | continue    |                |                  |             |           |                     |                           |                      | 1.4             | Efficiency            |

图 51: 示例 12 之图 1

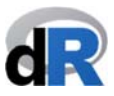

图 1 显示了有效 DMU (efficient) 和低效 DMU (inefficient) 的数量(右图),以及后者效率分数(efficiency score)的分布情况(左图)。如果我们点击 Zoom 按钮,图形可以被放大(参见图 52)。

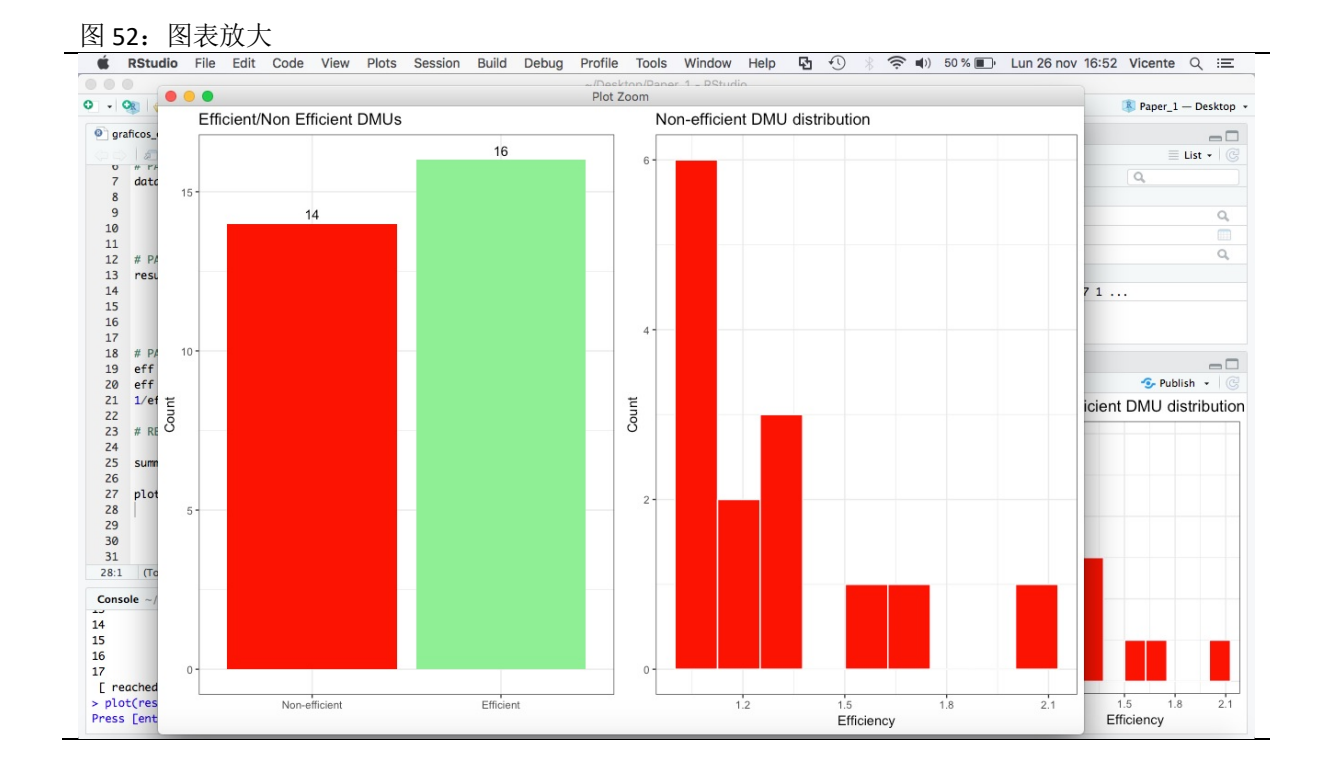

继续按 *Enter* 键,将会显示第二个图表。这个图表描述的是有效 EMU(efficient)被包括进低效 DMU(inefficient)参考集(reference set)的次数。

|                                                                                                    | (Dealster (Dealer 1) DObudia                                                                                                    |                                                                                                    |                    |  |  |  |  |
|----------------------------------------------------------------------------------------------------|----------------------------------------------------------------------------------------------------|----------------------------------------------------------------------------------------------------|--------------------|--|--|--|--|
| • 🚱 🛹 • 🖸 🖓 🦾 🗛 Co to file/function                                                                                                    | ~/Desktop/Paper_1 - RStudio                                                                                                    |                                                                                                    | R Paper 1 - Deskto |  |  |  |  |
|                                                                                                    | Addins                                                                                                    |                                                                                                    | w Paper_1 - Deskto |  |  |  |  |
| plot_example_12.R ×                                                                                                    |                                                                                                    | Environment History Connections                                                                                                    | - 0                |  |  |  |  |
| 🗆 🗇 🗧 🗌 Source on Save 🔍 🌽 🖌 🗐                                                                                                    | 👄 Run 🐤 🕞 Source 👻 🚍                                                                                                    | 😅 🔒 🐨 Import Dataset 👻 🔏                                                                                                    | List -             |  |  |  |  |
| 10 ud_output=3)                                                                                                    |                                                                                                    | Slobal Environment 👻                                                                                                    | Q                  |  |  |  |  |
| 12 # STED 3. DUNNING THE DEA MODEL .                                                                                                    |                                                                                                    | Data                                                                                                    |                    |  |  |  |  |
| 13 result example 12 <- model basic(data example 12.                                                                                                    |                                                                                                    | Q data example 12 list of 9                                                                                                    | 0                  |  |  |  |  |
| 14 orientation="o                                                                                                    | o",                                                                                                    | Olive Rien 2007 30 obs. of 6 verichles                                                                                                    |                    |  |  |  |  |
| 15 rts="vrs",                                                                                                    |                                                                                                    | Recult example 12 lict of 11                                                                                                    |                    |  |  |  |  |
| 16 vtrans_o= 1500                                                                                                    |                                                                                                    | Velues                                                                                                    |                    |  |  |  |  |
| 17                                                                                                    |                                                                                                    | off Named pum [1:20] 1 1 1                                                                                                    | 19 1 07 1          |  |  |  |  |
| 18 # SIEP 4. EXIKALIING (PARTIAL) RESULTS:                                                                                                    |                                                                                                    | ett Named num [1:30] I I I                                                                                                    | 10 1.07 1          |  |  |  |  |
| 20 eff                                                                                                    |                                                                                                    |                                                                                                    |                    |  |  |  |  |
|                                                                                                    |                                                                                                    |                                                                                                    |                    |  |  |  |  |
| 21 1/eff # reuslt M5 in table 6-5 (p. 119)                                                                                                    |                                                                                                    |                                                                                                    |                    |  |  |  |  |
| <pre>21 1/eff # reuslt M5 in table 6-5 (p. 119) 22</pre>                                                                                                    |                                                                                                    |                                                                                                    |                    |  |  |  |  |
| <pre>21 1/eff # reuslt M5 in table 6-5 (p. 119) 22 23 # SUMMARY OF RESULTS</pre>                                                                                                    |                                                                                                    | Files Plots Packages Help Viewer                                                                                                    | -                  |  |  |  |  |
| 21 1/eff # reuslt M5 in table 6-5 (p. 119)<br>22 # SUMMARY OF RESULTS<br>24                                                                                                    |                                                                                                    | Files Plots Packages Help Viewer                                                                                                    | 🚭 Publish 👻        |  |  |  |  |
| 21 1/eff # reusit M5 in table 6-5 (p. 119)<br>22<br>23 # SUMMARY OF RESULTS<br>24<br>25 summary(result_example_12)<br>25 summary(result_example_12)                                                                                                    |                                                                                                    | Files Plots Packages Help Viewer                                                                                                    | 🗢 📀 Publish 🔹      |  |  |  |  |
| 21 1/eff # reusit MS in table 6-5 (p. 119)<br>22<br>33 # SUMMARY OF RESULTS<br>24<br>25 summary(result_example_12)<br>26<br>27 plot(result_example_12)                                                                                                    |                                                                                                    | Files Plots Packages Help Viewer                                                                                                    | 🕞 Publish 🔹        |  |  |  |  |
| <pre>21 1/eff  # reusit M5 in table 6-5 (p. 119) 22 23 # SUMMARY OF RESULTS 24 25 summary(result_example_12) 26 27 plot[result_example_12] 27 24 [Top ucep = 2</pre>                                                                                                    | R Script -                                                                                                    | Files Plots Packages Help Viewer<br>DNU30<br>DMU29<br>DMU27<br>5                                                                                                    | 🕞 Publish -        |  |  |  |  |
| 21         1/eff # reusit MS in table 6-5 (p. 119)           22         23         # SUMMARY OF RESULTS           24         25         summary(result_example_12)           26         27         plot[result_example_12)           27         29         (Top Leve) *                                                                                                    | R Script =                                                                                                    | Files Plots Packages Help Viewer<br>DMU30<br>DMU30<br>DMU27<br>DMU27<br>DMU27<br>DMU27<br>DMU27<br>DMU27<br>DMU27<br>DMU27<br>DMU27<br>DMU27<br>DMU27<br>DMU27<br>DMU30<br>DMU27<br>DMU30<br>DMU30<br>DMU                                                                                                    | S Publish -        |  |  |  |  |
| 21 1/eff  # reusit MS in table 6-5 (p. 119)<br>22<br>23 # SUMMARY OF RESULTS<br>24<br>25 summary(result_example_12)<br>26<br>27 plot[result_example_12)<br>7:24 [(Top Leve) :<br>onsole ~/Desktop/Paper_1/  @                                                                                                    | R Script :                                                                                                    | Files Plots Packages Help Viewer<br>DNU30<br>DMU20<br>DMU20<br>DMU                                                                                                    | S Publish -        |  |  |  |  |
| 21 1/cff                                                                                                    | R Script :<br>0.0696                                                                                                    | Files Plots Packages Help Viewer<br>DMU30<br>DMU29<br>DMU25<br>DMU25<br>DMU22<br>2<br>2                                                                                                    | S Publish •        |  |  |  |  |
| 21         L/eff # reuslt M5 in table 6-5 (p. 119)           22         23           23         # SUMMARY OF RESULTS           24         25           25         summary(result_example_12)           26         27           27         Plot(result_example_12)           27.24         Top Level) :           onsole ~/Desktop/Paper_1/ <>           0.0000         0.0000           0.0455         0.0000                                                                                                    | R Script :<br>9.8696<br>0.0000                                                                                                    | Files Plots Packages Help Viewer<br>DMU30<br>DMU20<br>DMU22<br>DMU22<br>DM                                                                                                    | S- Publish -       |  |  |  |  |
| 21       L/eff # reuslt M5 in table 6-5 (p. 119)         22       23         23       # SUMMARY OF RESULTS         24       25         25       summary(result_example_12)         26       27         7.24       [Top Level) ±         0nsole ~/Desktop/Paper_1/          0.0000       0.0000         0.455       0.0000       0.0000         0.0000       0.0000       0.0000         0.0000       0.0000       0.0000         0.0000       0.0000       0.0000                                                                                                    | R Script =<br>0.0696<br>0.0000<br>0.0000<br>0.0000<br>0.0000                                                                                                    | Files Plots Packages Help Viewer<br>DMU30<br>DMU20<br>DMU27<br>DMU22<br>DMU22<br>DMU22<br>1<br>DMU22<br>1<br>DMU20<br>1<br>DMU20<br>DMU20<br>DMU20<br>DMU20<br>DMU20<br>DMU20<br>DMU20<br>DMU20<br>DMU20<br>DMU20<br>DMU20 | S Publish -        |  |  |  |  |
| 21 L/cff                                                                                                    | R Script :<br>0.0696<br>0.0000<br>0.0000<br>0.0000<br>0.0722<br>0.0000                                                                                                    | Files Plots Packages Help Viewer<br>Com DMU30<br>DMU29<br>DMU29<br>DMU22<br>DMU22<br>DMU22<br>2<br>DMU22<br>4<br>DMU20<br>0<br>DMU20<br>1<br>1<br>0<br>DMU20<br>1<br>1<br>0<br>DMU20<br>1<br>0<br>0<br>0<br>0<br>0<br>0<br>0<br>0<br>0<br>0<br>0<br>0<br>0                                                                                                    | S Publish -        |  |  |  |  |
| 21 L/eff  # reuslt M5 in table 6-5 (p. 119)<br>22<br>23 # SUMMARY OF RESULTS<br>24<br>25 summary(result_example_12)<br>26<br>27 plot[result_example_12]<br>24 (Top Level) =<br>0.0000 0.0000 0.0000<br>0.0000 0.0000 0.0000<br>0.0000 0.0000 0.0000<br>0.0000 0.0000 0.0000<br>0.0000 0.0000 0.0000<br>0.0000 0.0000 0.0000<br>0.0000 0.0000 0.0000<br>0.0000 0.0000 0.0000<br>0.0000 0.0000 0.0000                                                                                                    | R Script :<br>0.0696<br>0.0000<br>0.0000<br>0.0722<br>0.0000<br>0.0000                                                                                                    | Files         Plots         Packages         Help         Viewer           DMU30         DMU30         DMU20         0         0         0         0         0         0         0         0         0         0         0         0         0         0         0         0         0         0         0         0         0         0         0         0         0         0         0         0         0         0         0         0         0         0         0         0         0         0         0         0         0         0         0         0         0         0         0         0         0         0         0         0         0         0         0         0         0         0         0         0         0         0         0         0         0         0         0         0         0         0         0         0         0         0         0         0         0         0         0         0         0         0         0         0         0         0         0         0         0         0         0         0         0         0         0         0                                                                                                             | S Publish -        |  |  |  |  |
| 21 L/cff                                                                                                    | R Script =<br>0.0696<br>0.0000<br>0.0000<br>0.0772<br>0.0000<br>0.0000<br>0.0000<br>0.0000                                                                                                    | Files         Plots         Packages         Help         Viewer           Image: Strength of the strength of the strengt of the strengend of the strengt of the strength of the strength                                                                                                    | S Publish -        |  |  |  |  |
| 21         1/2ff         # reuslt M5 in table 6-5 (p. 119)           22         #         5           23         # SUMMARY OF RESULTS         74           25         summary(result_example_12)         74           26         plotf(result_example_12)         72           7.24         Top Level) :         00000           0.0000         0.0000         0.0000           0.0000         0.0000         0.0000           0.0000         0.0000         0.0000           0.0000         0.0000         0.0000           0.0000         0.0000         0.0000           0.0000         0.0000         0.0000           0.0000         0.0000         0.0000           0.0000         0.0000         0.0000           0.0000         0.0000         0.0000           0.0000         0.0000         0.0000                                                                                                    | R Script :<br>0.0696<br>0.0000<br>0.0000<br>0.0772<br>0.0000<br>0.0000<br>0.0000<br>0.0000<br>0.0000                                                                                                    | Files         Plots         Packages         Help         Viewer           DMU30         -         -         -         -         -         -         -         -         -         -         -         -         -         -         -         -         -         -         -         -         -         -         -         -         -         -         -         -         -         -         -         -         -         -         -         -         -         -         -         -         -         -         -         -         -         -         -         -         -         -         -         -         -         -         -         -         -         -         -         -         -         -         -         -         -         -         -         -         -         -         -         -         -         -         -         -         -         -         -         -         -         -         -         -         -         -         -         -         -         -         -         -         -         -         -         -         -         -         -                                                                                                    | S Publish -        |  |  |  |  |
| 21       1/2ff # reuslt M5 in table 6-5 (p. 119)         22       22         23       # SUMMARY OF RESULTS         24       summary(result_example_12)         26       26         7,24       [Top Level) =         00000       0.0000       0.0000         0.0000       0.0000       0.0000         0.0000       0.0000       0.0000         0.0000       0.0000       0.0000         0.0000       0.0000       0.0000         0.0000       0.0000       0.0000         0.0000       0.0000       0.0000         0.0000       0.0000       0.0000         0.0000       0.0000       0.0000         0.0000       0.0000       0.0000         0.0000       0.0000       0.0000         0.0000       0.0000       0.0000         0.0000       0.0000       0.0000         0.0000       0.0000       0.0000         0.0000       0.0000       0.0000         0.0000       0.0000       0.0000         0.0000       0.0000       0.0000         0.0000       0.0000       0.0000         0.0000       0.0000       0.0000 <td>R Script :<br/>0.0696<br/>0.0000<br/>0.0000<br/>0.0722<br/>0.0000<br/>0.0000<br/>0.0000<br/>0.0000<br/>0.0000<br/>0.0000<br/>0.0000<br/>0.0000<br/>0.0000<br/>0.0000<br/>0.0000</td> <td>Files         Plots         Packages         Help         Viewer           DMU30         DMU30</td> <td>S Publish -</td> | R Script :<br>0.0696<br>0.0000<br>0.0000<br>0.0722<br>0.0000<br>0.0000<br>0.0000<br>0.0000<br>0.0000<br>0.0000<br>0.0000<br>0.0000<br>0.0000<br>0.0000<br>0.0000                                                                                                    | Files         Plots         Packages         Help         Viewer           DMU30         DMU30                                                                                                    | S Publish -        |  |  |  |  |
| 21         1/cff         # reuslt MS in table 6-5 (p. 119)           22         #         5           23         # SUMMARY OF RESULTS           24         25         summary(result_example_12)           26         7         plotf(result_example_12)           27.24         (rop Level) :                                                                                                    | R Script =<br>0.0656<br>0.0000<br>0.00000<br>0.0000<br>0.0000<br>0 | Files         Plots         Packages         Help         Viewer           Image: Second Second Sec                                                                                                    | S Publish -        |  |  |  |  |
| 21       L/eff # reuslt MS in table 6-5 (p. 119)         22       23       # SUMMARY OF RESULTS         23       # SUMMARY OF RESULTS         24       rop level:         25       summary(result_example_12)         26                                                                                                    | R Script =<br>0.0696<br>0.0000<br>0.0000<br>0.0722<br>0.0000<br>0.0000<br>0.0000<br>0.0000<br>0.0000<br>0.0000<br>0.0000<br>0.0000<br>0.0000<br>0.0000<br>0.0000                                                                                                    | Files         Plots         Packages         Help         Viewer           DMU30         DMU30         DMU30         DMU30         DMU30         DMU30           DMU22         DMU23         3         3         DMU22         DMU30         DMU22         1         DMU22         1         DMU17         1         UMU17         1         UMU17         1         DMU12         DMU15         1         DMU12         1         DMU12         1         DMU12         1         DMU12         1         DMU12         1         DMU12         1         DMU12         1         DMU12         1         DMU12         1         DMU12         1         DMU12         0         0         0         0         0         0         0         0         0         0         0         0         0         0         0         0         0         0         0         0         0         0         0         0         0         0         0         0         0         0         0         0         0         0         0         0         0         0         0         0         0         0         0         0         0         0         0                                                                                                    | S Publish -        |  |  |  |  |

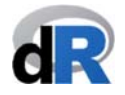

最后,再次按 Enter 键,我们可以看到最后一个图表(参见图 54)。

图 54: 示例 12 之图 3

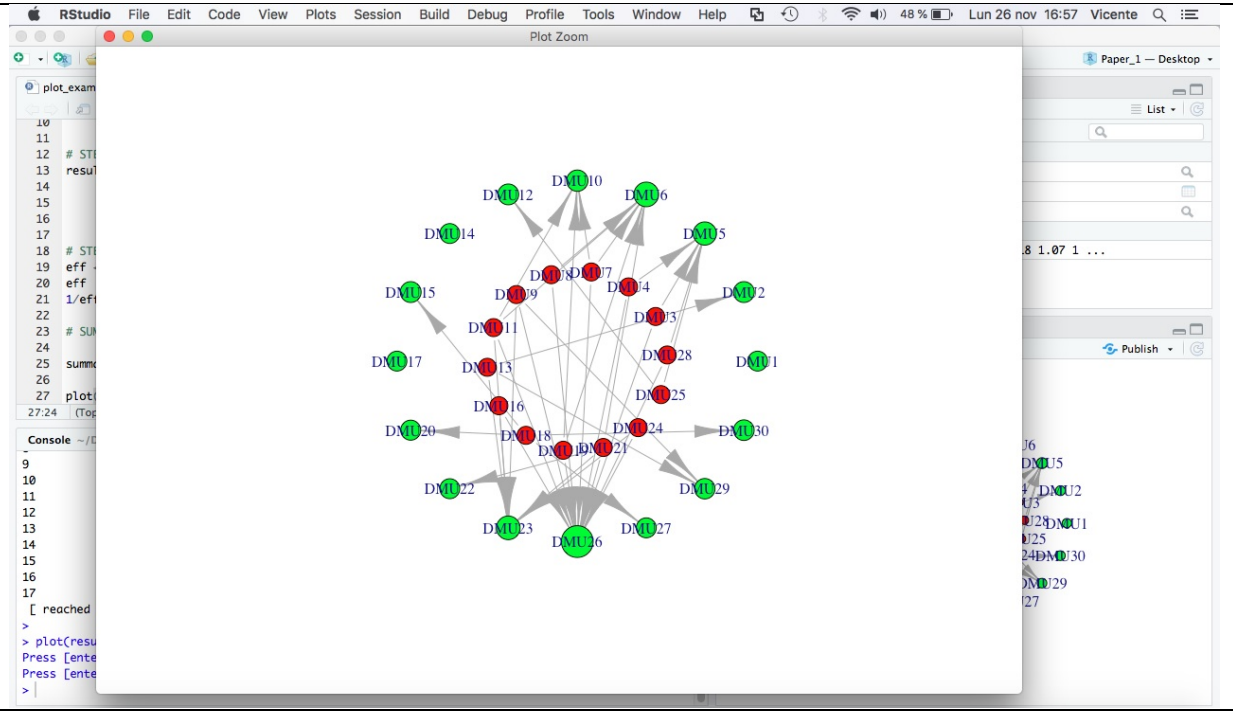

在图 54 中,我们可以看到一个网络图,其中绿色圆圈代表有效 DMU,红色圆圈代表 低效 DMU。这个图形显示了低效 DMU 是如何与有效 DMU 相关联的,并且试图传递正 是有效 DMU 构建了效率边界的观点。

需要注意的是,并非所有的绿色圆圈都大小相同。在这种情况下,圆圈的大小旨在传达有效 DMU 对于低效 DMU 集合至关重要的想法。

#### 将该脚本保存为 "plot\_example\_12"。

#### 示例 15<mark>:绘图:Malmquist index</mark>

首先,创建一个新脚本并将其命名为"plot\_malmquist"。如果已经关闭了工作会话窗口,我们需要打开项目"Paper\_1",加载 deaR,然后创建脚本。

其次,运行 Malmquist index。为此,我们在脚本中写入:

# data("EconomyLong")

data\_example\_15 <- read\_malmquist(EconomyLong,</pre>

percol = 2, arrangement = "vertical", inputs = 3:4, outputs = 5)

result\_malmquist <- malmquist\_index(data\_example\_15, orientation = "io")

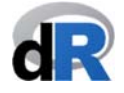

Note: The data are in long format.

#### 执行指令(参见图 52)。

|                    |                                                         | ~/Deskton/Paper 1 - RStudi | io                                        |             | ,                      |
|--------------------|---------------------------------------------------------|----------------------------|-------------------------------------------|-------------|------------------------|
| 0 - On 🗠 - 🕞       | 🔄 🚔 📥 🖌 Go to file/function                             | •                          |                                           |             | R Paper 1 — Desktop    |
|                    |                                                         |                            |                                           |             |                        |
| plot_example_12.R  | <pre>plot_malmquist.R* x</pre>                          |                            | Environment History Connections           |             |                        |
|                    | Source on save                                          | 🕂 Run 🐤 🔂 Source 👻 🚍       | 😅 📄 🐨 Import Dataset 👻 💰                  |             | 🗏 List 🕶 🛛 🥑           |
| 1 data("Econor     | myLong")                                                |                            | 🐴 Global Environment 👻                    |             | Q,                     |
| 2 aata_example     | e_15 <- reaa_maimquist(EconomyLong,                     |                            | Data                                      |             |                        |
| 4                  | arrangement = "vertical                                 | ".                         | <pre>@ data_example_12 List of 9</pre>    |             | Q,                     |
| 5                  | inputs = $3:4$ ,                                        |                            | data_example_15 List of 5                 |             | Q,                     |
| 6                  | outputs = 5)                                            |                            | EconomyLong 155 obs. of                   | 5 variables |                        |
| 7 result_malm      | <pre>quist &lt;- malmquist_index(data_example_15,</pre> |                            | Hua_Bian_2007 30 obs. of 6                | variables   |                        |
| 9                  | orientation = "io")                                     |                            | <pre>o result_example_12 List of 11</pre> |             | Q,                     |
| 10                 |                                                         |                            | result malmauist List of 14               |             | Q                      |
|                    |                                                         |                            |                                           |             |                        |
|                    |                                                         |                            | Files Dista Designation History Mission   |             | _                      |
|                    |                                                         |                            | Piles Plots Packages Help View            | er 📫        |                        |
|                    |                                                         |                            | New Folder O Delete Rename                | 👷 More 👻    |                        |
|                    |                                                         |                            | Name                                      | Size        | Modified               |
|                    |                                                         |                            | BData                                     | 8.3 KB      | Nov 15, 2018, 6:20 PM  |
| 1:1 (Top Level) \$ |                                                         | R Script ‡                 | Bhistory                                  | 11.2 KB     | Nov 19, 2018, 3:07 AM  |
| Console ~/Desktop/ | Paper_1/ 🖈                                              | 4 -0                       | Coll Blasco 2006.xlsx                     | 8.4 KB      | Oct 14, 2018, 2:02 PM  |
| >                  |                                                         |                            | example basic R                           | 1 1 KB      | Nov 16 2018 12:14 PM   |
| > # SIEP 5: KUNNIP | WG THE DEA MODEL:                                       |                            | O avample read data R                     | 110.8       | Nov 15, 2018, 6:20 PM  |
| +                  | orientation="oo".                                       |                            | example_read_data.k                       | 119 8       | NOV 13, 2018, 0.20 PM  |
| +                  | rts="vrs",                                              |                            | example_read_data_fuzzy.R                 | 317 B       | Nov 15, 2018, 12:03 PM |
| +                  | vtrans_o= 1500)                                         |                            | example_read_data_malmquist.              | 519 B       | Nov 15, 2018, 11:59 AM |
| > data("EconomyLor | ng")                                                    |                            | Paper_1.Rproj                             | 205 B       | Nov 25, 2018, 7:23 PM  |
| > data_example_15  | <- read_malmquist(EconomyLong,                          |                            | session_1.R                               | 47 B        | Nov 1, 2018, 11:26 AM  |
| +                  | arrangement = "vertical".                               |                            | session_2.R                               | 181 B       | Nov 14, 2018, 4:45 PM  |
| +                  | inputs = $3:4$ ,                                        |                            | Summary DEA.B                             | 661 B       | Nov 17, 2018, 1:16 PM  |
| +                  | outputs = 5)                                            |                            | C Summany DEA fuzzy P                     | 575 P       | Nov 10, 2018, 2:07 AM  |
| > result_malmquist | <pre>&lt;- malmquist_index(data_example_15,</pre>       |                            | Summary_DEA_10229.K                       | 3/3 8       | 1404 19, 2010, 5.07 AM |
| +                  | orientation = "io")                                     |                            | 📋 🖳 plot_example_12.R                     | 685 B       | Nov 25, 2018, 7:26 PM  |
| >                  |                                                         |                            | Plot_malmquist.R                          | 403 B       | Nov 25, 2018, 2:20 PM  |

Malmquist index 的结果将被保存在对象"*result\_malmquist*"当中。接下来,我们在脚本中写入并执行以下指令,以获得绘图结果:

#### plot(result\_malmquist)

and run the instruction. The following message will be displayed in the *Console*:

#### Press [enter] to continue

按 Enter 键后,图表将显示在 Viewer 标签中(右下窗口)(参见图 53)。我们可以单击 Zoom 运用缩放功能来进一步查看图表。第一图绘制了每个 DMU 在特定时间段内的 Malmquist index 及其组成部分。如果图表中的 DMU 数量太多以至于影响了显示效果,你可以单独选中你关注的 DMU 进行仔细查看(而其余未选中的 DMU 将会在图表中消失)。

#### Data Envelopment Analysis with deaR

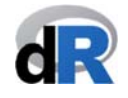

| 图 56:Malmquist index 之图 1                                                                                                    |                                                    |
|----------------------------------------------------------------------------------------------------|----------------------------------------------------|
| K RStudio File Edit Code View Plots Session Build Debug Profile Tools Window                                                                                                    | Help 🖸 🕚 🛞 🛜 🜒 54 % 🗊 Dom 25 nov 19:30 Vicente 🔍 ≔ |
| Oliver State Action (Construction) - Construction - Construction - Constructio - Construction - Construction | dio                                                |
| 🔍 🗸 🥸 🛫 🖌 📊 🗐 🦾 🍌 Go to file/function 👘 🔡 👻 Addins 👻                                                                                                    | 🔋 Paper_1 — Desktop 👻                              |
| plot_example_12.R ×                                                                                                    | Environment History Connections                    |
|                                                                                                    | 💣 🔒 📰 Import Dataset 🗸 🔮 🖉 🖉                       |
| 1 data("EconomyLong")                                                                                                    | 🐴 Global Environment 👻 🔍                           |
| <pre>2 data_example_15 &lt;- read_malmquist(EconomyLong,</pre>                                                                                                    | Data                                               |
| 4 arrangement = "vertical".                                                                                                    | <pre>O data_example_12 List of 9 Q.</pre>          |
| 5 inputs = 3:4,                                                                                                    | <pre>O data_example_15 List of 5 Q</pre>           |
| 6 outputs = 5)                                                                                                    | EconomyLong 155 obs. of 5 variables                |
| <pre>7 result_malmquist &lt;- malmquist_index(data_example_15,</pre>                                                                                                    | • Hua_Bian_2007 30 obs. of 6 variables             |
| 9                                                                                                    | • result_example_12 List of 11 Q                   |
| 10 plot(result_malmquist)                                                                                                    | O result_malmquist List of 14 Q                    |
| 11:1 (Top Level) = R Script =                                                                                                    | eg 1.2                                             |
|                                                                                                    | Beijing                                            |
| <pre>&gt; result_example_12 &lt;- model_basic(data_example_12,</pre>                                                                                                    | Eliongqing                                         |
| + orientation="oo",                                                                                                    | Gansu                                              |
| + rts="vrs",                                                                                                    | Guangdong                                          |
| <pre>&gt; data("EconomyLona")</pre>                                                                                                    | G 1.1 Guangxi                                      |
| <pre>&gt; data_example_15 &lt;- read_malmquist(EconomyLong,</pre>                                                                                                    | B 0.9 Guizhou                                      |
| + percol = 2,                                                                                                    | Hainan Hebei                                       |
| + inputs = 3:4,                                                                                                    | 1 Heilongjiang                                     |
| + outputs = 5)                                                                                                    | G 1.2 Henan                                        |
| <pre>&gt; result_malmquist &lt;- malmquist_index(data_example_15,<br/></pre>                                                                                                    | G 1.1 Hubei                                        |
| <pre>&gt; plot(result malmauist)</pre>                                                                                                    | - 1<br>- Hunan                                     |
| Press [enter] to continue                                                                                                    |                                                    |
| Press [enter] to continue                                                                                                    | Period                                             |

如果继续按 Enter 键,将生成第二图。

图 57: Malmquist index 之图 2

| KStudio File Edit Code View Plots Session Build Debug Profile Tools     | Window Help 🖸 🕙 🛞 🛜 🕪 54% 🗊 Dom 25 nov 19:30 Vicente Q 😑 |
|-------------------------------------------------------------------------|----------------------------------------------------------|
| ● ● ● ~/Desktop/Pape                                                    | er_1 - RStudio                                           |
| 🔍 🔹 🥸 🛫 🗸 🔒 📄 🍈 🇪 Go to file/function 🔢 🔛 👻 Addins 👻                    | Paper_1 — Desktop •                                      |
| plot_example_12.R ×         Plot_malmquist.R* ×                         | Environment History Connections                          |
| 🗇 🗇 🔒 🛛 Source on Save 🔍 🥕 👘 Source                                     | ce 🔹 🚔 📄 📅 Import Dataset 🖌 🖌 📃 List 🔹 🧭                 |
| 1 data("EconomyLong")                                                   | Global Environment •                                     |
| <pre>2 data_example_15 &lt;- read_malmquist(EconomyLong,</pre>          | Data                                                     |
| 3 percol = 2,                                                           | Q data example 12 List of 9                              |
| inputs = 3:4                                                            | Q data example 15 List of 5 Q                            |
| 6 outputs = 5)                                                          | © EconomyLong 155 obs. of 5 variables                    |
| <pre>7 result_malmquist &lt;- malmquist_index(data_example_15,</pre>    | Hug Bign 2007 30 obs. of 6 variables                     |
| 8 orientation = "io")                                                   | © result example 12 List of 11 Q                         |
| 9<br>10 plot(result molmouist)                                          | Presult molmonist list of 14                             |
| 11:1 (Top Level) ≎                                                      | R Script ÷                                               |
| Console ~/Deskton/Paner 1/                                              | Productivity change                                      |
| + orientation="oo",                                                     | - Scale change                                           |
| + rts="vrs",                                                            | 1.1 Technical change                                     |
| + Vtrans_0= 1500)                                                       |                                                          |
| <pre>&gt; data_example_15 &lt;- read_malmquist(EconomyLong,</pre>       | a C                                                      |
| + percol = 2,                                                           | > 1.05                                                   |
| + arrangement = "vertical",                                             | 1.05                                                     |
| + outputs = 5.4,                                                        |                                                          |
| <pre>&gt; result_malmquist &lt;- malmquist_index(data_example_15,</pre> |                                                          |
| + orientation = "io")                                                   |                                                          |
| > plot(result_maimquist) Press Fenter1 to continue                      | 2006 2007 2008 2000                                      |
| Press [enter] to continue                                               | 2006 2007 2008 2009                                      |
| >                                                                       | Period                                                   |

第二图绘制了特定时间段内 Malmquist index 及其组成部分的几何平均数(geometric mean)。我们可以点击 *Zoom* 来放大图表,也可以点击箭头返回(或前进)来进行操作。该图还可以选择特定的 Malmquist index 以显示其索引组件。

保存"plot\_malmquist"。

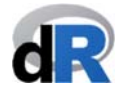

#### 示例 16<mark>:绘图:Cross efficiency</mark>

首先,创建一个新脚本并将其命名为"plot\_cross\_efficiency"。如果已经关闭了工作会 话窗口,我们需要打开项目"Paper\_1",加载 deaR,然后创建脚本 写入并执行以下指令(参见图 55):

图 58: Malmquist index 之图 3

| Ś.     | RStudio     | File E    | dit Code    | View                 | Plots    | Session      | Build     | Debug  | Profile       | Tools     | Window      | Help              | <ul><li>⊡ </li></ul> | 9 *       |           | 53 % 🔳     | Dom 25 nov | 19:32 Vicente Q :Ξ     |
|--------|-------------|-----------|-------------|----------------------|----------|--------------|-----------|--------|---------------|-----------|-------------|-------------------|----------------------|-----------|-----------|------------|------------|------------------------|
| • • •  |             |           |             |                      |          |              |           |        | ~/Desk        | top/Pape  | r_1 - RStud | io                |                      |           |           |            |            |                        |
| 0 - 0  | 🔊   🚰 -     | 88        | 1 🚔   🍺     | Go to file/f         | unction  | - 83 -       | Addins +  |        |               |           |             |                   |                      |           |           |            |            | Paper_1 — Desktop      |
| O plo  | t example 1 | 2.R × 0   | plot malmo  | uist.R* ×            | O plot   | cross effici | ency.R* × |        |               |           |             | Environ           | ment                 | History   | Conne     | ctions     |            | _ □                    |
| (30)   |             | Sour      | e on Save   | 2 / .                | -        | _            | -         | -+ Rur | <b>&gt;</b> + | -+ Source | e •   2     | <b>a</b>          |                      | Import D  | ataset +  | 1          |            | = List - @             |
| 1      | data("Go    | lany_Rol  | 1_1989")    | •                    |          |              |           |        |               |           |             | Glob              | al Envir             | onment    | •         |            |            |                        |
| 2      | data_exa    | mple <-   | read_data(d | latadea              | = Golan  | y_Roll_198   | 39,       |        |               |           |             | Data              |                      |           |           |            |            |                        |
| 3      |             |           | c<br>i      | mus = 1              | 7.4      |              |           |        |               |           |             | 🔍 data            | _examp               | ole       | List      | of 9       |            | Q                      |
| 5      |             |           |             | outputs              | = 5:6)   |              |           |        |               |           |             | 🔍 data            | _examp               | ole_12    | List      | of 9       |            | Q                      |
| 6      | result_c    | ross <-   | cross_effic | iency(d              | ata_exa  | mple,        |           |        |               |           |             | O data            | _examp               | ole_15    | List      | of 5       |            | Q,                     |
| 7      |             |           |             | 0                    | rientat  | ion = "io"   | `,        |        |               |           |             | Econ              | omyLon               | ng        | 155 o     | bs. of 5 v | variables  |                        |
| 9      |             |           |             | s                    | elfapp   | = TRUE)      |           |        |               |           |             | 🔍 Gola            | ny_Rol               | 1_1989    | 13 ob     | s. of 6 vo | ariables   |                        |
| 10     |             |           |             |                      |          |              |           |        |               |           |             | 🔍 Hua_I           | Bian_2               | 2007      | 30 ob     | s. of 6 va | ariables   |                        |
|        |             |           |             |                      |          |              |           |        |               |           |             | 🔍 resu            | lt_cro               | oss       | List      | of 13      |            | 9                      |
|        |             |           |             |                      |          |              |           |        |               |           |             | Files             | Plots                | Packag    | es Help   | Viewer     |            |                        |
|        |             |           |             |                      |          |              |           |        |               |           |             | O New             | Folder               | O D       | elete 📑   | Rename 🔮   | 🊰 More 👻   | C C                    |
|        |             |           |             |                      |          |              |           |        |               |           |             |                   | Home >               | Desktop   | > Paper_  | 1          |            |                        |
|        |             |           |             |                      |          |              |           |        |               |           |             |                   | ▲ Nat                | me        |           |            | Size       | Modified               |
|        |             |           |             |                      |          |              |           |        |               |           |             | 0                 | Rhist                | tory      |           |            | 11.2 KB    | Nov 19, 2018, 3:07 AM  |
| 1:1    | (Top Leve   | el) ¢     |             |                      |          |              |           |        |               |           | R Script \$ |                   | Coll E               | Blasco 2  | 006.xlsx  |            | 8.4 KB     | Oct 14, 2018, 2:02 PM  |
| Conso  | ole ~/Deskt | op/Paper_ | 1/ 🔿        |                      |          |              |           |        |               |           |             | n ø               | exam                 | nle hasi  | c.R       |            | 1.1 KB     | Nov 16, 2018, 12:14 PM |
| > resi | ult_malmqu  | ust <- r  | malmquist_i | ndex(dat             | ta_examp | ole_15,      |           |        |               |           |             | 0                 | exam                 | nle read  | data.R    |            | 119 B      | Nov 15, 2018, 6:20 PM  |
| > plot | t(result r  | nalmauis  | E)          | OP                   | lentatio | on = 10 )    |           |        |               |           |             | 0                 | exam                 | nle reac  | data fuz  | ZV R       | 317 B      | Nov 15, 2018, 12:03 PM |
| Press  | [enter] f   | to contin | nue         |                      |          |              |           |        |               |           |             | 00                | exam                 | nle reac  | data ma   | Imquist R  | 519 B      | Nov 15, 2018, 11:59 AM |
| Press  | [enter] +   | to contin | nue         |                      |          |              |           |        |               |           |             |                   | Paner                | 1 Roroi   | _uutu_mu  | anguistint | 205 B      | Nov 25, 2018, 7:23 PM  |
| > data | a example   | <- read   | data(datad  | ea = Gol             | lany Rol | 1 1989.      |           |        |               |           |             |                   | cossie               | n 1 P     |           |            | 47 P       | Nov 1 2018 11:26 AM    |
| +      | -           |           | dmus        | = 1,                 |          | ,            |           |        |               |           |             |                   | , sessio             | on 2 P    |           |            | 191 0      | Nov 1, 2018, 11:20 AM  |
| +      |             |           | input       | s = 2:4              | ,        |              |           |        |               |           |             |                   | Sessio               |           |           |            | 101 8      | Nov 14, 2018, 4.45 PM  |
| +      | ult cross   | <- cross  | outpu       | ts = 5:0<br>v(data 4 | example  |              |           |        |               |           |             |                   | Summ                 | nary_DE   | 1.N       |            | 001 B      | Nov 17, 2016, 1:16 PM  |
| +      |             |           |             | orient               | tation = | - "io",      |           |        |               |           |             |                   | Sumn                 | nary_DE/  | 12.D      |            | 575 B      | NOV 19, 2018, 3:07 AM  |
| +      |             |           |             | rts =                | "crs",   |              |           |        |               |           | - 1         | piot_example_12.R |                      |           |           |            | 685 B      | NOV 25, 2018, 7:26 PM  |
| +      |             |           |             | selfa                | op = TRU | JE)          |           |        |               |           |             | 0.0               | plot_r               | malmqui   | st.R      |            | 403 B      | NOV 25, 2018, 2:20 PM  |
| -      |             |           |             |                      |          |              |           |        |               |           |             | 0 91              | plot_c               | cross_eff | iciency.R |            | 416 B      | Nov 25, 2018, 7:19 PM  |

可以看到,在对象"*result\_cross*"中保存了交叉效率(cross efficiency)的结果: arbitrary、benevolent 和 aggressive。所有这些结果可以通过使用 plot()函数被绘制成一幅热力图。为此,我们在脚本中写入:

#### plot(result\_cross)

在 Console 面板中按 Enter 键以显示不同的图表。获得的结果应如图 56 所示:

#### Data Envelopment Analysis with deaR

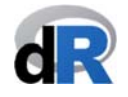

|                                                                                                    |                                                                                                    |                        | 13.32 VICEILLE Q                  |
|----------------------------------------------------------------------------------------------------|----------------------------------------------------------------------------------------------------|------------------------|-----------------------------------|
| Oliver State Action -/Desktop/Paper_1 - RStudent -/Desktop/Paper_1 - RStudent -/Desktop/Paper_1 -/Desktop/Paper_1 -/De | dio                                                                                                    |                        |                                   |
| 🔹 👒 🛫 🔹 📊 🔒 📄 🍌 Go to file/function 🛛 🔡 🔹 Addins 🔹                                                                                                    |                                                                                                    |                        | 🔋 Paper_1 — Deskto                |
| nlat example 12 R × 0 plot malmouist R* × 0 plot cross efficiency R* >                                                                                                    | Environment History                                                                                                    | Connections            |                                   |
|                                                                                                    | Control Instally                                                                                                    | totat v                | = Liet •                          |
| 1 data("Golany Roll 1989")                                                                                                    | Clobal Environment                                                                                                    |                        |                                   |
| <pre>2 data_example &lt;- read_data(datadea = Golany_Roll_1989,</pre>                                                                                                    | Data                                                                                                    |                        | 4                                 |
| 3 dmus = 1,                                                                                                    |                                                                                                    | list of 0              | 0                                 |
| 4 inputs = $2:4$ ,                                                                                                    | data_example                                                                                                    | List of 9              | 9                                 |
| 6 result cross <- cross efficiency(data example                                                                                                    | • data_example_12                                                                                                    | List of 5              | 9                                 |
| 7 orientation = "io",                                                                                                    | <pre>data_example_15</pre>                                                                                                    | LIST OF 5              | 9                                 |
| 8 rts = "crs",                                                                                                    | Calany Dall 1080                                                                                                    | 13 obs. of 5 variables |                                   |
| 9 selfapp = TRUE)                                                                                                    | Goldny_Koll_1989                                                                                                    | 13 obs. of 6 variables |                                   |
| 10 plot(result_cross)                                                                                                    | Hua_Bian_2007                                                                                                    | 30 obs. of 6 variables |                                   |
|                                                                                                    | vresult_cross                                                                                                    | List of 13             | ų                                 |
|                                                                                                    |                                                                                                    |                        |                                   |
|                                                                                                    | DMU 1-                                                                                                    | Arbitrary Method       | 1                                 |
| 11:1 (Top Level) ÷ R Script :                                                                                                    | DMU_1                                                                                                    | Arbitrary Method       | 0.8                               |
| 11:1 (Top Level) ≑ R Script :<br>Console ~/Desktop/Paper 1/ ∅                                                                                                    | DMU_1-<br>DMU_2-<br>DMU_3-                                                                                                    | Arbitrary Method       | 1                                 |
| 11:1 (Top Level) : R Script :<br>console ~/Desktop/Paper_1/ Ø<br>J C                                                                                                    | DMU_1-<br>DMU_2-<br>DMU_3-<br>DMU_4-                                                                                                | Arbitrary Method       | 1<br>0.8<br>0.6                   |
| 11:1 (Top Level): R Script:<br>ionsole ~/Desktop/Paper_1/ ↔<br>plot(result_mainquist)<br>ress [enter] to continue                                                                                                    | DMU_1 -<br>DMU_2 -<br>DMU_3 -<br>DMU_4 -<br>DMU_5 -                                                                                 | Arbitrary Method       | 1<br>0.8<br>0.6<br>0.4            |
| 11:1 (Top Level) : R Script :<br>Console ~/Desktop/Paper_1/ ↔<br>plot(result_mainquist)<br>ress [enter] to continue<br>ress [enter] to continue<br>didta("Golayw Boll 1989")                                                                                                    | DMU_1-<br>DMU_2-<br>DMU_3-<br>DMU_4-<br>DMU_5-<br>DMU_6-                                                                            | Arbitrary Method       | 1<br>-0.8<br>-0.6<br>-0.4<br>-0.2 |
| <pre>11:1 (Top Level) : R Script : Console ~/Desktop/Paper_1/  plot(result_malmquist)</pre>                                                                                                    | DMU_1-<br>DMU_2-<br>DMU_3-<br>DMU_4-<br>DMU_5-<br>DMU_6-<br>DMU_6-                                                                  | Arbitrary Method       | 1<br>0.8<br>0.6<br>0.4<br>0.2     |
| <pre>11:1 (Top Level): R Script : console ~/Desktop/Paper_1/  ress [enter] to continue data("Golany_Roll_1989") data_example &lt;- read_data(datadea = Golany_Roll_1989,</pre>                                                                                                    | DMU_1-<br>DMU_2-<br>DMU_3-<br>DMU_4-<br>DMU_5-<br>DMU_6-<br>DMU_7-<br>DMU_8-                                                        | Arbitrary Method       | 1<br>0.8<br>0.6<br>0.4<br>0.2     |
| <pre>11:1 (Top Level) : R Script :<br/>ionsole ~/Desktop/Paper_1/ @<br/>piot(result_mainquist)<br/>ress [enter] to continue<br/>data("Golany_Roll_1989")<br/>data_example &lt;- read_data(datadea = Golany_Roll_1989,</pre>                                                                                                    | DMU_1-<br>DMU_2-<br>DMU_3-<br>DMU_4-<br>DMU_5-<br>DMU_6-<br>DMU_6-<br>DMU_8-<br>DMU_8-<br>DMU_9-                                    | Arbitrary Method       | 1<br>0.8<br>0.6<br>0.4<br>0.2     |
| <pre>11:1 (Top Level): R Script:<br/>Console ~/Desktop/Paper_1/</pre>                                                                                                    | DMU_1-<br>DMU_2-<br>DMU_3-<br>DMU_5-<br>DMU_5-<br>DMU_6-<br>DMU_7-<br>DMU_8-<br>DMU_9-<br>DMU_9-<br>DMU_10-                         | Arbitrary Method       | 1<br>:0.8<br>:0.6<br>:0.4<br>:0.2 |
| <pre>11:1 (Top Level) : R Script : Dansole ~/Desktop/Paper_1/  plot(result_malmquist) ress [enter] to continue data("Golany_Roll_1989") data_example &lt;- read_data(datadea = Golany_Roll_1989,</pre>                                                                                                    | DMU_1-<br>DMU_2-<br>DMU_3-<br>DMU_4-<br>DMU_6-<br>DMU_7-<br>DMU_8-<br>DMU_9-<br>DMU_10-<br>DMU_11-                                  | Arbitrary Method       | 1<br>0.8<br>0.6<br>0.4<br>0.2     |
| <pre>11:1 (Top Level): R Script : console ~/Desktop/Paper_1/  plot(result_mainquist) ress [enter] to continue data("Golany_Roll_1989") data_example &lt;- read_data(datadea = Golany_Roll_1989,</pre>                                                                                                    | DMU_1-<br>DMU_2-<br>DMU_3-<br>DMU_4-<br>DMU_5-<br>DMU_6-<br>DMU_7-<br>DMU_8-<br>DMU_9-<br>DMU_10-<br>DMU_11-<br>DMU_12-             | Arbitrary Method       | 1<br>0.8<br>0.6<br>0.4<br>0.2     |
| <pre>11:1 (Top Level): R Script : Console ~/Desktop/Paper_1/  plot(result_malmquist) ress [enter] to continue data("Golany_Roll_1989") data_example &lt;- read_data(datadea = Golany_Roll_1989,</pre>                                                                                                    | DMU_1-<br>DMU_2-<br>DMU_3-<br>DMU_4-<br>DMU_5-<br>DMU_6-<br>DMU_7-<br>DMU_8-<br>DMU_9-<br>DMU_10-<br>DMU_11-<br>DMU_12-<br>DMU_13-  | Arbitrary Method       | 1<br>0.8<br>0.6<br>0.4<br>0.2     |
| <pre>11:1 (Top Level) : R Script : Console ~/Desktop/Paper_1/  plot(result_mainquist) ress [enter] to continue ress [enter] to continue dota("Golany_Roll_1989") dota_example &lt;- read_dota(dotadea = Golany_Roll_1989,</pre>                                                                                                    | DMU_1-<br>DMU_2-<br>DMU_3-<br>DMU_4-<br>DMU_6-<br>DMU_6-<br>DMU_7-<br>DMU_8-<br>DMU_10-<br>DMU_10-<br>DMU_11-<br>DMU_12-<br>DMU_13- | Arbitrary Method       |                                   |

保存脚本发 "plot\_cross\_efficiency",关闭项目并退出 RStudio。